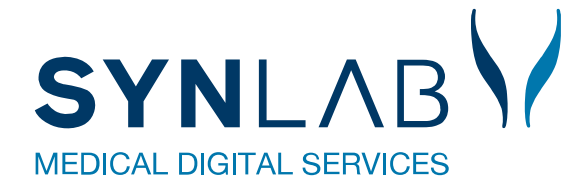

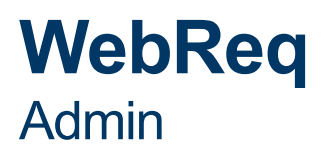

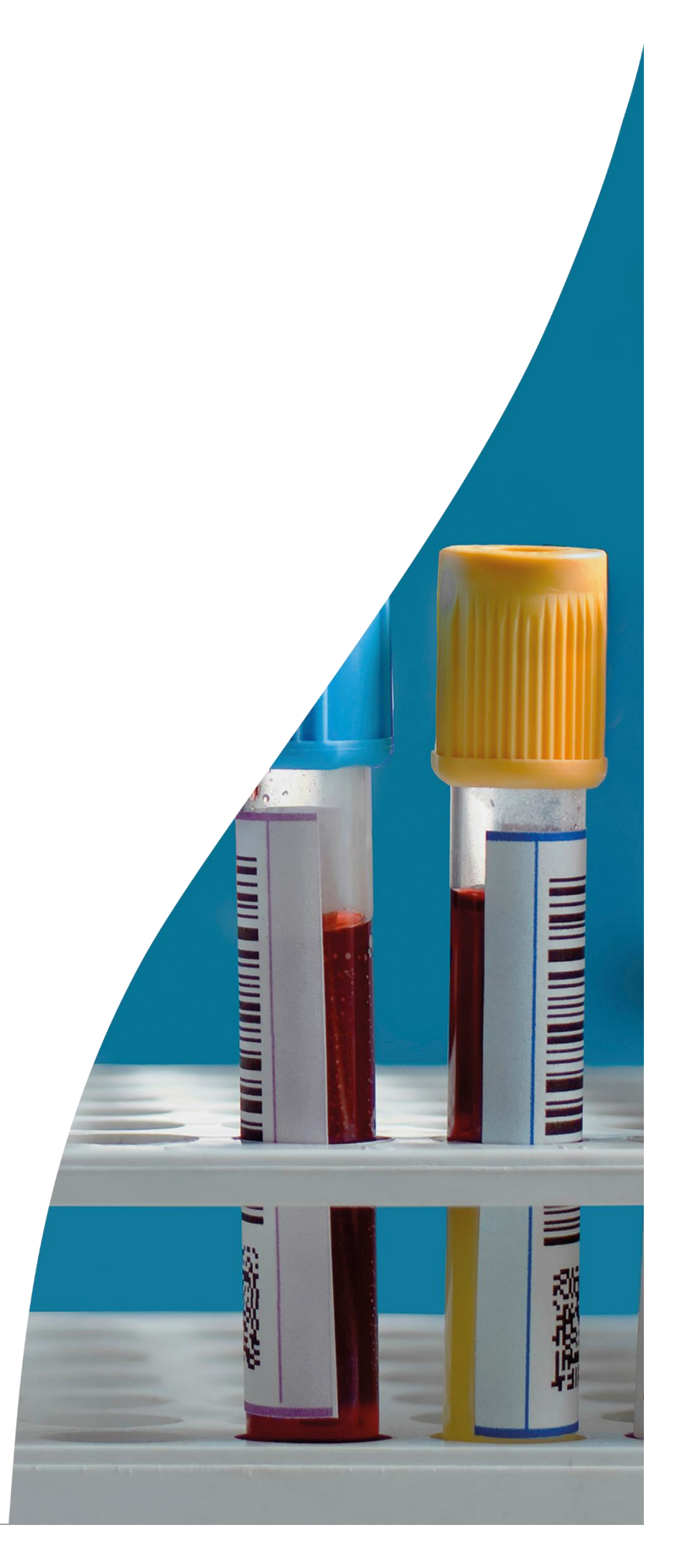

## Indhold

| 1 Adgang til WebR   | eq Admin                                                            | 4  |
|---------------------|---------------------------------------------------------------------|----|
| 1.1                 | Login med adgangskode                                               | 4  |
| 1.2                 | 2 Login med NemID                                                   | 4  |
| 1.3                 | 3. Generelle funktioner                                             | 5  |
| 2. Gennemgang af    | rekvirent                                                           | 6  |
| 2.1                 | Søgning af rekvirent                                                | 7  |
| 2.2                 | Redigér rekvirent                                                   | 7  |
| 2.3                 | 3 Slet rekvirent                                                    | 8  |
| 2.4                 | Oprettelse af rekvirent                                             | 9  |
| 2.5                 | Egenskaber for rekvirenter                                          | 10 |
| 2.6                 | Oversigt over klinikkens rekvisitioner                              | 13 |
| 2.7                 | Personer (Under Rekvirent)                                          | 15 |
| 2.7                 | 7.1 Eksportér brugerliste på rekvirent (Download)                   | 16 |
| 2.7                 | 7.2 Oprettelse af enkelt person i klinikken (minikaldsbruger)       | 16 |
| 2.7                 | 7.3 Gensend minikald og booking login                               | 18 |
| 2.7                 | 7.4 Oprettelse af flere brugere til minikald/booking (med regneark) | 19 |
| 2.7                 | 7.5 Brugere, med adgang til rekvisitionssøgning                     | 21 |
| 2.7                 | 7.6 Beskrivelse af Adgangskort                                      | 22 |
| 2.7                 | 7.7 Adgang til laboratoriesvarportalen med minikald                 | 23 |
| 2.7                 | 7.8 Slet personer                                                   | 24 |
| 3. Laboratorie opsa | ætning                                                              | 25 |
| 3.1                 | Tilmelding til SYNLAB support for oprettelse af nyt laboratorie     | 25 |
| 3.2                 | Rediger laboratorie                                                 | 25 |
| 3.3                 | B Egenskaber for klinisk biokemi laboratorie                        | 25 |
| 3.4                 | Egenskaber for klinisk mikrobiologisk laboratorie                   | 28 |
| 3.5                 | Egenskaber for patologi laboratorie                                 | 30 |
| 3.6                 | Personer (på laboratoriet)                                          | 32 |
| 4. Analysegennem    | gang for: Klinisk kemi, klinisk mikrobiologi og patologi            | 33 |
| 4.1                 | Analyseoversigt                                                     | 33 |
| 4.2                 | 2 Analyse søgning                                                   | 34 |
| 4.3                 | 3 Slet analyse                                                      | 35 |
| 4.4                 | Redigér analyse                                                     | 36 |
| 4.5                 | o Oprettelse af analyser                                            | 37 |
| 4.6                 | Egenskaber for klinisk kemi analyse                                 | 37 |
| 4.7                 | Zegenskaber for klinisk mikrobiologi analyse                        | 44 |
| 4.8                 | B Egenskaber for patologi analyse                                   | 50 |
| 4.9                 | Oversigt over analysegrupper for alle specialer                     | 55 |
| 5. Analysegrupper   |                                                                     | 56 |

| 6. Profiler                                 | 57 |
|---------------------------------------------|----|
| 6.1 Opret, ret eller slet laboratorieprofil | 57 |
| 6.2 Profil oplysninger                      | 57 |
| 6.3 Valg af analyser                        | 58 |
| 6.4 Adgang til lægernes profiler            | 59 |
| 7. Download fra system                      | 60 |
| 8. Rekvirent, eget lab (egne analyser)      | 62 |
| 9. Søg rekvisitioner                        | 63 |
| 10. System besked                           | 64 |
| 11. Priser                                  | 65 |
| 12. Personale                               | 67 |
| 13. Projekter                               | 68 |
| 14. Nyhedsindikator                         | 69 |
| 15. MobilLab                                | 69 |
| 16. Kontakt os                              | 70 |
|                                             |    |

## 1 Adgang til WebReq Admin

For at komme på WebReq Admin skal man være på SundhedsDataNettet (SDN). Ved oprettelse af et nyt laboratorie i WebReq Admin, modtager administratoren på laboratoriet et login med Brugernavn, Adgangskode og Initialer. Administratoren kan herefter tildele adgang til yderligere brugere.

Log ind på https://adminWebreq.multimed.dsdn.dk med de tildelte koder.

## 1.1 Login med adgangskode

1 Vælg Velkommen til WebReq Admin. Benyt tildelte login parameter for at logge ind.

| 1 Velkommen til WebReq Admin |
|------------------------------|
| Brugernavn                   |
| Brugernavn kræves.           |
|                              |
| Adgangskode                  |
| Adgangskode kræves.          |
| Initialer                    |
|                              |
| Login                        |

## 1.2 Login med NemID

P.t ikke muligt! Afventer Login med MitID, ErhvervsID)

|            | Login med Nemld |  |  |  |  |  |
|------------|-----------------|--|--|--|--|--|
| Brugernavn |                 |  |  |  |  |  |
| Holbæk     |                 |  |  |  |  |  |
| Adgangskod | le              |  |  |  |  |  |
| •••••      |                 |  |  |  |  |  |
|            |                 |  |  |  |  |  |
| Initialer  |                 |  |  |  |  |  |
|            |                 |  |  |  |  |  |
|            | Login           |  |  |  |  |  |

#### **1.3. Generelle funktioner**

1 Øverst på skærmens højre side vises det laboratorie, hvor du er logget på samt brugernavn og initialer.

Øverst til højre skal du klikke på **2** og vælge **Log af** i drop down-listen, for at lukke programmet. Ønskes adgangskoden ændret, kan dette gøres ved at vælge **Ret adgangskode**.

2 I skærmens venstre side kan du klikke på **WebReq Admin** teksten, og du vil vende tilbage til startsiden. Det kan du gøre, uanset hvor du befinder dig i programmet

3 Hvis du vil have vist flere data på skærmen, kan du skifte til fuld skærmvisning ved klik på de tre streger, som indikerer en menu. Fuld skærmvisning skjuler den venstre menu. Hvis du vil have adgang til de skjulte elementer igen, skal du vende tilbage til normal skærmvisning.

| WebReq Admin 2 = 3 | ျ Aalborg Sygehus Syd, KBA - webreq - ze |
|--------------------|------------------------------------------|
|                    | Ucelg laboratorie                        |
|                    | - Log of                                 |

 I skærmens højre side kan du klikke på Opret. Fra dropdown-listen vælges mellem funktionerne: Ny analyse, Ny rekvirent samt Ny profil (laboratorieprofil).

Opret kan tilgås uanset hvor du befinder dig i programmet.

|                                                                                                    | Aalborg Sygehus Syd, KBA - webreq - ze 🙎 |
|----------------------------------------------------------------------------------------------------|------------------------------------------|
| Laboratorie / Analyser                                                                                                    | 4 Opret                                  |
| Analyser                                                                                                    | Ny analyse                               |
|                                                                                                    | ny rekvirent                             |
| Q Filtrér efter<br>Minimum 3 tegn, kan seges i Navn, Synonymer, KartNavn, GlasGruppe, GlasGruppeNavn,GlasType, GlasTypeNavn | 😂 Ny profil                              |
| Plads Navn                                                                                                    |                                          |

## 2. Gennemgang af rekvirent

1 Vælg fra menu baren i venstre side: Rekvirent

2 I oversigten Rekvirenter vises de rekvirenter, der er tilknyttet det laboratorie, du er logget ind på. Inden der foretages nogle søgninger, vises laboratorierekvirenten øverst på listen og inaktive rekvirenter nederst. Inaktiverede rekvirenter er grå markeret.

3 I oversigten er der ved de enkelte rekvirenter vist, hvilke specialer de er tilknyttet. Her er også adgang til funktionerne: **Personer, Rekvisitioner, Profiler, Send besked, Ret og Slet**.

4 Der vises default 25 rekvirenter pr. side. Antallet kan ændres i drop down til 50 eller 100 pr. side. Der kan bladres mellem de enkelte sider med pilene. Foretages der søgninger vil der dog altid blive søgt på alle sider.

|                                                                                                    | Rekvirenter                                                                                                |                                                                                                    |                                                                                                    |                                                                                                    |                                                                                                    |                                                                                                    |                                                                                                    |                                                                           |                                                          |
|----------------------------------------------------------------------------------------------------|----------------------------------------------------------------------------------------------------|----------------------------------------------------------------------------------------------------|----------------------------------------------------------------------------------------------------|----------------------------------------------------------------------------------------------------|----------------------------------------------------------------------------------------------------|----------------------------------------------------------------------------------------------------|----------------------------------------------------------------------------------------------------|---------------------------------------------------------------------------|----------------------------------------------------------|
| aboratorie ^                                                                                                    | Alle                                                                                                    | <ul> <li>Indtast søgeord</li> </ul>                                                                                                    |                                                                                                    | Q Navn                                                                                                    | Q Ydernr Q Adı                                                                                                    | resse Q                                                                                             | By/Postnr                                                                                                    | <b>Q</b> Lokationsnur                                                     | mmer Q                                                   |
|                                                                                                    | Søgekriterier: Nav                                                                                         | n, Ydernr, Adresse, By/Postnr, Lokal                                                                                                    | tionsnummer, S                                                                                                    | OR,                                                                                                    |                                                                                                    |                                                                                                    |                                                                                                    |                                                                           |                                                          |
| Laboratorie                                                                                                    |                                                                                                    |                                                                                                    |                                                                                                    |                                                                                                    |                                                                                                    |                                                                                                    |                                                                                                    |                                                                           |                                                          |
| Analyser                                                                                                    |                                                                                                    |                                                                                                    |                                                                                                    |                                                                                                    |                                                                                                    |                                                                                                    |                                                                                                    |                                                                           |                                                          |
| Analysearupper                                                                                                    |                                                                                                    |                                                                                                    |                                                                                                    |                                                                                                    |                                                                                                    |                                                                                                    |                                                                                                    |                                                                           |                                                          |
| and the second stated to be be be second as a second state of the second state of the |                                                                                                    |                                                                                                    |                                                                                                    |                                                                                                    |                                                                                                    |                                                                                                    |                                                                                                    |                                                                           |                                                          |
|                                                                                                    |                                                                                                    |                                                                                                    |                                                                                                    |                                                                                                    |                                                                                                    |                                                                                                    |                                                                                                    |                                                                           |                                                          |
| Prisgrupper                                                                                                    | Aalbora Syge                                                                                               | hus Syd, KBA rekvirenter                                                                                                    |                                                                                                    |                                                                                                    |                                                                                                    |                                                                                                    |                                                                                                    |                                                                           |                                                          |
| Prisgrupper<br>Projekter                                                                                                    |                                                                                                    | hus Syd, KBA rekvirenter                                                                                                    | KKA MIK PAT                                                                                                    | 3                                                                                                    |                                                                                                    |                                                                                                    |                                                                                                    |                                                                           |                                                          |
| Prisgrupper<br>Projekter<br>Lab Profiler                                                                                                    | Aalborg Sygel<br><sup>Ydernr</sup> 2<br>ålborg                                                             | hus Syd, KBA rekvirenter<br>Navn<br>Aalborg Sygehus Syd, KBA                                                                                                    | kka mik pat<br>Ja Nej Nej                                                                                                    | 3<br>≜≎Personer                                                                                                   | ■Rekvisitioner                                                                                                    | □<br>□Profiler                                                                                      | ⊠Send bes                                                                                                    | ked Cret                                                                  | <b>圃</b> Slet                                            |
| Prisgrupper<br>Projekter<br>Lab Profiler<br>System besked                                                                                                    | Aalborg Sygel<br><sup>Ydernr</sup> 2<br>ålborg<br>075337                                                   | hus Syd, KBA rekvirenter<br>Navn<br>Aalborg Sygehus Syd, KBA<br>Lægerne i Gug                                                                                                    | kka Mik Pat<br>Ja Nej Nej<br>Ja Ja Ja                                                                                                    | 3<br>≩¢Personer<br>≩¢Personer                                                                                     | Rekvisitioner                                                                                                    | □Profiler<br>□Profiler                                                                              | ⊠Send bes                                                                                                    | iked Cret                                                                 | 逾Slet<br>逾Slet                                           |
| Prisgrupper<br>Projekter<br>Lab Profiler<br>System besked                                                                                                    | Aalborg Sygel<br>Ydernr<br>ålborg<br>075337<br>444444                                                      | hus Syd, KBA rekvirenter<br>Navn<br>Aalborg Sygehus Syd, KBA<br>Lægerne i Gug<br>Podeklinik                                                                                                    | KKA MIK PAT<br>Ja Nej Nej<br>Ja Ja Ja<br>Ja Ja Nej                                                                                                    | 3<br>♣oPersoner<br>♣oPersoner<br>♣oPersoner                                                                       | Rekvisitioner     Rekvisitioner                                                                                           | □Profiler<br>□Profiler<br>□Profiler                                                                 | ⊠Send bes<br>⊠Send bes<br>⊠Send bes                                                                                                    | iked CRet<br>iked CRet<br>iked CRet                                       | m<br>Slet<br>m<br>Slet                                   |
| Prisgrupper<br>Projekter<br>Lab Profiler<br>System besked<br>Nyhedsindikator                                                                                                    | Aalborg Sygel<br>Ydernr<br>ålborg<br>075337<br>444444<br>077267                                            | hus Syd, KBA rekvirenter<br>Navn<br>Aalborg Sygehus Syd, KBA<br>Lægerne i Gug<br>Podeklinik<br>Lægerne Brotorvet                                                                                             | KKA MIK PAT<br>Ja Nej Nej<br>Ja Ja Ja<br>Ja Ja Nej<br>Ja Ja Ja Ja                                                                                                    | 3<br>♣oPersoner<br>♣oPersoner<br>♣oPersoner                                                                       | Rekvisitioner     Rekvisitioner     Rekvisitioner     Rekvisitioner                                                       | □Profiler<br>□Profiler<br>□Profiler                                                                 | 전Send bes<br>전Send bes<br>전Send bes<br>전Send bes                                                                                                    | iked ØRet<br>iked ØRet<br>iked ØRet                                       | 的 Slet                                                   |
| Prijegrupper<br>Projekter<br>Lab Profiler<br>System besked<br>Nyhedsindikator<br>Personer                                                                                                    | Aalborg Sygel<br>Ydernr<br>ålborg<br>075337<br>444444<br>077267<br>8001150                                 | hus Syd, KBA rekvirenter<br>Navn<br>Aalborg Sygehus Syd, KBA<br>Lægerne i Gug<br>Podeklinik<br>Lægerne Brotorvet<br>KBA-Syd Klinisk Biokemi SYD                                                              | KKA MIK PAT<br>Ja Nej Nej<br>Ja Ja Ja<br>Ja Ja Nej<br>Ja Ja Ja                                                                                                    | 3<br>♣₀Personer<br>♣₀Personer<br>♣₀Personer<br>♣₀Personer<br>♣₀Personer                                           | Rekvisitioner     Rekvisitioner     Rekvisitioner     Rekvisitioner     Rekvisitioner                                     | Profiler     Profiler     Profiler     Profiler     Profiler     Profiler                           | Send bes         Send bes         Send bes         Send bes         Send bes         Send bes                                                                                                    | iked ØRet<br>iked ØRet<br>iked ØRet<br>iked ØRet                          | inslet<br>inslet<br>inslet<br>inslet<br>inslet<br>inslet |
| Prisgrupper<br>Projekter<br>Lab Profiler<br>System besked<br>Nyhedsindikator<br>Personer<br>ag Rekvisitioner                                                                                                    | Aalborg Sygel<br>Ydernr 2<br>diborg<br>075337<br>44444<br>077267<br>8001150<br>800115F                     | Navn<br>Aalborg Sygehus Syd, KBA<br>Lægerne i Gug<br>Podeklinik<br>Lægerne Brotorvet<br>KBA-Syd Klinisk Biokemi SYD<br>LABKA II Hotel 800115F                                                                | KKA MIK PAT<br>Ja Nej Nej<br>Ja Ja Ja<br>Ja Ja Nej<br>Ja Ja Ja<br>Ja Nej Nej                                                                                                    | 3<br>♣oPersoner<br>♣oPersoner<br>♣oPersoner<br>♣oPersoner<br>♣oPersoner<br>♣oPersoner                             | ERekvisitioner<br>Rekvisitioner<br>Rekvisitioner<br>ERekvisitioner<br>Rekvisitioner                                       | Profiler     Profiler     Profiler     Profiler     Profiler     Profiler     Profiler     Profiler | ESend bes         ESend bes         ESend bes         ESend bes         ESend bes         ESend bes         ESend bes         ESend bes         ESend bes                                                                             | iked ØRet<br>iked ØRet<br>iked ØRet<br>iked ØRet<br>iked ØRet             | 聞Slet<br>聞Slet<br>聞Slet<br>聞Slet<br>聞Slet<br>聞Slet       |
| Prisgrupper<br>Projekter<br>Lab Profiler<br>System besked<br>Nyhedsindikator<br>Personer<br>ag Rekvisitioner                                                                                                    | Aalborg Sygel<br>Vdernr 2<br>ålborg<br>075337<br>444444<br>077267<br>8001150<br>800115F<br>401801000016009 | hus Syd, KBA rekvirenter<br>Novn<br>Aalborg Sygehus Syd, KBA<br>Lægerne i Gug<br>Podeklinik<br>Lægerne Brotorvet<br>KBA-Syd Klinisk Biokerni SYD<br>LABKA II Hotel 800115F<br>LABKA II Hotel 401801000016009 | KKA     MIK     PAT       Ja     Nej     Nej       Ja     Ja     Ja       Ja     Ja     Nej       Ja     Ja     Nej       Ja     Ja     Nej       Ja     Nej     Nej       Ja     Nej     Nej       Ja     Nej     Nej       Ja     Nej     Nej | 3<br>DePersoner<br>DePersoner<br>DePersoner<br>DePersoner<br>DePersoner<br>DePersoner<br>DePersoner<br>DePersoner | Rekvisitioner     Rekvisitioner     Rekvisitioner     Rekvisitioner     Rekvisitioner     Rekvisitioner     Rekvisitioner | Profiler     Profiler     Profiler     Profiler     Profiler     Profiler     Profiler     Profiler | Send bes         Send bes         Send bes         Send bes         Send bes         Send bes         Send bes         Send bes         Send bes         Send bes         Send bes         Send bes         Send bes         Send bes | iked Øret<br>ked Øret<br>iked Øret<br>iked Øret<br>iked Øret<br>iked Øret |                                                          |

#### 2.1 Søgning af rekvirent

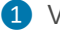

1 Vælg fra menu baren i venstre side: **Rekvirent.** 

2 Speciale: Her kan du i dropdown-listen vælge, om du vil søge i alle specialer, i klinisk kemi, mikrobiologi eller i patologi.

3 Indtast søgeord: Der er mulighed for at søge på to ord i feltet. Den valgte søgeknap markeres med blåt. Den står default til at søge på Ydernr, men der er også mulighed for at vælge: Navn, Ydernummer, Adresse, By/Postnr., Lokationsnummer og SOR-kode

For at komme tilbage til oversigten med laboratoriets tilknyttede rekvirenter slettes indholdet i søgefeltet efterfulgt af klik på en af søgeknapperne.

|                     | Rekvirent           |                                       |              |            |               |           |             |                          |       |
|---------------------|---------------------|---------------------------------------|--------------|------------|---------------|-----------|-------------|--------------------------|-------|
| 2                   | Rekvirenter         |                                       |              |            |               |           |             |                          |       |
|                     | Alle 2              | <ul> <li>Indtast søgeord</li> </ul>   | 3            | Q Navn     | Q Ydernr Q Ad | resse Q   | By/Postnr ( | <b>Q</b> Lokationsnummer | Q SOR |
|                     | Søgekriterier: Navi | n, Ydernr, Adresse, By/Postnr, Lokati | onsnummer, S | OR,        |               |           |             |                          |       |
| Q Søg Rekvisitioner |                     |                                       |              |            |               |           |             |                          |       |
|                     |                     |                                       |              |            |               |           |             |                          |       |
| 22 Rekvirent        |                     |                                       |              |            |               |           |             |                          |       |
| 22 Personale        |                     |                                       |              |            |               |           |             |                          |       |
|                     | Aalborg Sygel       | nus Syd, KBA rekvirenter              |              |            |               |           |             |                          |       |
| Rekvirent eget lab  | Ydernr              | Navn                                  | KKA MIK PAT  |            |               |           |             |                          |       |
|                     | ålborg              | Aalborg Sygehus Syd, KBA              | Ja Nej Nej   | 20Personer | Rekvisitioner | DProfiler | ⊠Send besk  | ced Cret Dis             | let   |
| ▲ Download ^        | 075337              | Lægerne i Gug                         | Ja Ja Ja     | Personer   | Rekvisitioner | DProfiler | ⊠Send besk  | ked 🛛 🖉 Ret 🕅 🗊 S        | let   |

#### 2.2 Redigér rekvirent

1 Udvælg den rekvirent, hvor der skal foretages ændringer og klik på Ret.

2 Hvis rekvirenten er uden for det laboratorieområde som arbejdes i, kommer denne informations pop up. Det er en advarsel, ikke en blokering.

| Alle inducatorie Sogekriterier. Navn, Ydernr, Adresse, By/Postnr, Lokationsnummer, SOR<br>Sogekriterier. Navn, Ydernr, Adresse, By/Postnr, Lokationsnummer, SOR<br>Rekvirent<br>Personale<br>Rekvirent eget lab<br>Download ^ Correct Correct | ප                    |   | Rekvirenter       |                                      |           |         |          |          |                |          |            |              |              |
|----------------------------------------------------------------------------------------------------|----------------------|---|-------------------|--------------------------------------|-----------|---------|----------|----------|----------------|----------|------------|--------------|--------------|
| I Laboratorie       Soggekriterier: Navn, Ydernr, Adresse, By/Postnr, Lokationsnummer, SOR.         Sog Rekvisitioner       Rekvirent         Personale       Aalborg Sygehus Syd, KBA rekvirenter         Rekvirent eget lab       Vdernr         Vdernr       Navn         KKA MIK PAT         álborg       Aalborg Sygehus Syd, KBA         Joownload       O75337         Lægerne i Gug       Ja Ja Ja LøPersoner         Brekvisitioner       Profiler         Send besked       Ret                                                                                                    |                      |   | Alle              | <ul> <li>Indtast søgeord</li> </ul>  |           | QN      | avn      | Q Ydernr | Q Adresse      | Q BV/F   | Postnr Q   | Lokationsnum | mer Q So     |
| Søg Rekvisitioner       Søg Rekvisitioner         Rekvirent       Aalborg Sygehus Syd, KBA rekvirenter         Rekvirent eget lab       Vdernr         Vdernr       Navn         KKA MIK PAT         álborg       Aalborg Sygehus Syd, KBA         Jownload       O75337         Lægerne i Gug       Ja Ja Ja Dersoner         Rekvisitioner       Profiler         Ørborg       Lægerne i Gug                                                                                                    | Laboratorie          | × | Sagekriterion New | n Vdorpr Adrosso By/Postor Lokat     | lononummo | T SOR   |          |          |                |          |            | •            |              |
| Rekvirent                 Personale            Aalborg Sygehus Syd, KBA rekvirenter              Rekvirent eget lab            Vdernr            Navn                 Opwnload               Aalborg Sygehus Syd, KBA            Ja                 Download               O75337            Lægerne i Gug                                                                                                    | ) Sag Polyisitioner  |   | sogeriterier. Nuv | n, ruerni, Auresse, Byrrostin, Lokat | Ionshumme | i, 30k, |          |          |                |          |            |              |              |
| * Rekvirent         * Personale         Aalborg Sygehus Syd, KBA rekvirenter         * Rekvirent eget lab         Vdernr       Navn         KKA MIK PAT         álborg       Aalborg Sygehus Syd, KBA         Jownload       O75337         Lægerne i Gug       Ja Ja Ja LøPersoner         Rekvisitioner       Profiler         Ørborg       Lægerne i Gug                                                                                                    | C Sog Reconstitutier |   |                   |                                      |           |         |          |          |                |          |            |              |              |
| Personale       Aalborg Sygehus Syd, KBA rekvirenter         Rekvirent eget lab       Vdernr       Navn         Vdernr       Navn       KKA MIK PAT         álborg       Aalborg Sygehus Syd, KBA       Ja Nej Nej LoPersoner @Rekvisitioner @Profiler @Send besit         Download       O75337       Lægerne i Gug       Ja Ja Ja Ja Bersoner @Rekvisitioner @Profiler @Send besit                                                                                                    | Rekvirent            |   |                   |                                      |           |         |          |          |                |          |            |              |              |
| Personale       Aalborg Sygehus Syd, KBA rekvirenter         Rekvirent eget lab       Vdemr       Navn         Vdemr       Aalborg Sygehus Syd, KBA       Ja Nej Nej & Personer         Ölborg       Aalborg Sygehus Syd, KBA       Ja Nej Nej & Personer         Opwnload       O75337       Lægerne i Gug       Ja Ja Ja Ja Bersoner                                                                                                    | Kokonone             |   |                   |                                      |           |         |          |          |                |          |            |              |              |
| Rekvirent eget lab       Vdernr       Navn       KKA MIK PAT         ålborg       Aalborg Sygehus Syd, KBA       Ja Nej Nej LoPersoner       Profiler       Send best       I I I Rek 1         Download       A       075337       Lægerne i Gug       Ja Ja Ja Ja LoPersoner       Rekvisitioner       Profiler       Send besk       I I I Rek 1       I I I I I I I I I I I I I I I I I I I                                                                                                    | Personale            |   |                   |                                      |           |         |          |          |                |          |            |              |              |
| Rekvirent eget lab     Vdernr     Navn     KKA Mik PAT       álborg     Aalborg Sygehus Syd, KBA     Ja Nej Nej & Personer     Rekvisitioner     Profiler     Zsend besit     I I I Ret     III I I I I I I I I I I I I I I I I I                                                                                                     | -2-                  |   | Aalborg Sygel     | hus Syd, KBA rekvirenter             |           |         |          |          |                |          |            |              |              |
| Ólborg       Aalborg Sygehus Syd, KBA       Ja Nej Nej       Devensoner       Devensioner       Drofiler       Design 1       Design 1       Design 2         Opwinload       A       Devensoner i Gug       Ja Ja Ja       Devensoner       Devensoner       <                                                                                                    | 🗉 Rekvirent eget lab |   | Ydernr            | Navn                                 | KKA MIK   | PAT     |          |          |                |          |            |              |              |
| bownload ^ 075337 Lægerne i Gug Ja Ja Ja Ja  Personer Ekekvisitioner Profiler Esend besked 🐼 tet 🗊 slet                                                                                                    |                      |   | ålborg            | Aalborg Sygehus Syd, KBA             | Ja Nej    | Nej 🎥   | Personer | ■Rekvis  | itioner 🛛 🖓 Pr | ofiler 🖂 | Send besk  | 1 @Ret       | <b>圓Slet</b> |
|                                                                                                    | Download             | ^ | 075337            | Lægerne i Gug                        | Ja Ja     | Ja 🍰    | Personer | ■Rekvis  | itioner 🛛 🖓 Pr | ofiler 🖂 | Send beske | d 🖉 Ret      | <b>圓Slet</b> |
|                                                                                                    |                      |   |                   |                                      |           |         |          |          |                |          |            |              |              |
|                                                                                                    |                      |   |                   |                                      |           |         |          |          |                |          |            |              |              |

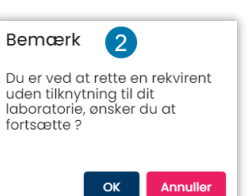

3 Rekvirentvisningen er opdelt i 5 grupper. For at åbne/lukke en gruppe, klikkes på linjen. Klikkes på Åbn alle eller Luk alle åbnes eller lukkes alle grupper.

4 Når ændringer er foretaget, vil Gem være blå (aktiv)

5 For at vende tilbage til rekvirentoversigten kan stien benyttes.

| Rekvirent / 10 5                                    | Opret |
|-----------------------------------------------------|-------|
| Åbn alle / Luk alle 3                               |       |
| Lægehuset WebReq                                    | ~     |
| Rekvirent rekvisition data for klinisk kemi analyse | ~     |
| Rekvirent rekvisition data for mikrobiologi analyse | ~     |
| Rekvirent rekvisition data for patologi-analyse     | ~     |
| Adgangskontrol                                      | ~     |
| 4                                                   | 🌈 Gem |

#### 2.3 Slet rekvirent

1 Udvælg rekvirenten der skal slettes og klik på Slet.

|                     |   | Rekvirent               |                                     |             |            |               |           |           |                          |        |
|---------------------|---|-------------------------|-------------------------------------|-------------|------------|---------------|-----------|-----------|--------------------------|--------|
| 2                   |   | Rekvirenter<br>Speciale |                                     |             |            |               |           |           |                          |        |
| ₽ Laboratorie       | ~ | Alle                    | <ul> <li>Indtast søgeord</li> </ul> |             | Q Navn     | Q Ada         | resse Q   | By/Postnr | <b>Q</b> Lokationsnummer | Q, SOR |
|                     |   | Søgekriterier: Navn,    | Ydernr, Adresse, By/Postnr, Lokatio | nsnummer, S | OR,        |               |           |           |                          |        |
| Q Søg Rekvisitioner |   |                         |                                     |             |            |               |           |           |                          |        |
| 💒 Rekvirent         |   |                         |                                     |             |            |               |           |           |                          |        |
| Personale           |   |                         |                                     |             |            |               |           |           |                          |        |
|                     |   | Aalborg Sygeh           | us Syd, KBA rekvirenter             |             |            |               |           |           |                          |        |
| Rekvirent eget lab  |   | Ydernr                  | Navn                                | KKA MIK PAT |            |               |           |           |                          | _      |
|                     |   | ålborg                  | Aalborg Sygehus Syd, KBA            | Ja Nej Nej  | 2 Personer | Rekvisitioner | □Profiler | ⊠Send be  | sked @Ret @SI            | at     |
|                     | ^ | 075337                  | Lægerne i Gug                       | Ja Ja Ja    | 20Personer | Rekvisitioner | DProfiler | Send be   | sked 🛛 🖉 Ret 🕅 🗊 Sl      | at 1   |

En dialogboks fremkommer, og det er muligt at fortryde handlingen.

## Pop up:

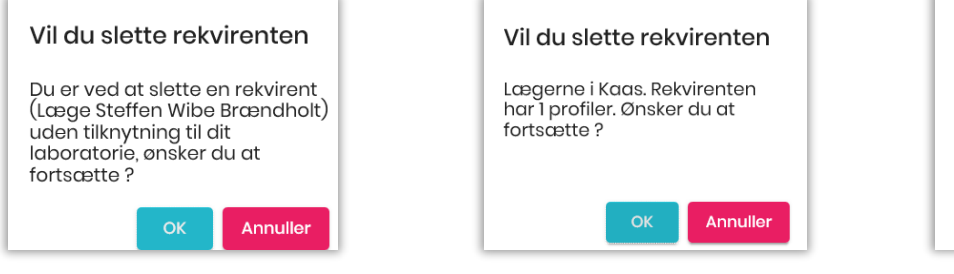

| Vil du sle                                                          | tte rekv                                                           | /irenten                                                   |
|---------------------------------------------------------------------|--------------------------------------------------------------------|------------------------------------------------------------|
| Du er ved o<br>(Lægehuse<br>tilknytning<br>Rekvirenter<br>Ønsker du | at slette e<br>et WebRe<br>til dit labo<br>n har 90 p<br>at fortsæ | n rekvirent<br>q) uden<br>pratorie.<br>profiler.<br>ette ? |
|                                                                     |                                                                    |                                                            |

Når sletningen er foretaget, kvitteres med en blå dialogboks. Har en rekvirent hotelrekvisitioner tilknyttet, kan denne ikke slettes og så vises den røde fejl besked.

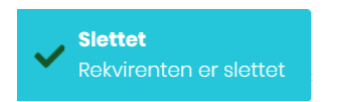

Rekvirenten har oprettet Hotel rekvisitioner

<u>Udgående rekvirent:</u> Kan rekvirenten ikke slettes, sæt da rekvirenten inaktiv ved at fjerne flueben i Aktiv under rekvirenten og fjern flueben ved de tilknyttede laboratorer, for hhv. klinisk kemi, mikrobiologi og patologi, afhængig af hvilke der er sat. **Gem** herefter ændringerne. Hermed betales der ikke for dette ydernr. Rekvirenten kan slettes når rekvisitionerne fra hotellet er væk.

| Lægehuset WebReq | Rekvirent rekvisition data for klinisk kemi analyse |
|------------------|-----------------------------------------------------|
| Navn *           |                                                     |
| Lægehuset WebReq | Tillad rekvirering of Klinick Kemi undersagelser    |
| Navn 1           |                                                     |
| WebReq           | Default laboratorie                                 |
| Aktiv            | Slagelse test, klinisk biokemiske                   |

Klinik overdragelse: Overskriv den gamle rekvirent med det nye ydernummer. Hermed følger hotelrekvisitioner med over til nyt ydernummer. Ny rekvirent overtager samtidig de profiler som den tidligere rekvirent havde.

<u>Overfør gemte og hotel rekvisitioner</u>: Har man ved et uheld fået oprettet en ny rekvirent i stedet for at overskrive en udgået rekvirent, kan man overføre gemte og hotel rekvisitioner til ny rekvirent. Under tidligere **Rekvirent > Ret > Overfør Gemte og Hotel rekvisitioner**, indskrives det ydernummer rekvisitionerne skal overføres til.

| E Laboratorie ~                                                                                                    | Rekvirent rekvisition data for klinisk kemi analyse           | Overførsel af rekvitioner                                      |       |  |  |  |  |  |  |  |
|----------------------------------------------------------------------------------------------------|---------------------------------------------------------------|----------------------------------------------------------------|-------|--|--|--|--|--|--|--|
| Q Søg Rekvisitioner                                                                                                    | Rekvirent rekvisition data for mikrobiologi analyse           | Overlørser ut rekvitioner                                      |       |  |  |  |  |  |  |  |
| 24 Rekvirent                                                                                                    | Rekvirent rekvisition data for patologi-analyse               | Er du sikker på at du vil<br>overføre Alle 6 rekvitioner fra   |       |  |  |  |  |  |  |  |
| 💒 Personale                                                                                                    | Adgangskontrol                                                | rekvirent med ydernr 027243 til<br>rekvirent med ydernr 091034 |       |  |  |  |  |  |  |  |
| Rekvirent eget lab                                                                                                    | Overfør Gemte og Hotel rekvitioner                            |                                                                |       |  |  |  |  |  |  |  |
| Download     Profiler                                                                                                    | Ydernr som Gemte og Hotel rekvitioner skal overføre<br>072443 | OK Annuller                                                    | Check |  |  |  |  |  |  |  |
| Rekvitioner overført           Alle 6 rekvitioner blev overført fra rekvirent med ydernr 027243 til rekvirent med ydernr 091034 |                                                               |                                                                |       |  |  |  |  |  |  |  |
|                                                                                                    |                                                               |                                                                |       |  |  |  |  |  |  |  |

## 2.4 Oprettelse af rekvirent

1 Vælg fra menu baren i venstre side: Rekvirent

- 2 Vælg Opret
- 3 Vælg Ny rekvirent fra drop-downlisten og udfyld egenskaber for rekvirenten

|                     | Rekvirent   |                                                               |          |                 |                 |                          |       | 2 Opret        |
|---------------------|-------------|---------------------------------------------------------------|----------|-----------------|-----------------|--------------------------|-------|----------------|
| 8                   | Rekvirenter |                                                               |          |                 |                 |                          |       | Ny analyse     |
| Laboratorie v       | Alle        | Indtast søgeord<br>ernr. Adresse. By/Postnr. Lokationsnummer. | Q Navn Q | Ydernr Q Adress | sse Q By/Postnr | <b>Q</b> Lokationsnummer | Q SOR | S Ny rekvirent |
| Q Søg Rekvisitioner |             | ,                                                             |          |                 |                 |                          |       |                |
| 2 Rekvirent         |             |                                                               |          |                 |                 |                          |       |                |

## Sektion: Opret ny rekvirent

## Navn:

#### Feltet er OBLIGATORISK

Lægens/klinikkens navn. Bliver skrevet på klinikkens oplysninger på PrøveTagningsBlanketten (PTB) (2. linje).

#### Navn 1:

Lægens navn. Vises ikke på PTB.

#### Aktiv:

Sæt flueben hvis klinikken er aktiv. Uden flueben er klinikken inaktiv.

#### Ydernummer:

#### Feltet er OBLIGATORISK

Lægens ydernummer er på 6 cifre (foranstillede nuller). Ved flere ydernumre i klinikken, oprettes hver enkelt læge. Ved tilmelding af sygehusafdelinger, angives her afdelingens SKS-nummer. Bliver skrevet på klinikkens oplysninger på PTB (1. linje).

#### SOR-kode:

Her angives SOR koden.

#### Benyt SOR koden ved afsendelse:

Er SOR koden udfyldt i ovenstående felt og dette felt markeret, sendes SOR koden i stedet for ydernummeret.

#### Ydernummertype:

#### Feltet er OBLIGATORISK

I drop-down listen vælges typen af kode der benyttes. Der kan vælges mellem: Ydernummer (læge), Sygehusafdeling, SOR-kode eller Lokalkode.

#### Adresse:

Klinikkens gade og husnummer. Bliver skrevet på klinikkens oplysninger på PTB (3.linie).

#### Adresse linje 2:

#### Postnummer:

Byens postnummer hvor klinikken ligger. Bliver skrevet på klinikkens oplysninger på PTB (4. linje).

#### Bynavn:

Den by hvor klinikken ligger. Bliver skrevet på klinikkens oplysninger på PTB (4. linje).

## Tlf.:

Klinikkens kontakttelefonnummer. Bliver skrevet på klinikkens oplysninger på PTB (5. linje).

## Fax:

Anvendes ikke.

## E-mail:

Den anvendes ved Ønsker til WebReq, hvor klinikken skriver til WebReq supporten.

## Lokationsnummer:

Feltet er OBLIGATORISK Lægehusets lokationsnummer.

## OIO Lokationsnummer:

For at laboratoriet kan se hvem der skal være betaler når rekvirenten har et fiktivt ydernummer, indtastes her EAN nummeret. Betaler-Id kan i Webreq ses på hotel rekvisitioner under "Oplysninger".

EDI eks: NAD+PAY+5790000123458::9++WebReq lægehus:\_:\_:::US' - EAN

## DataEmail:

Anvendes KUN af WebReq.

## Speciale:

## Feltet er OBLIGATORISK

Lægens speciale angives. Lægens speciale nummer som angivet af sygesikringen. Findes i kvalifikatorlisten til "Den gode KKA-rekvisition".

## PTB udskriftstype:

I drop-down listen kan der vælges: htlm/png, html/jpg eller pdf. Vi anbefaler htlm/png.

## Webservice bruger:

Sættes aktiv ved brug af Webservice.

## Projekt praksis:

Sættes aktiv ved deltagelse i et projekt. Projekt opstart skal aftales med Synlab.

## Fjern rettighed for at rette rekvisition (rekvisitionen sendes straks):

Markeres hvis rekvisitionen skal sendes straks. Betyder at det ikke er muligt at ændre i en rekvisition.

## Benyt ny mobilLab:

Dette er ikke en nødvendig setting i WebReq mere. Alle rekvirenter kan nu bestille mobillab med tidsbestilling, hvis det valgte biokemiske laboratorie er sat op til det.

## Databehandleraftale status:

#### Feltet er OBLIGATORISK

I drop-down listen kan der vælges: **Afkræves, Godkendt** eller I**gnorer**. Ved oprettelse af ny rekvirent <u>SKAL</u> der vælges Afkræves.

#### Kommentar – Ny kommentar skrives øverst.

Skriv seneste ændring på rekvirenten i kronologisk rækkefølge, men nyeste kommentar øverst.

#### **Rekvirent System navn:**

Oplysninger om rekvirentens lægesystem udfyldes automatisk.

## Redigeret (dato):

Ved oprettelse/redigering indsættes en tidsstempling ved opdatering/gem.

## Rettet af:

Sættes automatisk af WebReq. Der vises initialer for den bruger/klinik der har foretaget ændringer af rekvirenten.

## Nuværende WebReq system:

I drop-Down sættes default WebReq 2 – Lægeløsning. (*Klinikker til Pandemien op i særskilt admin system med Webreq 1 – Pandemi*)

## Sidste Webreq systemskifte:

Angivelse af hvornår klinikken sidst har skiftet lægesystemudbyder

#### Tillad rekvirering af klinisk Kemi undersøgelser:

Vælges, hvis rekvirenten skal kunne rekvirere klinisk kemi undersøgelser.

#### Default Laboratorium:

Feltet er OBLIGATORISK hvis Tillad rekvirering af klinisk kemi undersøgelser er valgt. I drop-down listen vælges det laboratorium, som skal stå default for rekvirenten.

#### Nyheder fra defaultlaboratorium:

Her sættes automatisk et flueben, når rekvirenten har læst seneste aktuelle nyhed fra det foretrukne laboratorie.

#### Eget Laboratorium:

Ved oprettelse af rekvirent er feltet default udfyldt til **00000lab**. Så snart rekvirenten anvender funktionen i WebReq, ændres navnet i listen til rekvirentens ydernummer efterfulgt af lab. I drop-down listen kan vælges **Ingen**, hvis rekvirenten ikke skal benytte eget laboratorium.

#### Default rekvisitionstype:

#### Feltet er OBLIGATORISK

Fra drop-down listen vælges den foretrukne rekvisitionstype. Der kan vælges:

- Prøve indsendes rekvirenten foretager prøvetagningen som skal modtages på laboratoriet.
- Prøve afleveret af patienten patienten indleverer prøvematerialet på laboratoriet.
- Prøve taget på laboratoriet rekvirenten sender en bestilling til default-laboratoriet, hvor patienten møder op for prøvetagning.
- Prøve taget af mobillab rekvirenten sender en bestilling til default-laboratoriet, hvor patienten får taget prøver i eget hjem.

#### Web-Patient skemaer:

#### Feltet er OBLIGATORISK

Ved oprettelse af rekvirent er feltet default udfyldt til **Web Patient**. Alle alment praktiserende læger skal have adgang til Web-Patient. Ved klinikker der ikke skal have adgang til Web-Patient vælges: **Ingen**.

#### Webquality CPR-nummer:

Feltet er OBLIGATORISK, hvis rekvirenten skal kunne benytte funktionen og bestille WebQuality analyser. I feltet Indsættes det CPR-nummer, som rekvirenten skal benytte. Der kan indsættes flere CPR-numre, som adskilles med et semikolon.

#### WebQuality sidst bestilt:

Automatisk udfyldt med dato og tid for sidste bestilling.

Sektion: Rekvirent rekvisition data for mikrobiologi analyse

#### Tillad rekvirering af mikrobiologi undersøgelser:

Vælges hvis rekvirenten skal kunne rekvirere klinisk mikrobiologiske undersøgelser.

#### Default Laboratorium:

Feltet er OBLIGATORISK hvis Tillad rekvirering af klinisk mikrobiologiske undersøgelser er valgt.

I drop-down listen vælges det laboratorium, som skal stå default for rekvirenten.

#### Nyheder fra default-laboratorium:

Her sættes automatisk et flueben, når rekvirenten har læst seneste aktuelle nyhed fra defaultlaboratoriet.

#### Sektion: Rekvirent rekvisition data for patologi-analyse

#### Tillad rekvirering af patologi undersøgelser:

Vælges, hvis rekvirenten skal kunne rekvirere klinisk mikrobiologiske undersøgelser.

#### Default Laboratorium:

Feltet er OBLIGATORISK hvis Tillad rekvirering af klinisk patologi undersøgelser er valgt. I drop-down listen vælges det laboratorium, som skal stå default for rekvirenten.

#### Nyheder fra defaultlaboratorium:

Her sættes automatisk et flueben, når rekvirenten har læst seneste aktuelle nyhed fra default-laboratoriet.

Sektion: Adgangskontrol

Adgangskode: Feltet er OBLIGATORISK Klinikkens adgangskode til WebReq.

#### Adgangskort: Feltet er OBLIGATORISK Rekvirent markeres når klinikken skal kunne rekvirere prøver. Prøvetager markeres når klinikken kun skal være prøvetager og hente rekvisitioner ned fra hotellet.

## 2.6 Oversigt over klinikkens rekvisitioner

1 Vælg **Rekvirent** 

2 Udvælg rekvirentens rekvisitioner ved at vælge Rekvisitioner

|                     | R | ekvirent  |                  |                          |                |        |               |           |                  |               |                          |       |
|---------------------|---|-----------|------------------|--------------------------|----------------|--------|---------------|-----------|------------------|---------------|--------------------------|-------|
| Laboratorie ~       |   | Rekvire   | enter            |                          |                |        |               |           |                  |               |                          |       |
| Q Søg Rekvisitioner |   | Speciale  |                  | Indtast søgeord          |                |        |               |           |                  |               |                          |       |
|                     |   | Alle      | *                | 990104                   |                |        | <b>Q</b> Navn | Q, Ydernr | <b>Q</b> Adresse | Q By/Postnr   | <b>Q</b> Lokationsnummer | Q SOR |
| 2 Rekvirent         | 1 | Søgekrite | erier: Navn, Yde | ernr, Adresse, By/Postni | r, Lokationsnu | ummer, | SOR,          |           |                  |               |                          |       |
| 💒 Personale         |   |           |                  |                          |                |        |               |           |                  |               |                          |       |
| Rekvirent eget lab  |   |           |                  |                          |                |        |               |           |                  |               |                          |       |
| ▲ Download ^        |   | Ydernr    | Navn             |                          | К              | KA MIK | PAT           |           |                  |               |                          |       |
| e Profiler          |   | 990104    | Lægerne Webr     | eq_Synlab support only   | J              | a Ja   | Ja LaPers     |           | visitioner       | Profiler Send | d besked 🛛 🕜 Ret 🕤       | Slet  |

- Rekvirentens rekvisitioner vises i faneblade fordelt på Hotel= synlig for alle. Gemte, kun synlige for rekvirenten selv og indsendte, fordelt over hvornår de er prøvetaget. Antal rekvisitioner vises i parentes (). Det faneblad der er vises, vil være markeret med blåt.
- 2 Originalrekvisitionsnummer er laboratoriets originale rekvisitionsnummer, hvis rekvisitionen er oprettet i et laboratorie system.
- 3 Gul markering betyder at rekvisitionen er rettet. Mouseover giver information om hændelsesforløb
- 4 Rød markering betyder at rekvisitionen er slettet. Mouseover giver information om hændelsesforløb

5 De tre streger længst til venstre viser med mouseover, hvilke analyser rekvisitionen indeholder. På **Gensend** kan rekvisitionens EDI gensendes til laboratoriet. Prøvetagningsblanket kan genudskrives på **Udskriv** 

| # Hotel ( 3 stk.)                            | # Hotel ( 3 stk.) # Gemte ( 1 stk.)        |                  | # 2 uger tilbage (1 stk.) |           | # 3 ug          | ger tilbage ( 2 stk.)      | # mere end 4 uger              |                                |                                               |
|----------------------------------------------|--------------------------------------------|------------------|---------------------------|-----------|-----------------|----------------------------|--------------------------------|--------------------------------|-----------------------------------------------|
| Rekvisitionsnummer                           | Ori.<br>rekvi. Orisket prøvetid            | CPR nummer Navn  | Rekvirent                 | Initialer | Speciale        | Laboratorie                | Status                         |                                |                                               |
| 101369899467                                 | 13-07-2022<br>06:59:00                     | 0201609995 Einar | Lægehuset<br>WebReq       | ZE        | Klinisk<br>Kemi | Klinisk biokemi,<br>Synlab | Afsendt 13-07-2022<br>06:59:56 | Gensend<br>Udskriv             | i≡                                            |
| Rekvisitionen er ret<br>yder 123456 initiale | tet 13-07-2022 07:15:20 af<br>#72E 9899467 | 0201609995 Einar | Lægehuset<br>WebReq       | ZE        | Klinisk<br>Kemi | Klinisk biokemi,<br>Synlab |                                | Udskriv                        | IE                                            |
| 101369899491<br>Rekvisitionen er mar         | 13-07-2022<br>keret slettet 13-07-2022     | 0201609995 Einar | Lægehuset<br>WebReq       | ZE        | Klinisk<br>Kemi | Klinisk biokemi,<br>Synlab |                                | Gensend<br>Udskriv             |                                               |
| 07:20:16 af yder 12345                       | 56 initialer ZE                            |                  |                           |           |                 |                            | Antal pr. side 25 💌            | NPU023<br>1 - 3 af 3<br>NPU032 | 319-Hæmoglol<br>63-Ferritin;P<br>230-Kalium;P |

## 2.7 Personer (Under Rekvirent)

Under **Rekvirent -> Personer** findes al brugeropsætning. Her en oversigt over de forskellige muligheder. Nogle af dem beskrives i andre punkter.

| 1 Udvælg Rekviren                     | t.                               |                               |                 |               |               |                  |                    |                          |
|---------------------------------------|----------------------------------|-------------------------------|-----------------|---------------|---------------|------------------|--------------------|--------------------------|
| <ol> <li>Udvælg den klinik</li> </ol> | som brugerei                     | n er eller skal opret         | tes på.         |               |               |                  |                    |                          |
| 3 Vælg Personer                       |                                  |                               |                 |               |               |                  |                    |                          |
| 9                                     | Rekvirenter<br>Speciale          | Indtast søgeord               |                 |               |               |                  |                    |                          |
| Laboratorie ~                         | Alle                             | ✓ 123456 2                    |                 | <b>Q</b> Navn | Q Ydernr      | <b>Q</b> Adresse | <b>Q</b> By/Postnr | <b>Q</b> Lokationsnummer |
| <u> </u>                              | Søgekriterier: <mark>Navr</mark> | n, Ydernr, Adresse, By/Postnr | r, Lokationsnun | nmer, SOR,    |               |                  |                    |                          |
| Q Søg Rekvisitioner                   |                                  |                               |                 |               |               |                  |                    |                          |
| Rekvirent                             |                                  |                               |                 |               |               |                  |                    |                          |
| 22 Personale                          |                                  |                               |                 |               |               |                  |                    |                          |
|                                       | Ydernr                           | Navn                          | KKA MIK PAT     |               |               |                  |                    |                          |
| Rekvirent eget lab                    | 123456                           | Lægehuset WebReq              | Ja Ja 3         | Personer      | ■Rekvisitione | r QProfiler      | ⊠Send besked       | [2]Ret<br>圓Slet          |

4 Eksportér laver et udtræk af brugere på den valgte klinik. Kan downloades til Excel ark. Se punkt 2.7.1

Importér kan anvendes ved oprettelse/nedlæggelse af flere bruger på en gang. Kræver speciel regnearks format. som findes på vores hjemmeside https://smds.dk/hjaelp-til-webreq/ under Laboratorie. Se punkt 2.7.4

- **6** Ny Person anvendes ved oprettelse af en ny bruger. Se punkt 2.7.2
- **Hent minikald:** Systemadministratorer kan give sig selv midlertidig adgang til en klinik, f.eks. i supportsager. Husk at slette egen brugeradgangen bagefter!
- 8 Herfra kan der gensendes bruger login til minikald og booking. Se punkt 2.7.3
- 9 Ret eller Slet bruger
- 0 Reset password. Der sendes mail til brugeren med ny autogenereret kode. Koden kan brugeren selv rette til i

🛃 Eksportér 5

1 Importér 6 + Ny person

Webreg Admin, øverst til højre på:

Personer (Lægerne Webreq\_Synlab support only)

| Filtrér eft | ter navn, cpr eller mail |                |               |               |              |       |        |                |  |
|-------------|--------------------------|----------------|---------------|---------------|--------------|-------|--------|----------------|--|
| CPR         | Navn                     | Email          | 7             |               | 3            |       |        | 10             |  |
| 020160**    | **Einer TEST Lauridsen   | mail@gmail.com | Hent Minikald | Send Minikald | Send Booking | 🕜 Ret | 前 Slet | Reset password |  |

#### 2.7.1 Eksportér brugerliste på rekvirent (Download)

- 1 Vælg Rekvirent: Indtast f.eks. ydernummer
- 2 Udvælg rekvirent og klik på Personer. Personer der har adgang til dette ydernr. vises.
- 3 Eksportér giver mulighed for at downloade en simpel liste med brugerne tilhørende dette ydernr.

| N  |                |               | Rek       | virent     |                |                 |              |               |         |                      |                       |                |                |                          |        |
|----|----------------|---------------|-----------|------------|----------------|-----------------|--------------|---------------|---------|----------------------|-----------------------|----------------|----------------|--------------------------|--------|
| ₽  | Laboratorie    | ~             | F         | Rekvire    | nter           |                 |              |               |         |                      |                       |                |                |                          |        |
| Q  | Søg Rekvisiti  | oner          | s         | peciale    | _              | Indtast søgeord | •            |               |         |                      |                       |                |                |                          |        |
| *  | Rekvirent      |               | 1 s       | sogekriter | rier: Navn, Yd | ernr, Adresse,  | By/Postnr, L | okationsnum   | mer, So | <b>Q</b> Navn<br>OR, | Q Ydernr              | Q Adresse      | Q By/Postnr    | <b>Q</b> Lokationsnummer | Q SOR  |
| *  | Personale      |               |           |            |                |                 |              |               |         |                      |                       |                |                |                          |        |
| ≣⊡ | Rekvirent eg   | et lab        |           |            |                |                 |              |               |         |                      |                       |                |                |                          |        |
| Ŧ  | Download       | ^             | Y         | dernr      | Navn           |                 |              | KKA           | MIK PA  | τ                    |                       |                |                |                          |        |
| e  | Profiler       |               | 9         | 90104      | Lægerne Web    | req_Synlab sup  | port only    | Ja            | Ja Jo   | a <b>L</b> oPers     | o <mark>2</mark> ERek | visitioner     | Profiler Send  | besked 🛛 🕅               | Slet   |
| Ρ  | ersoner        | Lægerne       | Webre     | 9          |                |                 |              |               |         |                      | 3                     | 🛨 Eksport      | ér 🚺 🛓 Im      | portér + Ny pe           | rson   |
| F  | iltrér efter r | navn, cpr ell | er mail   |            |                |                 |              |               |         |                      |                       |                |                |                          |        |
|    |                |               |           |            |                |                 |              |               |         |                      |                       |                |                |                          |        |
| _  | A              | В             |           |            | С              |                 | _            |               |         |                      | 3                     |                |                |                          |        |
| 1  | CPR            | Navn          |           | E-Mail     |                | Adgang          | skort        |               |         |                      |                       |                |                |                          |        |
| 2  | 020160***      | Einer TEST L  | .auridsen | test2@     | gmail.com      | Webreq          | Rekvirent ,  | Adgang til la | borato  | riesvarpor           | talen alle p          | atienter, Klin | ikadministrato | r, Blodprøvebooking k    | oruger |

## 2.7.2 Oprettelse af enkelt person i klinikken (minikaldsbruger)

3 251248\*\*\* Nancy Berggren xx@dmdd.dk

Vælg Rekvirent fra menu baren i venstre side: Indtast f.eks. ydernummer
 Udvælg rekvirent og klik på Personer.

Webreg Rekvirent

| M |                                  | Re  | kvirent          |                |                 |                |            |       |      |           |             |            |          |           |                      |                |   |
|---|----------------------------------|-----|------------------|----------------|-----------------|----------------|------------|-------|------|-----------|-------------|------------|----------|-----------|----------------------|----------------|---|
| ₽ | ] Laboratorie ~                  |     | Rekvire          | enter          |                 |                |            |       |      |           |             |            |          |           |                      |                |   |
| Q | Søg Rekvisitioner                |     | Speciale<br>Alle |                | Indtast søgeore | - 1            |            |       | 0    |           | dorpr 0.4   | drosso     |          | ostor O   | Lokationsnumm        |                |   |
| 2 | Rekvirent                        |     | Søgekrite        | erier: Navn, Y | dernr, Adresse  | , By/Postnr, L | okationsnu | mmer, | SOR, |           |             | ulesse     | Q By/PC  | vstrii Q  | lokutonshumm         | Q SOR          | _ |
| 2 | Personale                        |     |                  |                |                 |                |            |       |      |           |             |            |          |           |                      |                |   |
| ₽ | 3 Rekvirent eget lab             |     |                  |                |                 |                |            |       |      |           |             |            |          |           |                      |                |   |
| Ŧ | Download ^                       |     | Ydernr           | Navn           |                 |                | KK         | A MIK | PAT  |           |             |            |          |           |                      |                |   |
|   | <b>e</b> Profiler                |     | 990104           | Lægerne We     | breq_Synlab su  | pport only     | Jc         | a Ja  | Ja   | LePerso 2 | ■Rekvisitio | ner 🛛 🏳 P  | rofiler  | ⊴Send bes | ked 🛛 🖉 Ret          | <b>聞Slet</b>   |   |
|   | 3 Vælg Ny per                    | SOI | ۱.               |                |                 |                |            |       |      |           |             |            |          |           |                      |                |   |
|   | Personer (WebReq test l          | æge | )                |                |                 |                |            |       |      |           |             | <b>±</b> ₽ | ksportér | 1 im      | nportér + <u>+</u> N | 3<br>ly person |   |
|   | Filtrér efter navn, cpr eller ma | ail |                  |                |                 |                |            |       |      |           |             |            |          |           |                      |                |   |

Under Opret ny person Indtast CPR-nummer, øvrige felter autoudfyldes. Hvis persondata ikke kommer frem, er cpr. nr. ikke korrekt. Indtast E-mailadressen. Er personen kendt fra anden klinik er e-mailadressen og kodeordet udfyldt med de samme informationer som på den anden klinik.

Certifikat-ID skal ikke udfyldes, det bliver det først når personen logger ind i systemet. Initialer min. 4 tegn.

5 For Webreq Admin brugere er der mulighed for at sætte en startdato og/eller slutdato ind, f.eks. til en vikar.

Efter slutdato vil brugeren stå nederst i listen, gråmarkeret som inaktiv.

- 6 Angiv hvis der skal sendes minikald eller booking informationer
- Indsæt de ønskede Adgangskontol

8 Gem informationerne. Er der sat flueben i send minikald eller booking vises information om dette og mail sendes til brugeren. Ved minikald medsendes en vedhæftet fil. Denne fil skal gemmes. Ved at åbne filen, kan brugeren tilgå WebReq med digital medarbejder signatur med cpr. tilknytning. Et login er aktivt i 8 timer.

| Opret ny person (Lægerne hos Webreq) ^ | Adgangskontrol ^                     |
|----------------------------------------|--------------------------------------|
| CprNummer *                            | V Webreq Rekvirent                   |
| 1502779995 4                           | Laboratorie administrator            |
| Ruddi Tester                           |                                      |
| Efternavn                              | C KopisvarMoatager                   |
| Berggren                               | Søg Rekvisition                      |
| Login navn                             | PersonaleAnsvarlig                   |
| Bi9BX00cSe                             | Klinikadministrator  7               |
| Certifikat ID                          | Dataansvarlig                        |
| Initialer                              | Blodprøvebooking bruger              |
| Fudi                                   |                                      |
| ruddi@example.com                      |                                      |
| Kodeord *                              | Adgang til at sende beskeder i admin |
|                                        | MobilLab                             |
|                                        | Søg Rekvirent                        |
| 5                                      | Se Laboratorie analyse               |
| Login slutdato 🖻                       | Blodprøvebooking afdelinger          |
| Labsvar udløbsdato 🖻                   | Blodprøvebooking superbruger         |
| Dedisoret/deta)                        | Prøvetager                           |
| Realgeret(dato)                        | Dataansvarlig                        |
| Rettet af                              |                                      |
| Send Minikald                          |                                      |
| Send Booking                           |                                      |
|                                        | Sandt                                |
| Seneste minikald sendt                 | Visibuldeensk                        |
| Seneste booking sendt                  | Minikala senat                       |
|                                        |                                      |

Skulle brugeren allerede være oprettet vil flg. dialogboks komme frem når cpr. nr. er indtastet:

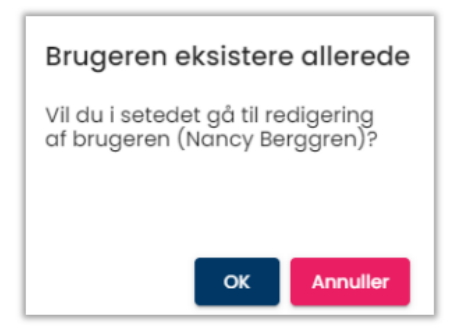

#### 2.7.3 Gensend minikald og booking login.

1 Udvælg rekvirenten som brugeren er oprettet på.

| 2 Vælg Personer     |                                   |                       |                        |               |             |                  |                    |                          |
|---------------------|-----------------------------------|-----------------------|------------------------|---------------|-------------|------------------|--------------------|--------------------------|
| 9                   | Rekvirenter                       | Indtast søgeord       |                        |               |             |                  |                    |                          |
| I Laboratorie v     | Alle                              | - 123456              | 1                      | <b>Q</b> Navn | Q Ydernr    | <b>Q</b> Adresse | <b>Q</b> By/Postnr | <b>Q</b> Lokationsnummer |
| Q Søg Rekvisitioner | Søgekriterier: <mark>Nav</mark> i | n, Ydernr, Adresse, B | y/Postnr, Lokationsnun | nmer, SOR,    |             |                  |                    |                          |
| Rekvirent           |                                   |                       |                        |               |             |                  |                    |                          |
| 2 Personale         | Ydernr                            | Navn                  | KKA MIK PAT            |               |             |                  |                    |                          |
| Rekvirent eget lab  | 123456                            | Lægehuset WebReq      | Ja Ja 2 🛓              | Personer      | Rekvisition | er [Profiler     | Send besked        | d 🕜 Ret 🗍 🗍 Slet         |

3 Send Minikald eller Send Booking kan anvendes til at sende eller gensende bruger login til minikald og booking. Er e-mailadressen angiver i brugeropsætningen, fremkommer den automatisk, ellers skal den indtastes. Ved minikald medsendes en vedhæftet fil. Denne fil skal gemmes. Ved at åbne filen, kan brugeren tilgå WebReq med NemID. Et login er aktivt i 8 timer.

| Persone     | er (Lægerne Webr        | eq_Synlab support | 🛨 Eksportér 🛛 🏦 Importér 🛛 +L Ny person |               |                                   |            |           |                |
|-------------|-------------------------|-------------------|-----------------------------------------|---------------|-----------------------------------|------------|-----------|----------------|
| Filtrér eft | er navn, cpr eller mail |                   |                                         |               |                                   |            |           |                |
| CPR         | Navn                    | Email             |                                         | 3             |                                   |            |           |                |
| 020160***   | **Einer TEST Lauridsen  | mail@gmail.com    | Hent Minikald                           | Send Minikald | Send Booking                      | 🛯 🖉 Ret    | 前 Slet    | Reset password |
|             |                         | Send Minikald til | Einer TEST Lauric                       | lsen Send     | <mark>d booking</mark> info til I | Einer TEST | Lauridsen |                |
|             |                         | Indtast email     |                                         | Indtast       | email                             |            |           |                |
|             |                         | mail@gmail.com    | ОК Аппи                                 | ıller         | ogmail.com                        | ок         | Annuller  |                |

#### 2.7.4 Oprettelse af flere brugere til minikald/booking (med regneark)

Oprettelse under dette punkt kræver speciel regnearks format, som findes på vores hjemmeside under **Pandemi**. https://smds.dk/brugeroprettelse-til-pandemi/

Det er samme regneark uanset om man læser ind til alm. Webreq admin, corona- eller vacciner admin, men indlæsning via regneark vil nok kun anvendes i pandemidelen.

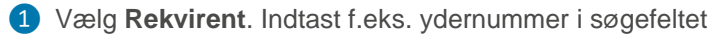

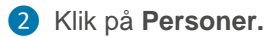

|                     | Rekvirent          |                                     |                        |                              |                           |     |
|---------------------|--------------------|-------------------------------------|------------------------|------------------------------|---------------------------|-----|
| Laboratorie ~       | Rekvirenter        |                                     |                        |                              |                           |     |
| Q Søg Rekvisitioner | Speciale           | Indtast søgeord                     |                        |                              |                           |     |
|                     | Alle               | - 990104 1                          | Q Navn Q Ydernr        | Q Adresse Q By/Post          | nr Q Lokationsnummer Q S  | SOR |
| 😕 Rekvirent         | Søgekriterier: Nav | n, Ydernr, Adresse, By/Postnr, Loka | tionsnummer, SOR,      |                              |                           |     |
| Personale           |                    |                                     |                        |                              |                           |     |
| Rekvirent eget lab  |                    |                                     |                        |                              |                           |     |
| ▲ Download ^        | Ydernr Navn        |                                     | KKA MIK PAT            |                              |                           |     |
| e Profiler          | 990104 Lægerne     | e Webreq_Synlab support only        | Ja Ja Ja 🎿Perso 2 💷 Re | kvisitioner 🛛 🖓 Profiler 🖾 S | end besked 🛛 🖉 Ret 🕅 Slet |     |

3 I næste skærmbillede vælges Importér

|                                    |             | 3 |             |  |
|------------------------------------|-------------|---|-------------|--|
| Personer (WebReq test læge)        | 🛨 Eksportér |   | + Ny person |  |
| Filtrér efter navn, cpr eller mail |             |   |             |  |

Orop filen ind i skærmbilledet, og hvis dette ikke skulle være muligt, gem filen og hent frem ved Gennemse. Hvis der er noget galt med filen, kan den ikke indlæses.

|                                                 | 8 |
|-------------------------------------------------|---|
| Importér personer fra fil                       |   |
| Drop filen på området for at indlæse persondata |   |
| Drop filen her eller Gennemse 4                 |   |

Indlæste personer vises og deres status på rekvirenten vises med mouseover (se oversigt længere nede). Kun personer som står med blå eller grøn vil blive indlæst.

| Kontroller in | dlæsning                      |           |      |        |
|---------------|-------------------------------|-----------|------|--------|
| Følgende 3 p  | ersoner er indeholdt i filen: |           |      |        |
| Status        | Cpr-nr                        | Initialer | Navn | E-mail |
| <b>*</b>      | 0406                          | nibl      | Nicc | niblu@ |
| <b>*</b>      | 2603                          | niol      | Nina | ninol@ |
|               | 0502                          | LJOHE     | Lone | ljohe@ |

## Forskellige status:

| Grøn plus | Ð        | Ny klinikker oprettes og tilføjes til rekvirent      |
|-----------|----------|------------------------------------------------------|
| Blå mand  | <b>*</b> | Kendt klinikker tilføjes rekvirent                   |
| Gul mand  | *        | Kliniker eksisterer allerede på rekvirent            |
| Rød mand  | *        | Cpr-nr. kunne ikke slås op. Fremskaf korrekt cpr.nr. |

6 Under Adgangkort sættes de ønskede adgange.

**7** Vælg **Importér** for at indlæse brugerne.

| Angiv adgangsk | ort              | ^                           |
|----------------|------------------|-----------------------------|
|                | ✓ Rekvirent      | Ambulant segning            |
| 6              | Eget laboratorie | Ambulant administrator      |
|                | Laboratorie      | Klinikadministrator         |
|                | RekvisitionSøg   | Dataansvarlig               |
|                | LabSøgning       | Blodprøvebooking afdelinger |
|                | Søg rekvirenter  | Ambulant superbruger        |
|                | Send beskeder    | V Prøvetager                |
|                | Mobillab         |                             |
|                |                  |                             |
|                |                  | 7 importér Tilbage          |

- 8 Der sættes flueben i første kasse ved minikald, for at indlæse alle personer, men de kan også markeres af enkeltvis. Klik herefter på **Send** og **Luk**.
- 9 Vellykket afsendelse ses med en kuvert og flueben ved siden af. Hvis afsendelse mislykkes, ses en kuvert og gul trekant. Mislykket afsendes ses oftest pga. fejl i mailadresse så som, tomme felter foran eller bagved mail adresse, eller mangel på @ eller lign. Se punkt 2.2. og 2.3 for rettelser i person data og gen sendelse af minikald.

## Importresultat

Følgende personer blev oprettet på rekvirenten:

| Cpr-nr | Navn | E-mail    | Minikald                         |
|--------|------|-----------|----------------------------------|
| 04067: | Nico | niblu@ldk | <b>8</b> ≤ <b>2</b> ≥ <b>4 9</b> |
| 260367 | Nina | ninol@låk |                                  |
| 05025  | Lone | ljohe@dk  |                                  |

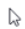

🖪 Send

Luk

#### 2.7.5 Brugere, med adgang til rekvisitionssøgning

Når et laboratorie oprettes af WebReq administratoren, bliver der samtidigt oprettet en laboratorierekvirent. Brugeren skal knyttes til denne rekvirent for at få adgang til WebReq Admin. Laboratorierekvirenten vises altid øverst i listen med tilknyttede rekvirenter.

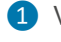

I

1 Vælg fra menu baren i venstre side: Rekvirent

2 Udvælg **Personer** på laboratorierekvirenten (øverst i listen)

| 0                   | Rekvirenter                  |                                                                        |                      |                           |                  |                    |                          |
|---------------------|------------------------------|------------------------------------------------------------------------|----------------------|---------------------------|------------------|--------------------|--------------------------|
| 📰 Laboratorie 🗸 🗸   | Alle<br>Søgekriterier: Navn, | <ul> <li>Indtast søgeord</li> <li>Ydernr, Adresse, By/Postr</li> </ul> | <b>Q</b> Nav         | vn <b>Q Ydernr</b><br>DR, | <b>Q</b> Adresse | <b>Q</b> By/Postnr | <b>Q</b> Lokationsnummer |
| Q Søg Rekvisitioner |                              |                                                                        |                      |                           |                  |                    |                          |
| 🗶 Rekvirent 🚺       |                              |                                                                        |                      |                           |                  |                    |                          |
| 2 Personale         | Aalborg Sygehu               | ıs Syd, KBA rekviren                                                   | ter                  |                           |                  |                    |                          |
| Rekvirent eget lab  | Ydernr Nav                   | /n                                                                     | ΚΚΑ ΜΙΚ ΡΑΤ          |                           |                  |                    |                          |
|                     | ålborg Aa                    | lborg Sygehus Syd, KBA                                                 | Ja Nej 2 🏖 Person    | er Rekvisitioner          | r QProfiler      | ⊠Send besked       | i 🕜 Ret 🔟 Slet           |
|                     | 075337 Los                   | gerne i Gug                                                            | Ja Ja Ja 🛓 🍰 Persone | er Rekvisitioner          | r QProfiler      | Send besked        | Ret <b>OSlet</b>         |

3 Vælg Ret (Hvis personen ikke findes, oprettes denne, se punkt 2.7.2)

| Personer (      | (Aalborg Sygehus Syd, KBA | )            |                   |             |              |   | Ŧ     | Eksportér | 1 Importér     |
|-----------------|---------------------------|--------------|-------------------|-------------|--------------|---|-------|-----------|----------------|
| Filtrér efter r | navn, cpr eller mail      |              |                   |             |              |   |       |           |                |
| CPR             | Navn                      | Email        |                   |             |              |   |       |           |                |
| 020160****      | Lonni Test Lauridsen      | test@rsyd.dk | Hent Minikald Sei | nd Minikald | Send Booking | 3 | 🛯 Ret | 🛍 Slet    | Reset password |

4 I Adgangskontrol vælges Søg Rekvisition og bruger informationer gemmes som ved punkt 2.7.2.

| Lonni Test Lauridsen | ^ | Adgangskontrol            |
|----------------------|---|---------------------------|
| Carlumanar           |   |                           |
| 0201609996           |   | U Webreq Rekvirent        |
| Fornavn              |   | Laboratorie administrator |
| Lonni Test           |   |                           |
| Efternavn            |   |                           |
| Lauridsen            | 4 | 🕨 🗹 Søg Rekvisition       |
| Login navn           |   | PersonaleAnsvarlia        |
| ldrdiV2csN           |   | _                         |

## 2.7.6 Beskrivelse af Adgangskort

#### Webreq Rekvirent:

Almindelig brugeradgang til WebReq.

**Eget laboratorie**: (Se adgang eget lab og analyser) Se adgang analyser og til klinikernes egne analyser under **Laboratorie -> Rekvirent eget lab**.

#### Rekvirent eget lab (Se adgang):

Se adgang til klinikernes egne analyser under Laboratorie -> Rekvirent eget lab.

#### Laboratorie administrator:

Administrator har adgang til alle funktioner i WebReq Admin.

#### Søg Rekvisition:

Giver adgang til at søge rekvisitioner i Webreq Admin.

#### Søg Rekvirent:

Giver se adgang til Rekvirenter samt mulighed for at Reset password

#### Send system besked:

Dette giver brugeren mulighed for at sende system beskeder ud til rekvirenter der er oprettet under ens eget laboratorie.

#### Mobil Lab:

Adgang til alle funktioner i administrationsdelen i mobillab

## Klinik administrator i WebReq:

Har adgang til Klinik admin i WebReq

**Dataansvarlig i WebReq:** Kan godkende databehandleraftale i WebReq

## Blodprøvebooking afdelinger

Afdelings bruger som kun har mulighed for at booke til samme dag og kan ikke overbooke.

## Blodprøvebooking laboratorie personale:

Adgang til laboratoriets almindelige arbejdsopgaver.

## Blodprøvebooking laboratorie personale (+ personale d.d.):

Blodprøvebooking laboratorie personale, med mulighed for også at kunne redigere personale kapacitet på dagen. (f.eks. sygdom)

#### Blodprøvebooking laboratorie personale (+kædeskærm)

Blodprøvebooking laboratorie personale, med mulighed for at lægge Beskeder på kaldeskærm

## Blodprøvebooking administrator:

Administrator med fuld adgang til alle funktioner i blodprøvebooking.

#### **Rekvirent opret:**

Bruger har mulighed for at oprette rekvirenter, men ikke redigere i de andre opsætninger i Admin.

## Prøvetager i WebReq:

Kan ikke oprette rekvisitioner, kun prøvetage rekvisitioner der hentes ind.

## Laboratoriesvarportalen: Alle patienter

Den ansvarlig læge i klinikken kan se svar på alle patienter, uanset om der er bestilt prøver fra egen klinik eller ej. Anvendes sjældent. Se evt. punkt 16.

## Laboratoriesvarportalen: Kan agere på vegne af en anden i klinikken

En/flere bruger må se svar på vegne af den ansvarlige læge. Se evt. punkt 16.

## Laboratoriesvarportalen: Andre må agere på vegne af mig i klinikken

En/flere bruger kan se svar på vegne af den ansvarlige læge. Se evt. punkt 16.

## Laboratoriesvarportalen: For egne patienter

Den ansvarlig læge i klinikken kan se svar på egne patienter. Se evt. punkt 16

## 2.7.7 Adgang til laboratoriesvarportalen med minikald.

Klinikker der ikke har et journalsystem men i stedet anvender minikald, kan søge om at få adgang til laboratoriesvarportalen. Der skal sendes en skriftlig henvendelse til den fællesregionalesystemadministrator i Region Nord på: labsvar@rn.dk

Når tilladelsen er givet, får den ansvarlige læge flg. Adgangskort på sin brugerprofil, hvoraf den øverste kun sættes hvis andre i klinikken skal have lov til at se svar på vegne af denne læge:

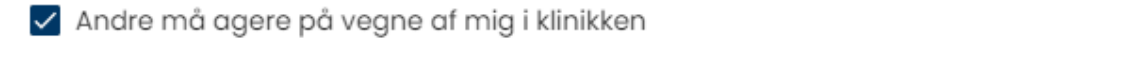

🗸 Adgang til laboratoriesvarportalen for egne patienter KUN IFØLGE AFTALE MED SYNLAB

Den ansvarlig læge i klinikken har lov til at <u>se svar på egne patienter</u>, altså hvis der er oprettet en rekvisition fra dette ydernummer. Meget få står med tilladelse til at <u>se svar på alle patienter</u> (pga. pandemien), der har lægen dette adgangskort:

Adgang til laboratoriesvarportalen alle patienter KUN IFØLGE AFTALE MED SYNLAB

Hvis en eller flere bruger i klinikken skal se svar på vegne af den ansvarlige læge, skal de tildeles flg. adgangskort:

Tilladelse til at agere på vegne af en anden i klinikken

For at øvrige brugere kan se svar på vegne af den ansvarlige læge, skal den ansvarlige læge vælges i WebReq under **På vegne af:** 

| laboratoriet   |
|----------------|
| ~              |
| På vegne af    |
| Nancy Berggren |
|                |

Adgangen gives til den ansvarlige læge for et år ad gangen. Denne begrænsning sættes under brugeropsætning.

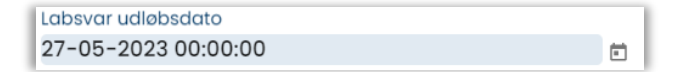

En måned før udløbsdato sendes en Grøn systembesked som vises for alle brugere på ydernummeret.

| ADGANG UDLØB                                                               | ER           |        |           |
|----------------------------------------------------------------------------|--------------|--------|-----------|
| Adgangen til at kunne tilgå laboratoriesvarportalen udløber indenfor er    | n måned      |        |           |
| Hvis I stadig ønsker denne adgang skal I kontakte:                         |              |        |           |
| SYNLAB Medical Digital Services<br>Storhaven 127100 Vejle<br>ttf:7572 0177 |              |        | <b>.</b>  |
| Besked sendt fra Klinisk biokemi, Synlab 05-10-2020 21:15:20               |              |        |           |
| L.                                                                         | 🕼 Læs senere | 🗸 Læst | 👌 Udskriv |

Efter udløbsdato sendes en <u>Rød</u> systembesked som vises for alle brugere på ydernummeret. Webreq kan stadig anvendes til rekvirering, men knappen til laboratoriesvarportalen er væk.

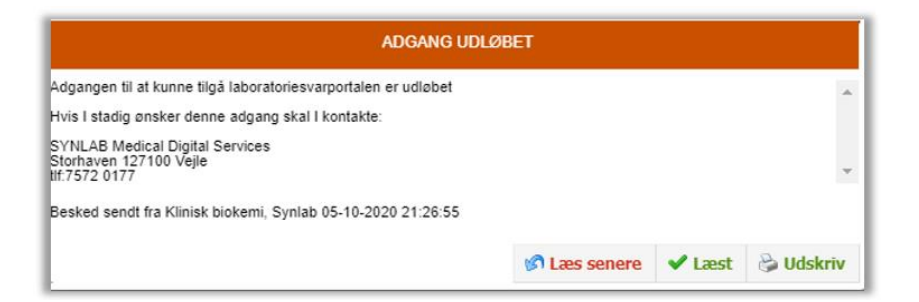

## 2.7.8 Slet personer

1 Vælg fra menu baren i venstre side: **Rekvirent**.

2 Udvælg rekvirenten til hvilken personen er tilknyttet. Vælg Personer.

| C  | Laboratorie        | ×   | Rekvirenter<br><sup>Speciale</sup><br>Alle<br>Søgekriterier: Nar | ✓ Indtast søgeord<br>vn, Ydernr, Adresse, By/Pr | ostnr, Lokationsnum | <b>Q</b> Navn<br>Inmer, SOR, | Q Ydernr C     | Adresse  | <b>Q</b> By/Postnr | <b>Q</b> Lokation | snummer       |
|----|--------------------|-----|------------------------------------------------------------------|-------------------------------------------------|---------------------|------------------------------|----------------|----------|--------------------|-------------------|---------------|
| Q  | Søg Rekvisitioner  | - 1 |                                                                  |                                                 |                     |                              |                |          |                    |                   |               |
| *  | Rekvirent          | 1   |                                                                  |                                                 |                     |                              |                |          |                    |                   |               |
| *  | Personale          |     | Aalborg Syge                                                     | ehus Syd, KBA rekvir                            | enter               |                              |                |          |                    |                   |               |
| ≣∋ | Rekvirent eget lab |     | Ydernr                                                           | Navn                                            | ΚΚΑ ΜΙΚ ΡΑΤ         |                              |                |          |                    |                   |               |
|    |                    |     | ålborg                                                           | Aalborg Sygehus Syd, KBA                        | Ja Nej 2 🛓          | Personer                     | Rekvisitioner  | Profiler | ⊠Send besked       | ि⊄Ret             | <b>间</b> Slet |
| Ŧ  | Download           | ^   | 075337                                                           | Lægerne i Gug                                   | Ja Ja Ja 💄          | Personer                     | ■Rekvisitioner | Profiler | ⊠Send besked       | [ <b>⊘</b> Ret    | <b>圓Slet</b>  |

3 I næste skærmbillede vælges Slet.

4 I dialogboksen er der mulighed for at fortryde handlingen.

| Personer          | (Aalborg Sygehus Syd, KE     | A)                    |                    |                                             | Eksportér 🛓 Importér                            |
|-------------------|------------------------------|-----------------------|--------------------|---------------------------------------------|-------------------------------------------------|
| Filtrér efter i   | navn, cpr eller mail         |                       |                    | 4                                           |                                                 |
| CPR<br>020160**** | Navn<br>Lonni Test Lauridsen | Email<br>test@rsyd.dk | Hent Minikald Send | Mir<br>Nancy Berggren fra Læge<br>Johansen? | 3<br>[⊉ Ret] <mark>∭ Slet</mark> Reset password |
|                   |                              |                       |                    | OK Annuller                                 |                                                 |

OBS! Hvis en bruger ikke har været aktiv i tre måneder, slettes brugerne automatisk fra rekvirenten. En måned inden sendes en mail om at de skal logge på systemet for ikke at miste adgangen.

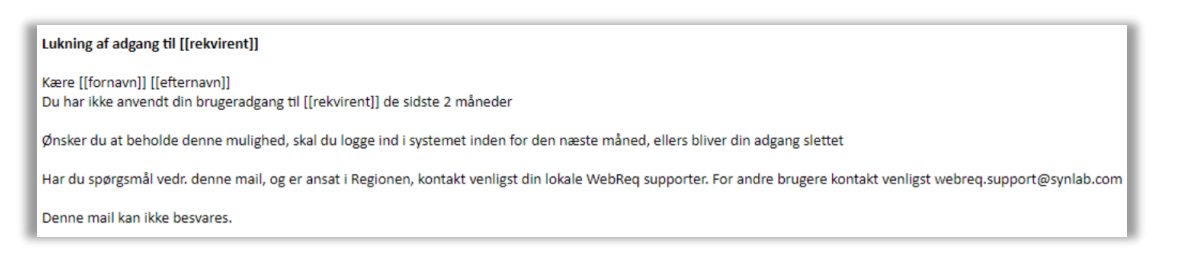

## 3. Laboratorie opsætning

## 3.1 Tilmelding til SYNLAB support for oprettelse af nyt laboratorie

Kontakt SYNLAB support på tlf.: 7572 0177, som giver vejledning ved tilmelding.

SYNLAB supporten sørger for oprettelse af laboratoriet. Et WebReq Admin login tildeles både til WebReq produktion og til Gamma versionen, hvor al test kan foretages.

Laboratoriet udarbejder et analyserepertoire som først oprettes i Gamma versionen. Dette sker enten manuelt eller automatisk, da nogle labsystemer kan danne en Prodat som sendes til SYNLAB supporten. Supporten vil sørge for først at lægge analyserepertoiret op i Gamma versionen og senere i WebReq produktionen.

## 3.2 Rediger laboratorie

- Vælg fra menu baren i venstre side: Laboratorie I næste skærmbillede kan de indtastede data redigeres.
- 2 Hvis der foretages ændringer, vil Gem knappen være aktiv

|                 | Laboratorie / Laboratorie |     |
|-----------------|---------------------------|-----|
| 8               | Holbæk sygehus            |     |
|                 | Kort navn *               |     |
|                 | Holbæk sygehus            |     |
| Laboratorie ^   | Navn                      |     |
|                 | test64                    |     |
| 🗈 Laboratorie 🚺 | ✓ Status (Status)         | 2   |
|                 |                           | Gem |

## 3.3 Egenskaber for klinisk biokemi laboratorie

#### Kort navn:

Laboratoriets navn i daglig tale. Laboratoriets navn. Bliver skrevet på adresselabelen på **P**røve**T**agnings**B**lanketten (PTB) (1. linje).

#### Navn:

Laboratoriets fulde navn. Bliver skrevet på adresselabelen på PTB (2. linje).

#### Status:

Til eller fravælg status.

Modul: Kan ikke ændres.

#### Kode:

Laboratoriets 2- eller 3-cifrede kode, som anvendes i analyseregistret. (Fås hos MedCom).

## Labfork:

Kode til Tilbagesvar.

#### Adresse:

Vejnavn og nr. på laboratoriet. Bliver skrevet på adresselabelen på PTB, (3. linje).

#### **Postnummer:**

Byens postnummer. Bliver skrevet på adresselabelen på PTB, (4. linje).

## Bynavn:

Byen, hvor laboratoriet ligger. Bliver skrevet på adresselabelen på PTB, (4. linje).

## **Region:**

Fra en drop-down listen vælges regionen.

## E-Mail:

Laboratorie mail der kan skrives til fra WebReq. Vises ud for default laboratorium.

## Tlf.:

Laboratoriets kontakttelefonnummer vedr. WebReq. Bliver skrevet på adresselabelen på PTB, (4. linje).

## Fax:

Anvendes ikke.

## URL:

Internetlink til laboratoriets generelle vejledning / informationsside, f.eks. omkring åbningstider. Skal ikke nødvendigvis bruges.

## NyhedsURL:

Internetlink til laboratoriets nyhedsinformationsside. Det er en facilitet, hvor laboratoriet kan lægge nyheder op i WebReq. Postes en "Nyhed", vil laboratorie-linket nulstilles, hvorved alle laboratoriets læger vil få en alarm om, at der er en ulæst nyhed (vises som farveskift af linket). Når nyheden er læst, vil denne alarm automatisk nulstilles.

## Lokationsnummer:

Lokationsnummer er det nummer, som det aktuelle laboratorium modtager rekvisitioner på.

## Klassifikationsnummer:

Laboratoriets SKS-kode. (feltet udgår når alle laboratorier er overgået til SOR koder! Når SKS-koderne er udfaset, så kan rekvirenter kun være klassificeret med YNR eller SOR.)

**SOR-kode:** Angivelse af laboratoriets SOR-kode.

**Benyt SOR kode ved afsendelse**: Er SOR-kode feltet ovenover udfyldt og her vinget af, så sendes SOR koden i MedReQ1.

## Benyt mobillaboratorium:

Her kan du til eller fravælge brug af mobillaboratorium.

## Angiv eventuel lede tekst, som lægen skal svare på ved valg af mobillaboratorium.

Felt til angivelse af lede tekst som lægen skal svare på ved valg af mobillaboratorium. Linjeskift angives som <br>F.eks.: Kontakt tlf.<br> Kontakt navn<br>Prøvetagningsadresse<br>Kommentar Max. antal linjer 5 og i alt max 80 tegn. Når dette felt er udfyld, er felterne obligatorisk i WebReq.

## Udskriv barkoder ved byforretning:

Her kan du til eller fravælge brug af udskrivning med barkoder ved rekvisitionstype "**Prøve tages af mobillaboratorium**".

## Udskriv barkoder på pippeetiketter:

Til eller fravælge brug af udskrivning med barkoder på pippeetiketter, ved rekvisitionstype **Prøve tages på laboratorium.** 

## Rekvisitionstype "Prøve tages på laboratorium" lægges på Rekvisitionshotel:

Her kan du til eller fravælge om rekvisitionstypen "Prøve taget på laboratorium" skal sendes via EDI eller lægges på rekvisitionshotel.

## Antal dage inden reminder om WebQuality (0=deaktiveret):

Indsæt antal dage for reminder.

## Benyt WebQuality remindere:

Her kan du til eller fravælge brug af WebQuality reminder.

#### Beskedtekst ved WebQuality reminder

Her kan du indtaste teksten som sendes til lægerne ved udsendelse af reminder til lægerne.

#### **Besked type:**

Fra en drop-downliste kan du vælge beskedtype. Der kan vælges EDI, system besked normal eller system besked vigtig.

#### Ustruktureret kopimodtager (blank = bliver sendt som FTX+KOP):

Her kan du indsætte et ydernummer, som benyttes ved ukendte rekvirenter i laboratoriesystemet, når lægen skriver i feltet "kopisvar".

#### CPR-nummer, der benyttes ved EDI afsendelse af beskeder:

Indsæt CPR-nummer.

#### Benyt priser:

Her kan du til eller fravælge brug af priser på prøvetagningstyper.

#### Pris Prøve indsendes:

Her kan du indsætte pris på rekvisitionstypen "Prøven indsendes".

#### Pris Prøve tages på laboratorium:

Her kan du indsætte pris på rekvisitionstypen "Prøve tages på laboratorium".

#### Pris Prøve tages af mobillab:

Her kan du indsætte pris på rekvisitionstypen "Prøven tages af mobillaboratorium".

#### Pris Prøve afleveres af patienten:

Her kan du indsætte pris på rekvisitionstypen "Prøven afleveres af patienten".

#### Redigeret (dato):

Udfyldes automatisk.

#### Sidst rettet af:

Her udfyldes automatisk navn og initialer på den, der retter/opretter.

#### Analyselink:

Link til Laboratoriets håndbog, når der er adgang til den via Internettet.

Anvendes "dybe" link, hvor laboratoriets analysekode er nøglen til vejledning, kan WebReq automatisk tilgå denne analyse. Når linket til analysen i analysevejledningen er analysekoden – skal der KUN sættes et link her og IKKE ved de enkelte analyser.

## Analysekodeformat i URL:

Fra en drop-down liste kan vælges:

- Ingen analysekode
- Alfanumerisk (a-z, A-z, 1-9)
- Nummerist (0-9)

#### Antal analyser i kviklisten:

Her angives maksimum antal analyser, som kan vises i skemavisning.

Vær opmærksom på, at analyser der ikke ønskes vist i skemavisningen, skal have et nummer der er større end det der angives her.

#### Kvinde analyser:

Her kan du indsætte NPU-kode for en analyse, som kun kan bestilles til kvinder. Disse adskilles med (semikolon) (;) ved flere.

#### Mande analyser:

Her kan du indsætte NPU-kode for en analyse, som kun kan bestilles til mænd. Disse adskilles med (semikolon) (;) ved flere.

## **Back-End login:**

Anvendes ved log ind til WebReq Admin system.

## Nummerering:

Kan ikke ændres.

Nummerrulle: Kan ikke ændres.

## Udskriftskode:

Fra en drop-down liste vælges formatet på etiketterne, der skal printes ud.

Der kan vælges: Normal, Labka, Labka 2. Sættes af Synlab.

Obs: Normal benyttes IKKE.

## Advistekst ved Hotelrekvisition

Laboratoriet kan nu lave sin egen standard tekst som sendes ud under Advis, hvis rekvisitionen lægges på Hotel.

## 3.4 Egenskaber for klinisk mikrobiologisk laboratorie

#### Kort navn:

Laboratoriets navn i daglig tale. F.eks. Vejle, Mikrobiologisk laboratorium. Bliver skrevet på adresselabelen på PrøveTagningsBlanketten (PTB) (1. linje).

#### Langt navn:

Laboratoriets fulde navn. Bliver skrevet på adresselabelen på PTB (2. linje).

#### Status:

Til eller fravælg status.

Modul: Kan ikke ændres.

#### Kode:

Laboratoriets 2- eller 3-cifrede kode, som anvendes i analyseregistret. Fås fra MedCom.

Labfork: Kode til Tilbagesvar.

#### Adresse:

Vejnavn og nr. på laboratoriet. Bliver skrevet på adresselabelen på PTB (3. linje).

#### **Postnummer:**

Byens postnummer. Bliver skrevet på adresselabelen på PTB (4. linje).

#### Bynavn:

Byen, hvor laboratoriet ligger. Bliver skrevet på adresselabelen på PTB (4. linje).

## **Region:**

Udfyldes med aktuel region.

E-mail:

E-mail på WebReq koordinatoren eller laboratoriets kontaktperson.

## Tlf.:

Laboratoriets kontakttelefon vedr. WebReq. Bliver skrevet på adresselabelen på PTB (4. linje)

## Fax:

Laboratoriets kontakt fax vedr. WebReq.

**URL:**Internetlink til laboratoriets generelle vejledning / informationsside f.eks. omkring åbningstider. Skal ikke nødvendigvis bruges.

## NyhedsURL:

Internetlink til laboratoriets nyhedsinformationsside. Det er en facilitet, hvor laboratoriet kan lægge nyheder op på WebReq siden. Postes en "Nyhed" vil laboratorie-linket nulstilles, hvorved alle laboratoriets læger vil få en alarm om, at der er en ulæst nyhed (vises som farveskift af linket). Når nyheden er læst, vil denne alarm automatisk nulstilles.

## Lokationsnummer:

Lokationsnummeret, som det aktuelle laboratorium modtager rekvisitioner på.

## Klassifikationsnummer:

Laboratoriets SKS-kode.

Benyt priser:

Til eller fravælg brug af priser.

## Pris Prøve indsendes:

Her kan du indsætte pris på rekvisitionstypen "Prøven indsendes".

#### Pris Prøve tages på laboratorium:

Her kan du indsætte pris på rekvisitionstypen "Prøve tages på laboratorium".

#### Pris Prøve tages af mobillab:

Her kan du indsætte pris på rekvisitionstypen "Prøven tages af mobillaboratorium".

#### Pris Prøve afleveres af patienten:

Her kan du indsætte pris på rekvisitionstypen "Prøven afleveres af patienten".

## Redigeret (dato):

Udfyldes automatisk.

## Sidst rettet af:

Her udfyldes automatisk navn og initialer på den der retter/opretter.

#### Analyselink:

Link til Laboratoriets håndbog, når der er adgang til den via Internettet. Anvendes "dybe" link, hvor laboratoriets analysekode er nøglen til vejledning, kan WebReq automatisk gå til denne analyse. Anvendes der andre former for elektronisk opslagsværk, kan linket til dette indsættes her.

## Analysekodeformat i URL:

Vælges fra en drop-down liste.

Der kan anvendes forskellige kodekombinationer baseret på MDS koderne:

- 5 cifre, så er koden baseret udelukkende på Undersøgelsestyperne.
- 10 cifre, så er koden baseret på en kombination af Undersøgelseskode (ciffer 1-5) og af materialekode (ciffer 6-10).
- 15 cifre, så er koden der styrer linket baseret på den fulde MDS-kode: Undersøgelse, Materiale og Lokalisation. Anvendes kun sjældent.

## Kvinde analyse:

Her kan du indsætte MDS-kode for en analyse, som kun kan bestilles til kvinder. Disse adskilles med semikolon (;) ved flere.

## Mande analyse:

Her kan du indsætte MDS-kode for en analyse, som kun kan bestilles til mænd. Disse adskilles med semikolon (;) ved flere.

## **Back-End login:**

Log ind som anvendes af laboratoriets superbruger til adgang til laboratoriets Back-End.

Nummerering: Kan ikke vælges.

Nummerrulle:

Kan ikke ændres.

Udskriftskode: Fra en drop-down liste vælges formatet på etiketterne der skal printes ud. Der skal vælges: Normal.

## 3.5 Egenskaber for patologi laboratorie

#### Kort navn:

Laboratoriets navn I daglig tale. Bliver skrevet på adresselabelen på PrøveTagningsBlanketten (PTB) (1. linje).

Langt navn: Laboratoriets fulde navn. Bliver skrevet på PTB (2.linie)

Status: Til eller fravælg status.

## Benyt cervixetikette:

Til eller fravælg placering af cervixetiketten på prøvetagningsblanketten. (nederst højre hjørne) Fjernes fluebenet placeres cervixetiketten som 1. etikette på PTB.

Modul:

Patologi.

Kode: Laboratoriets 2- eller 3-cifrede kode. Fås fra MedCom.

Labfork: Kode til Tilbagesvar.

Adresse:

Vejnavn og nr. på laboratoriet. Bliver skrevet på adresselabelen på PTB (3. linje).

## **Postnummer:**

Byens postnummer. Bliver skrevet på adresselabelen på PTB (4. linje).

## Bynavn:

Byen, hvor laboratoriet ligger. Bliver skrevet på adresselabelen på PTB (4. linje).

**Region:** Den region hvor laboratoriet ligger.

E-mail:

E-mail på WebReq koordinatoren eller laboratoriets kontaktperson.

Tlf.:

Laboratoriets kontakttelefon vedr. WebReq. Bliver skrevet på adresselabelen på PTB (4.linie)

Fax:

Anvendes ikke.

URL:

Internetlink til laboratoriets generelle vejledning / informationsside f.eks. omkring åbningstider. Skal ikke nødvendigvis bruges.

## NyhedsURL:

Internetlink til laboratoriets nyhedsinformationsside. Det er en facilitet, hvor laboratoriet kan lægge nyheder op i WebReq. Postes en "Nyhed" vil laboratorie-linket nulstilles, hvorved alle laboratoriets læger vil få en alarm om, at der er en ulæst nyhed (vises som farveskift af linket). Når nyheden er læst, vil denne alarm automatisk nulstilles.

## Lokationsnummer:

Lokationsnummeret som det aktuelle laboratorium modtager rekvisitioner på.

## Klassifikationsnummer:

Laboratoriets SKS-kode.

Benyt priser:

Til eller fravælg brug af priser.

#### Pris Prøve indsendes:

Indsætte pris på rekvisitionstypen Prøven indsendes.

#### Pris Prøve tages på laboratorium:

Indsætte pris på rekvisitionstypen Prøve tages på laboratorium.

#### Pris Prøve tages af mobillab:

Indsætte pris på rekvisitionstypen Prøven tages af mobillaboratorium.

#### Pris Prøve afleveres af patienten:

Indsætte pris på rekvisitionstypen Prøven afleveres af patienten.

#### Redigeret (dato):

Udfyldes automatisk.

#### Sidst rettet af:

Her udfyldes automatisk navn og initialer på den, der retter/opretter.

#### Analyselink:

Link til Laboratoriets håndbog, når der er adgang til den via Internettet. Anvendes "dybe" link hvor laboratoriets analysekode er nøglen til vejledning, kan WebReq automatisk gå til denne analyse. Anvendes der andre former for elektronisk opslagsværk, kan linket til dette indsættes her.

#### **Back-End login:**

Log ind som anvendes af laboratoriets superbruger til adgang til laboratoriets Back-End.

Nummerering: Kan ikke ændres.

Nummerrulle: Kan ikke ændres.

Udskriftskode: Normal.

## 3.6 Personer (på laboratoriet)

1 Vælges **Personer** under **Laboratorie**, ses en liste over de bruger som er sat op til det laboratorie som er logget ind med. Inaktive brugere (login slutdato overskredet) vil være grå og stå nederst i listen. De øvrige funktioner her er som angivet i punkt 2.7.

|                 | Laboratorie / P                                | ersoner              |                |               |               |              |           |               |                      | Opret |
|-----------------|------------------------------------------------|----------------------|----------------|---------------|---------------|--------------|-----------|---------------|----------------------|-------|
| 8               | Personer (HI Labka II ) 👲 Eksportér 🗶 Importér |                      |                |               |               |              |           | + Ny person   |                      |       |
| Laboratorie 🔨   | Filtrér efter r                                | navn, cpr eller mail |                |               |               |              |           |               |                      |       |
|                 | CPR                                            | Navn                 | Email          |               |               |              |           |               |                      |       |
|                 | 250325****                                     | Karl Rasmussen       | mr@dmdd.biz    | Hent Minikald | Send Minikald | Send Booking | 🛯 🖉 Ret   | 前 Slet        | Reset password       |       |
| Analyser        | 251248****                                     | Nancy Berggren       | eks@ll.dk      | Hent Minikald | Send Minikald | Send Booking | 🖉 Ret     | 前 Slet        | Reset password       |       |
| Analysegrupper  | 020160****                                     | Einer TEST Lauridsen | mail@gmail.com | Hent Minikald | Send Minikald | Send Booking | 🛛 🖉 Ret 🛛 | 🗊 Slet        | Reset password       |       |
| Prisgrupper     |                                                |                      |                |               |               |              | Α         | ntal pr. side | <b>25 ▼</b> 1-3 of 3 | < >   |
| Projekter       |                                                |                      |                |               |               |              |           |               |                      |       |
| :≡ Lab Profiler |                                                |                      |                |               |               |              |           |               |                      |       |
| System besked   |                                                |                      |                |               |               |              |           |               |                      |       |
| Nyhedsindikator |                                                |                      |                |               |               |              |           |               |                      |       |
| Personer        |                                                |                      |                |               |               |              |           |               |                      |       |

## 4. Analysegennemgang for: Klinisk kemi, klinisk mikrobiologi og patologi

## 4.1 Analyseoversigt

1 Vælg fra menu baren i venstre side: Analyser

Analyser, som findes i den **N**ationale**K**ort**N**avnetabel, kan IKKE redigeres. Analyserne grupperes efter samme tabel. Analysernes placering i visningen under katalogerne er bestemt på laboratorieniveau. Tabellen inkl. gruppering kan findes på MedCom's hjemmeside.

|               | Laborato | prie / Analyser                      | Opret     |
|---------------|----------|--------------------------------------|-----------|
| 2             | Anal     | yser                                 | Eksportér |
| Laboratorie ^ | Q Filt   |                                      | ×         |
| Laboratorie   | Plads    | Navn                                 |           |
| Analyser      | ~        | 5. Hæmatologi (94)                   |           |
|               | ~        | 10. Væske- og elektrolytbalance (25) |           |
|               | ~        | 15. Syre/base- og oxygenstatus (34)  |           |

I analyseoversigten vises de **Kataloger**, som laboratoriet har valgt at benytte. Tallet i parentesen viser hvor mange analyser, der er oprettet under det pågældende katalog.

- 2 Ved klik på Plads sorteres analyserne efter de enkelte analysers placeringsnummer.
- 3 Ved klik på Navn sorteres analyserne alfabetisk.
- 4 Analysens placering i WebReq.Farvernes betydning for rekvirenten:
  - Sort Analysen er synlig både i skema og i listevisning. Sorteringsnr.: 1-25
  - Grøn Analysen er synlig i listevisning. Sorteringsnr.: 26-399
  - Gul Analysen er ikke synlig men kan fremsøges. Sorteringsnr.: 400-849
  - Rød Analysen er ikke synlig og kan ikke fremsøges. Sorteringsnr.: >850
- 5 Prisangivelse markeret med farve. Med mouseover ses pris/pris gruppen for analysen, hvis det er sat op på det pågældende laboratorie.
- 6 Analyserne vises med NPU, MDS eller lokalkode og analysens kort navn. Grå markeret analyse, betyder analysen er inaktiv.

|   | Anc   | lyser                                         |                |         | Eksportér |
|---|-------|-----------------------------------------------|----------------|---------|-----------|
|   | Q Fi  |                                               |                |         | ×         |
| 2 | Plads | Navn 3                                        |                |         |           |
|   | ^     | 5. Hæmatologi (94)                            |                |         |           |
|   | ٠     | NPU17074 - Acanthocytter;B                    |                | 🕼 Ret   | 前 Slet    |
|   | ٠     | NPU01107 - Aggreg., ADP tærskel;Trc(B)        | Priskategori A | Ret     | 前 Slet    |
| 4 | ٠     | NPU01111 - Aggreg., kollagen tærskel;Trc(B)   | 6              | Ret     | 前 Slet    |
| Γ | ٠     | NPU01113 - Aggreg., ristocetin tærskel;Trc(B) | U              | Ret     | 前 Slet    |
|   | •     | NPU01349 - Basofilocytter;B                   |                | 📕 📝 Ret | 前 Slet    |
|   | •     | ASS00096 - Basophilocytter (mikroskopi); B    |                | 🕼 Ret   | 前 Slet    |
|   |       | NPU18670 - Dacrocytter; B 6                   |                | 🛯 🖉 Ret | 🗊 Slet    |
|   | •     | NPU01961 - EVF Erytrocytter,volfr.            |                | Ret     | 🗊 Slet    |

## 4.2 Analyse søgning

1 I feltet **Filtrér efter** indsættes en søgestreng, minimum 3 tegn. Der kan søges i analysens lange/korte navn, synonymer, glasgruppe, glasgruppenavn, glastype, glastypenavn.

| 9             | Analyser                                                                                                    | Eksportér        |
|---------------|----------------------------------------------------------------------------------------------------|------------------|
| Laboratorie ^ | Iilla     Iilla     Minimum 3 tegn, kan soges i Navn, Synonymer, KortNavn, GlasGruppe, GlasGruppeNavn, GlasType, GlasTypeNavn | ×                |
| Laboratorie   | Plads Navn                                                                                                    |                  |
| Analyser      | ^ 5. Hæmatologi (1)                                                                                                    |                  |
|               | NPU17074 - Acanthocytter;8                                                                                                    | 🛛 🖉 Ret 🛛 🛍 Slet |
|               |                                                                                                    |                  |

2 Man kan gå tilbage til tidligere søge sider ved at vælge ét ord i stien.

| 0              | Laboratorie / Analyser / B—Acanthocytter; arb.k.(proc.) = ? 2<br>Åbn alle / Luk alle |
|----------------|--------------------------------------------------------------------------------------|
|                | B-Acanthocytter; arb.k.(proc.) = ?                                                   |
| Laboratorie ^  | Advarselsregler                                                                      |
| Laboratorie    | Blokeringsregler                                                                     |
| nalyser        |                                                                                      |
| Analysegrupper | Analyse data for klinisk kemi analyse                                                |
| Prisgrupper    | Prompter                                                                             |

3 Der kan laves tre slags analyseudtræk ved at vælge Eksportér. Excel fil, Simpel tekstfil og XML fil.

| 8               | Analyser                                                                                                    | 3 Eksportér  |
|-----------------|----------------------------------------------------------------------------------------------------|--------------|
| E Laboratorie ^ | IIIla     Minimum 3 tean, kan seaes i Navn. Svnonvmer, KotiNavn. GlasGruppe GlasGruppeNavn.GlasTvpe, GlasTvpeMavn | ×            |
| Laboratorie     | Plods Novn                                                                                                    |              |
| Analyser        | <ul> <li>5. Hasmatologi (1)</li> </ul>                                                                            |              |
|                 | NPU17074 - Acanthocytter;B                                                                                        | 🔀 Ret 🚺 Slet |
|                 |                                                                                                    |              |

#### 4.3 Slet analyse.

- 1 Vælg fra menu baren i venstre side: Analyser.
- 2 Vælg Slet

**3** Vælg **OK** eller hvis analysen alligevel ikke skal slettes, **Annuller**.

|               | Laboratorie / Analyser                                             |                                                      | Opret     |
|---------------|--------------------------------------------------------------------|------------------------------------------------------|-----------|
| 8             | Analyser                                                           |                                                      | Eksportér |
| Laboratorie ^ | Q Filtrér efter                                                    |                                                      | ×         |
| Laboratorie   | Minimum 3 tegn, kan søges i Navn, Synonymer, KortNav<br>Plads Navn | n, GlasGruppe, GlasGruppenavn,GlasType, GlasTypenavn |           |
| Analyser 1    | ^ 5. Hæmatologi (48)                                               | Vil du slette analysen                               | 2         |
|               | <ul> <li>NPU01349 - Basofilocytter;B</li> </ul>                    | 3                                                    | C Ret     |
|               |                                                                    | NPU01349 - Basofilocytter;B                          |           |
|               |                                                                    |                                                      |           |
|               |                                                                    |                                                      |           |
|               |                                                                    |                                                      |           |
|               |                                                                    |                                                      |           |
|               |                                                                    | OK Anr                                               | huller    |
|               |                                                                    |                                                      |           |

#### Hvorfor kan en analyse ikke slettes:

- Analysen indgår i en eller flere rekvisitioner
- Analysen findes i en eller flere profiler

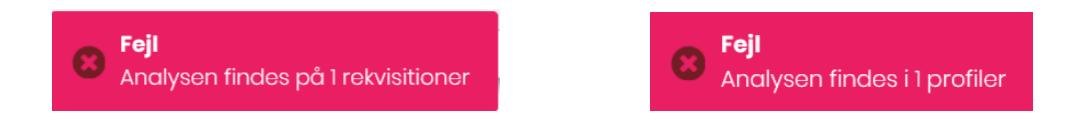

Under Download > Profiler kan man fremsøger hvilke profiler denne analyse indgår i.

4 Under **Egenskaber** for analysen (i den første sektion) kan status ændres i feltet **Status** til **Udgået**, hvis analysen ikke skal være tilgængelig i WebReq.

|                | B–Acanthocytter; arb.k.(proc.) = ? |
|----------------|------------------------------------|
| Laboratorie ^  | Kort navn                          |
|                | Acanthocytter;B                    |
|                | B-Acanthocytter; arb.k.(proc.) = ? |
| Analyser       |                                    |
| Analysegrupper | Ny                                 |
| Prisaruppor    | Eksisterende                       |
| Prisgrupper    | Udežet 🕜                           |
| Projekter      | Uagaet 4                           |
| : Lab Profiler | Reintroduceret                     |

#### 4.4 Redigér analyse

1 Vælg fra menu baren i venstre side: Analyser.

2 Udvælg den analyse du vil redigere i og vælg **Ret** eller dobbelt klik på linjen. I næste skærmbillede kan de indtastede data redigeres.

| ġ              | Analyser<br>Filtrér efter   | Eksportér      |
|----------------|-----------------------------|----------------|
| Laboratorie ^  |                             | ×              |
| Laboratorie    | Plads Navn                  |                |
| 🗋 Analyser 🚺   | ^ 5. Hæmatologi (3)         |                |
| Analysegrupper | NPU03568 - TRC Trombocytter | 2 🕜 Ret 🗍 Slet |

## Muligheder i funktionen Analyser:

- 3 Åbn alle/luk alle Analysens egenskaber er opdelt i 5 sektioner, hvor man kan klikke på den udvalgte sektion for at åbne. De enkelte sektioner kan åbnes separat ved klik på linjen.
- 4 Gem De indtastede ændringer gemmes. Gem er aktiv (blå) når der er foretaget ændringer.
- 5 Gå tilbage i analysesøgningen ved at vælge et ord i stien. Alternativ, vælg af en ny funktion i menuen til venstre.

|                 |   | aboratorie / Analyser / B-Thrombocytter 5 | 🕀 Opret |
|-----------------|---|-------------------------------------------|---------|
| 0               | 3 | Åbn alle / Luk alle                       |         |
|                 |   | B-Thrombocytter                           | ~       |
| Laboratorie ^   |   | Advarselsregler                           | ~       |
| Laboratorie     |   | Blokeringsregler                          | ~       |
| Analyser        |   |                                           |         |
| Analysegrupper  |   | Analyse data for klinisk kemi analyse     | ~       |
| Prisgrupper     |   | Prompter                                  | ~       |
| Projekter       |   |                                           | A       |
| i≡ Lab Profiler |   | 4                                         | Gem     |

#### 4.5 Oprettelse af analyser

- 1 Vælg fra menu baren i venstre side: Analyser.
- 2 Vælg Opret

**3** Fra drop-downlisten vælges **Ny analyse.** 

|               | Laboratorie / Analyser                                                                                              | 2 ⊕ Opret   |
|---------------|----------------------------------------------------------------------------------------------------|-------------|
| 2             | Analyser                                                                                                    | 3           |
| Laboratorie ^ | Q Filtrér efter                                                                                                    | 📽 Ny profil |
| Laboratorie   | Minimum 3 tegn, kan søges i Navn, Synonymer, KortNavn, GlasGruppe, GlasGruppeNavn,GlasType, GlasTypeNavn Plads Navn |             |
| Analyser      | 5. Hæmatologi (94)                                                                                                  |             |

Udfyld egenskaber for analysen, (se punkt 4.6). og **Gem** herefter analysen. Siden forlades ved valg af ny funktion i menu.

## 4.6 Egenskaber for klinisk kemi analyse

Sektion: Opret ny analyse

#### Kort navn:

Analysens korte navn, efterfulgt af; og system. Må max. være på 35 tegn.

#### Navn:

Analysens lange navn, i WebReq vises navnet ved at føre musen hen over analysens kortenavn.

#### Status:

Fra en drop-down list kan vælges:

- Ny Default.
- Eksisterende samme funktion som Ny.
- Udgået Analysen er udgået.
- Reintroduceret Analysen er genåbnet.
- Afventer introduktion Analysen er inaktiv.
- Labsvar portal Analysen benyttes KUN for link til analysevejledning på svarportal.

#### Kode:

Analysens kode. Skal/bør altid være en NPU-kode. Her kan en lokal kode dog benyttes ved oprettelse af gruppeanalyser ved f.eks. thyreoideakontrol eller andre gruppeanalyser.

#### Lokalkode:

Til eller fravælg om analysekoden er lokal.

#### Andre koder, der skal mappes over til denne analyse fra andre lab:

Indsættes analysekoden fra andre laboratorier adskilt med, der skal mappes over til analysen. Projektanalyse (Projekt analyse):

Til eller fravælg om analysen er en projektanalyse.

## Projektanalyse:

Tekst til dialogboks, der vises ved bestilling af analysen.

## Sortering:

Rækkefølge af analyse på etiketter. Feltet er default sat til tom.

10 = etikette nr. et

20 = etikette nr. to osv. Værdien på tallet kan vælges frit.

## Placering (1-25)

Rækkefølgen af visning af analyser i skema og listevisning i WebReq. Vær opmærksom på at analyser, der skal vises i skema og i Listevisning, skal have et placeringsnummer som er mindre end det valgte antal i egenskaber i feltet **Antal analyser i Kviklisten**. Farvekode sort.

## Placering 26 – 399 vises kun i listevisning:

Farvekode grøn.

## Placering 400 - 849 (skjulte analyser) vises ikke i WebReq:

Kan fremsøges og kan rekvireres på normal måde. Farvekode gul.

## Placering>=850 kan ikke søges i WebReq:

Farvekode rød.

## Glasgruppe (analyser med samme glasgruppe kan tages i samme glas):

Analyser, der skal tages i samme glas, skal have samme glasgruppe identifikation (nummer eller bogstaver f.eks. 2000).

## Glasgruppe navn:

Analyser, der skal tages i samme glas, skal have samme identifikation (nummer eller bogstaver) f.eks. glasgruppe navn *OLYMPUS*. OBS: Se dog punktet: **Glasgruppens vægt**.

Teksten der skrives på etiketten bestemmes af opsætningen i laboratoriets egenskaber under **PTB-udskrift** hvor der kan vælges fra en drop-downliste:

## Normal, Labka, Labka2

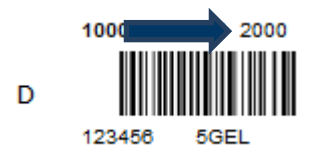

## Normal (teksten hentes fra glasgruppe)

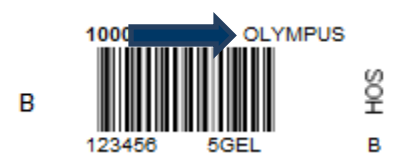

Labka (teksten hentes fra glasgruppenavn)

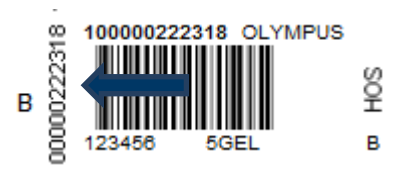

Labka2 (teksten hentes fra glasgruppenavn og glasnummer skrives lodret)

#### Glasgruppens vægt:

Ved angivelse af 0 i glasgruppevægt, vil analyser i samme glasgruppe få den fælles angivelse for glasgruppen, som er angivet i **Glasgruppenavn**.

| Glasgruppe (analyser med samme glasgruppe kan tages i samme glas) |                        |   |
|-------------------------------------------------------------------|------------------------|---|
| 8000                                                              |                        |   |
| Glasgruppe navn                                                   | ·                      | _ |
| Hæmatologi                                                        | 15130 05771 Hæmatologi |   |
| Glasgruppens vægt *                                               | A Ŝ <b>III II</b> II I |   |
| 0                                                                 | រ៍ភ្ 123456 LIL2,7 A   |   |

Ønsker man at fremhæve en enkelt analyse i en glasgruppe, kan det gøres ved at ændre glasgruppe navn samt glasgruppens vægt. Vægtningsgraden kan prioriteres fra 1 - 9, og angives ingenting er det default 0.

| Glasgruppe (analyser med samme glasgruppe kan tages i samme glas) | -                      |  |
|-------------------------------------------------------------------|------------------------|--|
| 8000                                                              | 15130 05755 HBA1C      |  |
| Glasgruppe navn                                                   |                        |  |
| HbAlc                                                             | A 👸 🚺 🖬 🖬 🖓            |  |
| Glasgruppens vægt *                                               | - ឆ្នំ 123456 LIL2,7 Α |  |
| 1                                                                 |                        |  |

Ønsker man derimod, at etiketten indeholder informationer om flere glasgruppenavne, kan man også det. Man kan f.eks. navngive hæmatologianalyserne til "Hæm" og analysen HbA1C til "HbA1C" og sætte glasgruppevægt til 1 på alle analyserne i gruppen. Bestilles en hæmatologianalyse sammen med HbA1c, vil begge informationer fremgå af stregkoden:

| Glasgruppe (analyser med samme glasgruppe kan tages i samme glas) | a.                       |
|-------------------------------------------------------------------|--------------------------|
| 8000                                                              |                          |
| Glasgruppe navn                                                   | -                        |
| Hæm                                                               | - 15130 05810 Hæm /HbA1c |
| Glasgruppens vægt *                                               |                          |
| 1                                                                 | 123456 LIL2,7 A          |

## Glastype:

Typen af glas, som anvendes, f.eks. 5GEL. Teksten skrives <u>altid</u> på etiketten. Ved oprettelse af en bestillingsanalyse uden tilhørende glasinformationer udskrives ingen etiketter ved bestillingsanalysen. **Glastype navn (beskrivelse af glastype)**:

Glasbeskrivelse er den beskrivelse af glasset, som laboratoriet anvender til fuld beskrivelse. Skrives ikke på etiketten.

## Glastypens vægt:

Angiver at en given analyse i samme glasgruppe får en overordnet prioritering af glastypen, så den pågældende analyses glas er bestemmende for hvad der kommer til at stå på etiketten i samme glasgruppe (f.eks. normalt et 5LILLA), men en bestemt analyse i samme glasgruppe kræver et LILLA10. Vægtningsgraden kan prioriteres fra 0 - 9. Angives ingenting er det default 0.

## Antal glas / etiketter:

Antallet af glas der skal bruges på denne analyse. 1 = en etikette, 2 = to etiketter osv.

Hvis en analysen er sat i 0 i glas/etikette og bestilt sammen med andre analyser, skrives en etikette med teksten Analyser uden emballage. Hvis analysen står på egen ptb, udskrives der ikke nogen ptb. Sådan er det for Web-patient skemaer. På WebReq kvitterings siden, vil man dog stadig få alle analyser udskrevet ved klik på **Udskriv** blanket.

## Antal analyser pr glas (0=deaktiveret):

Antal analyser der udløser et ekstra glas.

## Afpipetteringstekst (mængde)

Angivelse af prøvemængde på pippeetikette. Husk: At tilvælge i feltet Skal afpipetteres, for at teksten skrives på etiketten.

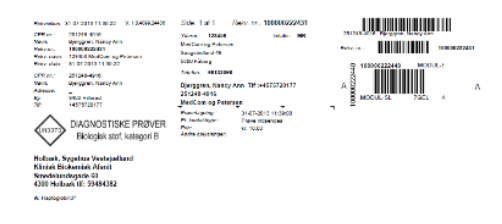

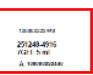

## Synonymer/søgeord

Angivelse af synonymer eller søgeord til analysen. Ved angivelse af et synonym vises dette når musen føres hen over analysen.

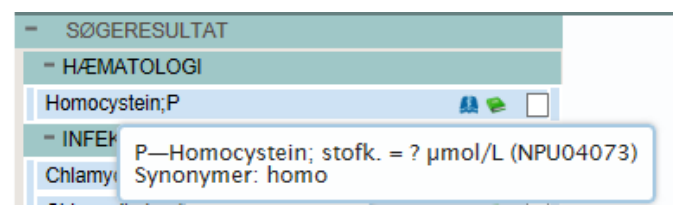

#### Format på PTB-ens glasetikette:

Fra en drop-down liste kan vælges:

- Uspecificeret = anvender det der er valgt i den generelle opsætning, her klinisk kemi standard. Vælges ved grundopsætning af WebReq i master Back-End.
- Klinisk Kemi standard = Ydernummer.
- Klinisk Kemi m. prøvetagningstid = Prøvetagningsdato og klokkeslæt.
- Glasgruppenavn = Glasgruppenavn.
- Klinisk Kemi med CPR = Medtager cpr-nr.
- Klinisk kemi med CPR og patientnavn = Medtager cpr-nr., skriver en ny linie med efternavn og fornavn(e).
   Stregkoden bliver lidt mindre i højden.
- Klinisk kemi blodbank = Medtager efternavn og fornavn(e), skriver ny linie med CPR yderligere ny linie medprøvetagningsdato og klokkeslæt. Stregkoden er CPR-nr. IKKE rekvisitionsnummer.
- Klinisk kemi venstre stillet = Stregkoden ervenstrestillet. Stregkoden bliver kortere.
- Mikrobiologi standard = Benyttes kun i klinisk mikrobiologi.
- Patologi standard = Benyttes kun i klinisk patologi.

#### Stregkode:

Ved brug af fælles nationalt laboratorieprøvenummersystem, NPN vælges fra drop-down listen Code-128 C. Se dokumentationen her: <u>http://svn.medcom.dk/svn/drafts/labidservice/Nationaltprøvenummer.pdf</u>

## Fra en drop-down liste kan vælges:

- Default = interleaved 2 af 5
- Default, 8mm, = interleaved 2 af 5
- Code 39
- Code 39, 8mm
- Interleaved 2 af 5
- Interleaved 2 af 5, 8 mm
- Codabar
- Codabar, 8mm
- Code-128 C
- Code-128 C, 8 mm

## Prisgruppe:

Vælg mellem prisgrupper fra A – E, hvor E angiver højeste prisgruppe. Se mere under punkt 12

## Analysepris:

Når der er sat en pris på en analyse, kan brugeren få prisen vist med en mouse-over i WebReq. Ved enkelt

prisopsætning ses den samlede pris under ikonet Pris: Dette er en gammel opsætning og priserne skal vedligeholdes på alle analyser. Det er bedre at sætte enkelt priser op under overstående: Prisgrupper. Se mere under punkt 12.

## URL til analysevejledning:

Når linket til analysen i analysevejledningen IKKE er analysekode - men et "kapitel-ID". F.eks.: <u>http://www.ssi.dk/Diagnostik/DiagnostiskHaandbog/500-599/581.aspx</u>.

#### National URL til analysevejledning:

Link til lægehåndbogen, kan ikke redigeres lokalt.

Alle analyser, hvor der afgives svar, skal oprettes i WebReq, der hvor linket til analysevejledningen indsættes. Vælg **Status fra drop-downlisten** her vælges **Labsvar portal**.

#### EtiketteLaboratorie:

Fra en drop-down liste kan du vælge et etikettelaboratorium, som skrives på etiketten.

EtiketteLaboratorie HOS – Holbæk sygehus

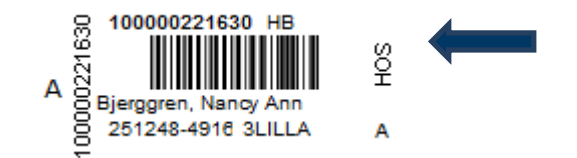

## Redigeret (dato):

Automatisk udfyldt.

#### Sidst rettet af:

Ved oprettelse/redigering sættes organisation og initialer på den der opretter/redigerer.

#### Analysegruppe:

Fra drop-down listen vælges en analysegruppe, mulighed for at samme analyse kan optræde i 3 analysegrupper.

## Hent seneste svar:

Til eller fravælg automatisk upload af Seneste svar

Sektion: Advarselsregler

## Antal dage tilbage, der skal søges:

Angivelse af antal dage tilbage for søgning på Laboratoriesvarportalen.

## Begrundelse ved genbestilling skal angives:

Til eller fravælg, dialogboks der vises i WebReq ved bestilling af analysen til brug for indtastning af begrundelse.

## Koder der skal søges på, adskilt med (semikolon) (;)

Indsættelse af analysekode adskilt med semikolon.

Obs: ved enkelt analyser skal analysekoden angives for analysen hvor advarslen skal gælde.

**Søg Klinisk Kemi**: Til eller fravælg.

## Søg Mikrobiologi:

Til eller fravælg.

## Sektion: Blokeringsregler

#### **Regler aktive:**

Til eller fravælg.

Kan ikke tages sammen med, adskilt med: Indsættelse af analysekode adskilt med semikolon.

#### **Blokeringstekst:**

Indsæt blokeringstekst.

#### Sektion: Analyse data for klinisk kemi analyse

#### Prisgruppe:

Vælg mellem prisgrupper fra A – E, hvor E angiver højeste prisgruppe. Se mere under punkt 12 A = lyseblå, B = blå, C = grøn, D = gul, E = rød. Hvis prisgruppe er valgt, vises denne ved mouseover på pris ikonet.

#### Analysepris:

Når der er sat en pris på en analyse, kan brugeren få prisen vist med en mouse-over i WebReq. Ved enkelt

prisopsætning ses den samlede pris under ikonet Pris:

Dette er en gammel opsætning og priserne skal vedligeholdes på alle analyser. Det er bedre at sætte enkelt priser op under overstående: Prisgrupper. Se mere under punkt 12.

#### Materiale - kun analyser med samme materiale kan rekvireres sammen:

Fra en drop-down liste kan du vælge materialetype. Her kan du angive et materiale. Kun analyser med samme materialetype kan bestilles på samme rekvisition.

EDI indeks - analyser med samme EDI-indeks sendes i samme EDI meddelelse:

EDI-indekset er som default sat til nul. Analyser med anden indeksnummer udskrives på en separat PTB, med et nyt rekvisitionsnummer. Vær opmærksom på at analyser, der har samme glasgruppe skal tilrettes, hvis en analyse i gruppen skal have et EDI-indeks, da glasgruppen overskriver EDI-indekset.

#### Analysens type (sammensat analyse):

Til eller fravælg at analysen er sammensat af de analyser, der er oplistet i **Tilknyttede analyser** (analyser i gruppen). Det er analyser, der kan bestilles som en gruppe eller udredning, f.eks. anæmi.

#### Tilknyttede analyser (Analyser i gruppen)

Her angives analysekoder for de analyser, der indgår i den sammensatte analyse. Analyserne i gruppen skal angives som analysekode; f.eks. NPU01234; eller NPU12345;

Analyserne skal også findes i repertoiret som enkeltanalyser.

#### Skal afpipetteres:

Til eller fravælg, om der skal benyttes en speciel etikette uden stregkode.

#### Højeste prioritet:

Her kan angives højeste svar prioritet som kan vælges i WebReq ved bestilling af analysen.

## Udførende laboratorie:

Benyttes ikke.

#### Dækker følgende egenanalyser:

Benyttes til WebQuality analyser ved det udvidet WebQuality reminder funktion.

## Sektion: Prompter

Ved Klik på Tilføj kan der ved en søgning eller med klik på en prompttype oprettes prompter til analysen.

Alle prompter er fælles for alle laboratoriemedicinske specialer.

Ved alle prompter kan der vælges rekvisitionstype. Ud fra hvilken rekvisitionstype der er valgt styres, hvordan prompten skal vises for rekvirenten. Alle promptsvar gemmes, men skal godkendes ved indlæsning af rekvisitionen. Prompttabellen findes på Medcom's hjemmeside.

## **Prompttyper:**

- **Spørgsmål Ja /nej**. En prompt kan vælges som kun vist for rekvirenten eller som SKAL besvares. Spørgsmålet tilhørende svar sendes ind til laboratoriet.
- **Spørgsmål tal** En prompt kan vælges som kun vist for rekvirenten eller som SKAL besvares. Spørgsmålet og tilhørende svar sendes ind til laboratoriet.
- **Spørgsmål tekst** En prompt kan vælges som kun vist for rekvirenten eller som SKAL besvares. Spørgsmålet og tilhørende svar sendes ind til laboratoriet.
- **Spørgsmål Ja med tekst/nej** En prompt kan vælges som kun vist for rekvirenten eller som SKAL besvares. Spørgsmålet og tilhørende svar sendes ind til laboratoriet.
- Kommentar / info Informationer mv. til brugeren omkring prøvetagning. Udskrives på PTB-en. Sendes ikke ind på laboratoriet.
- Spørgsmål Element i gruppe (drop-down liste) En prompt kan vælges som kun vist for rekvirenten eller som SKAL besvares.
   Spørgsmålet og tilhørende svar sendes ind til laboratoriet.
- **Spørgsmål Håndtering** Ved analysen sættes et grønt udråbstegn. Prompten vises for rekvirenten. Sendes ikke ind på laboratoriet.
- **Spørgsmål Dato** En prompt kan vælges som kun vist for rekvirenten eller som SKAL besvares. Spørgsmålet og tilhørende svar sendes ind til laboratoriet.
- **Spørgsmål Diagnose** En prompt kan vælges som kun vist for rekvirenten eller som SKAL besvares. Spørgsmålet og tilhørende svar sendes ind til laboratoriet.
- BLOKER Der er to slags blokerings prompter. En til mobillab: BLOKERdenne analyse kan ikke tages på mobillab og en generel: BLOKERAnalysen kan ikke bestilles. Kan evt. kombineres med en håndterings prompt for at give rekvirenten yderligere informationer til rekvirenten.

På prompterne kan angives hvilke rekvisitionstyper de skal tilknyttes, og om kan eller SKAL besvares.

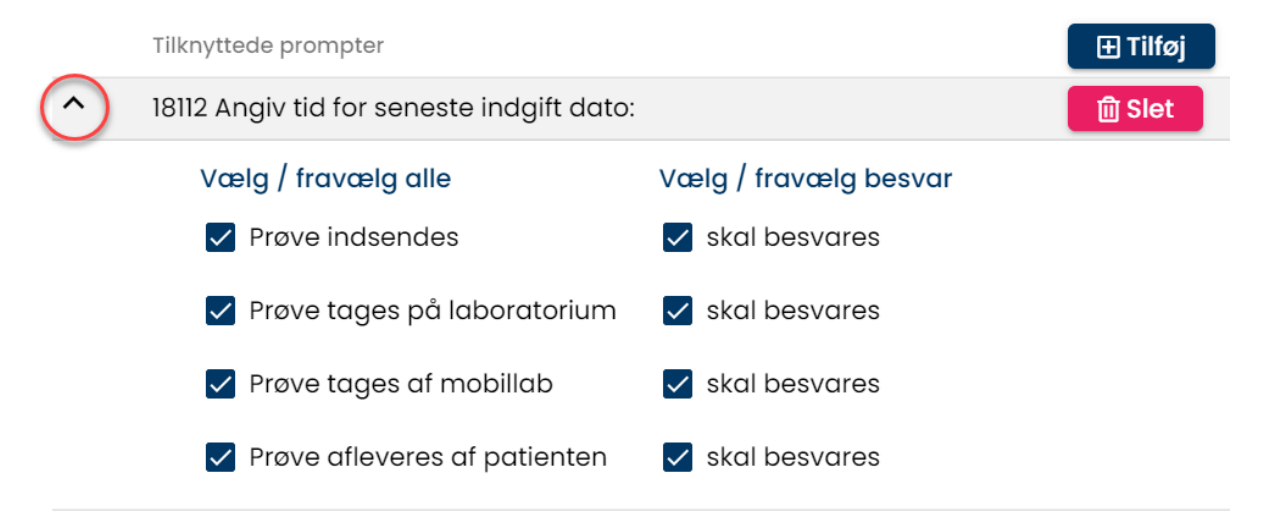

## 4.7 Egenskaber for klinisk mikrobiologi analyse

## Sektion: Opret ny analyse

#### Kort navn:

Analysens korte navn er her den 15-cifrede MDS-kode. Med Laboratoriemedicin er det muligt at indtaste et kortnavn med max. 35 tegn.

#### Navn:

Analysen navn, angivet som undersøgelse, materiale og lokalisation udfyldes automatisk ved manuel oprettelse.

#### Status:

Fra en drop-down list kan vælges:

- Ny Default.
- Eksisterende samme funktion som Ny.
- Udgået Analysen er udgået.
- Reintroduceret Analysen er genåbnet.
- Afventer introduktion Analysen er inaktiv.
- Labsvar portal Analysen benyttes KUN for link til analysevejledning på svarportal.

#### Kode:

Analysens MDS-kode udfyldes automatisk ved manuel oprettelse.

#### Lokalkode:

Til eller fravælg om analysekoden er lokal. Altid et flueben i MDS-koder er lokale.

#### Andre koder, der skal mappes over til denne analyse fra andre lab:

Indsættes analysekoden (adskilt med et komma) fra andre laboratorier, der skal mappes over til analysen, så giver det ingen mening i mikrobiologi, da der ikke benyttes lokalkoder - og rekvisitioner ikke kan lægges på hotel.

#### Projektanalyse:

Til eller fravælg om analysen er en projektanalyse.

#### **Projektanalyse:**

Tekst til dialogboks der vises ved bestilling af analysen.

#### Sortering:

Feltet benyttes ikke i klinisk mikrobiologi.

## Placering (1-25) i skema og listevisning, (25-399) vises ikke i skemavisning, (400-849) kan kun søges (>= 850) kan ikke søges

#### Placering (1-25)

Rækkefølgen af visning af analyser i skema og listevisning i WebReq.

Vær opmærksom på at analyser, der skal vises i skemavisning, skal have et placeringsnummer som er mindre end det valgte antal i egenskaber i feltet **Antal analyser i Kviklisten**. Farvekode sort.

#### Placering 26 – 399 vises kun i listevisning:

Farvekode grøn.

## Placering 400 – 849 (skjulte analyser) vises ikke i WebReq:

Kan fremsøges og kan rekvireres på normal måde. Farvekode gul.

## Placering>=850 kan ikke søges i WebReq:

Farvekode rød.

**Glasgruppe** (analyser med samme glasgruppe kan tages i samme glas):

Analyser, der skal tages i samme glas, skal have samme glasgruppe identifikation (nummer eller bogstaver f.eks. 2000).

#### Glasgruppe navn:

Analyser, der skal tages i samme glas, skal have samme identifikation (nummer eller bogstaver) f.eks. glasgruppe navn *Hepatit*. **OBS**: Se dog punktet: **Glasgruppens vægt**.

| Clearer uppe (applying paed car                                                       | mo alanan uppa kan tagas i sanna                   |                             |
|---------------------------------------------------------------------------------------|----------------------------------------------------|-----------------------------|
| 2000                                                                                  | ine glasgrappe kan tages i samm                    | le glus/                    |
| 2000                                                                                  |                                                    |                             |
| Glasgruppe navn                                                                       |                                                    |                             |
| hepatit                                                                               |                                                    |                             |
|                                                                                       |                                                    |                             |
|                                                                                       |                                                    |                             |
|                                                                                       |                                                    |                             |
|                                                                                       |                                                    |                             |
|                                                                                       |                                                    |                             |
| remision: 22-12-2019 06:45:06 V. 1.0.7288.16986                                       | Side: 1 at 1 Merv, nr.: 101368499775               | 251248-9996 Bengeren Nancy  |
| Vevm: Berggren, Nancy                                                                 | Lægehuset WebReg                                   | Beby nr : 101358            |
| Reitz. novn: 123456 Lægehuset WebReg                                                  | Norre Alle 35, 3 sal. th<br>4400 Kalundborg        |                             |
| 208 ar - 251245.5995                                                                  | Telefon: 76720177                                  | 101368 hepatt               |
| Vevn: Berggren, Nancy                                                                 | Berggren, Nancy                                    | A                           |
| breaste: Frederiksberg Alle<br>By: 1234 Udenlandsby                                   | 251248-9996                                        | 4997 75 Hepatitis A virus A |
| 12.                                                                                   | Prevetagning: 22-12-2019 08:48:00                  | r                           |
| DIAGNOSTISKE PRØVER                                                                   | Pt. kontakttype: Prave indsendes<br>Pris: kr. 0.00 |                             |
| Biologisk stof, kategori B                                                            | Andre oplysninger:                                 |                             |
| MedCom Testcenter, mikrobiologi                                                       |                                                    |                             |
| Ruggårdsvej 15                                                                        |                                                    |                             |
| ouo Odense ur.                                                                        |                                                    |                             |
| A:<br>Jenattis Cuinus antistof. Senum e Henatilis Cuinus antis                        | nd                                                 |                             |
| repatitis A virus IgM (sygdom?), Se Hepatitis A virus IgN<br>leave aller knanellind - | (sypdom?)                                          |                             |
|                                                                                       |                                                    |                             |

#### Glasgruppens vægt:

I en given analyse i samme glasgruppe (samme analyse i samme glas) kan teksten, der skrives på etiketten (f.eks. urin), erstattes af den tekst, der står på den aktuelle (Legionella pneumophila antigen i urin {LUT}, Urin) analyse (f.eks. lut)), når den er vægtet højest. Vægtningsgraden kan prioriteres fra 0 - 9. Ved angivelse af 0 anvendes den fælles angivelse for glasgruppen, som er angivet i **Glasgruppenavn**. Angives ingenting er det default 0.

| Glasgruppe navn   |  |
|-------------------|--|
| LUT               |  |
| Glasgruppens vægt |  |
| 9                 |  |

#### Glastype:

Typen af glas som anvendes, ex. 5LILLA som skrives på etiketten. Er der IKKE udfyldt noget skrives så meget af teksten fra undersøgelse på stregkodeetiketten.

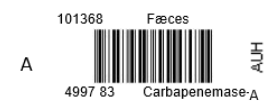

**Glastype navn** (beskrivelse af glastype): Glasbeskrivelse er den beskrivelse af glasset, som laboratoriet anvender til fuld beskrivelse. Skrives ikke på etiketten.

## Glastypens vægt:

Feltet er default 0.

Angiver at en given analyse i samme glasgruppe får en overordnet prioritering af glastypen, så den pågældende analyses glas er bestemmende for hvad der kommer til at stå på etiketten (f.eks. normalt et 5 ml sarsted), men en bestemt analyse i samme glasgruppe kræver et 10 ml sarsted. Vægtningsgraden kan prioriteres fra 0 - 9.

Glastype 10 ml sarsted

Glastype navn (beskrivelse af glastypen) Glastypens vægt

9

## Antal glas:

Antallet af glas der skal bruges på denne analyse. 1 = en etikette 2 = to etiketter osv.

## Antal analyser pr glas (0=deaktiveret):

Feltet er default 0. Antal analyser der udløser et ekstra glas.

## Afpipetteringstekst (mængde)

Feltet benyttes ikke i klinisk mikrobiologimodulet.

## Synonymer/søgeord

I klinisk mikrobiolog vises synonymer ved favoritter og når der er fremsøgt en analyse, synonymet vises når musen føres hen over analysen i WebReq.

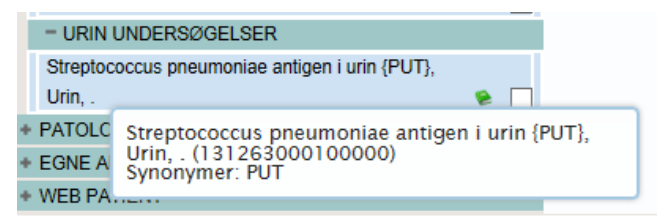

## Format på PTB-ens glasetikette:

Fra en drop-down liste kan vælges:

- **Uspecificeret** = anvender det der er valgt i den generelle opsætning, her klinisk kemi standard. Vælges ved grundopsætning af WebReq i master Back-End.
- Klinisk Kemi standard = Ydernummer.
- Klinisk Kemi m. prøvetagningstid = Prøvetagningsdato og klokkeslæt.
- **Glasgruppenavn** = Glasgruppenavn.
- Klinisk Kemi med CPR = Medtager cpr-nr.
- Klinisk kemi med CPR og patientnavn = Medtager cpr-nr., skriver en ny linje med efternavn og fornavn(e). Stregkoden bliver lidt mindre i højden.
- Klinisk kemi blodbank = Medtager efternavn og fornavn(e), skriver ny linje med CPR-nummer og yderligere ny linje med prøvetagningsdato og klokkeslæt. Stregkoden er CPR-nr. IKKE rekvisitionsnummer.
- Klinisk kemi venstre stillet = Stregkoden er venstrestillet. Stregkoden bliver kortere.
- Mikrobiologi standard = Benyttes kun i klinisk mikrobiologi.
- Patologi standard = Benyttes kun i klinisk patologi.

#### Stregkode:

Bruges ved fælles nationalt laboratorieprøvenummersystem, NPN vælges fra drop-down listen Code-128 C. Se dokumentationen her: <u>http://svn.medcom.dk/svn/drafts/labidservice/Nationaltprøvenummer.pdf</u>

#### Fra en drop-down liste kan vælges:

- Default = interleaved 2 af 5
- Default, 8mm, = interleaved 2 af 5
- Code 39
- Code 39, 8mm
- Interleaved 2 af 5
- Interleaved 2 af 5, 8 mm
- Codabar
- Codabar, 8mm
- Code-128 C
- Code-128 C, 8 mm

## Prisgruppe:

Vælg mellem prisgrupper fra A – E, hvor E angiver højeste prisgruppe. Se mere under punkt 12 A = lyseblå, B = blå,C = grøn,D = gul, E = rød.Hvis prisgruppe er valgt, vises denne ved mouseover på pris ikonet.

## Analysepris:

Dette er en gammel opsætning og priserne skal vedligeholdes på alle analyser. Det er bedre at sætte enkelt priser op under overstående: Prisgrupper. Se mere under punkt 12.

Når der er sat en pris på en analyse, kan brugeren få prisen vist med en mouse-over i WebReq. Ved enkelt

prisopsætning ses den samlede pris under ikonet Pris:

## URL til analysevejledning:

Når linket til analysen i analysevejledningen IKKE er analysekode - men et "kapitel-ID". F.eks.: http://www.ssi.dk/Diagnostik/DiagnostiskHaandbog/500-599/581.aspx.

Alle analyser, hvor der afgives svar, skal oprettes i WebReq, der hvor linket til analysevejledningen indsættes. I **Status** vælges **Labsvar portal**.

## National URL til analysevejledning:

Link til lægehåndbogen, kan ikke redigeres lokalt.

## Analyse redigeret (dato):

Ved oprettelse/redigering sættes organisation og initialer på den, der opretter/redigerer.

## Sidst rettet af:

Ved oprettelse/redigering sættes organisation og initialer på den der opretter/redigerer.

## Analysegruppe:

Fra drop-down listen vælges en analysegruppe i Katalogliste i klinisk mikrobiologi. Mulighed for at samme analyse kan optræde i 3 analysegrupper.

#### Hent seneste svar:

Til eller fravælg automatisk upload af **Seneste svar**, dette gælder ikke for mikrobiologisk svar da de ikke kan vises i WebReq.

## Sektion: Advarselsregler

0

#### Antal dage tilbage, der skal søges:

Angivelse af antal dage tilbage for søgning på Laboratoriesvarportalen.

## Begrundelse ved genbestilling skal angives:

Til eller fravælg, dialogboks der vises ved bestilling af analysen til indtastning af begrundelse.

Begrundelse for genbestilling

#### Koder der skal søges på, adskilt med semikolon:

Indsættelse af analysekode adskilt med semikolon. Obs: ved enkelt analyser skal analysekoden angives for analysen hvor advarslen skal gælde.

## Søg Klinisk Kemi:

Til eller fravælg.

Søg Mikrobiologi: Til eller fravælg.

#### Sektion: Blokeringsregler

Regler aktive:

Til eller fravælg.

Kan ikke tages sammen med, adskilt med: Indsættelse af analysekode adskilt med semikolon.

Blokeringstekst: Indsæt blokeringstekst.

Sektion: Analyse data for mikrobiologi analyse

#### MDS-kode:

MDS-talkoden for analysen. Koderne kan findes på MedComs hjemmeside under Koder/tabeller/ydere

#### Stregkode:

Anvendes ikke i dag.

#### Analysens type (sammensat analyse):

Til eller fravælg at analysen er sammensat af de analyser, der er oplistet i <sup>></sup> Tilknyttede analyser (analyser i gruppen). Det er analyser, der kan bestilles som en gruppe eller udredning.

#### Tilknyttede analyser (Analyser i gruppen):

Her angives analysekoder for de analyser, der indgår i den sammensatte analyse. Analyserne i gruppen skal angives som analysekode; f.eks. 122505010010151; Analyserne skal også findes i repertoiret som enkeltanalyser.

#### **Rekvireringstype:**

FULL = Analysen kan både bestilles og prøven tages i lægepraksis.

NOX = Analysen kan bestilles, men ikke tages i lægepraksis.

REK = Analysen kan bestilles, men ikke besvares. F.eks. udredning anæmi.

ANS = Analysen kan bestilles, men ikke tages i lægepraksis. Analysen kan **ikke** hentes af praksis. Der vises et forbudt skilt på hotel rekvisitionen.

LAB = Analysen kan kun prøvetages, hvis ens default laboratorie svarer til den analysen er opsat til (eksempel fra pandemien: SARS-CoV-2 (RNA) Borger,- her skal SSI være default lab)

## Undersøgelsestype:

Fra en drop-down liste vælges fra den landsdækkende MDSU-tabel en undersøgelsestype.

## Materiale:

Fra en drop-down liste vælges fra den landsdækkende MDSM-tabel et materiale.

## Lokalisation:

Fra en drop-down liste vælges fra den landsdækkende MDSL-tabel en lokalisation.

## Udførende laboratorium:

Fra en drop-down liste kan du vælge det udførende laboratorium. Anvendes, når lægen skal sende prøven direkte til et andet laboratorium, end det laboratorium hvor det bestilles ellers bestilles til. Navnet på laboratoriet skrives på adresseetiketten på PTB-en.

Sektion: Prompter

Ved Klik på Tilføj kan der ved en søgning eller med klik på en prompttype oprettes prompter til analysen.

Alle prompter er fælles for alle laboratoriemedicinske specialer.

Ved alle prompter kan der vælges rekvisitionstype. Ud fra hvilken rekvisitionstype der er valgt styres, hvordan prompten skal vises for rekvirenten. Alle promptsvar gemmes, men skal godkendes ved indlæsning af rekvisitionen. I forbindelse med den nye fælles rekvisitionsstandard REQ01, ver. R0131K for både Klinisk biokemi og klinisk mikrobiologi indføres fælles kodede promptspørgsmål. Prompttabellen findes på Medcom's hjemmeside.

## **Prompttyper:**

- **Spørgsmål Ja /nej.** En prompt kan vælges som kun vist for rekvirenten eller som SKAL besvares. Spørgsmålet og tilhørende svar sendes ind til laboratoriet.
- Spørgsmål tal En prompt kan vælges som kun vist for rekvirenten eller som SKAL besvares. Spørgsmålet
  og tilhørende svar sendes ind til laboratoriet.
- **Spørgsmål tekst** En prompt kan vælges som kun vist for rekvirenten eller som SKAL besvares. Spørgsmålet og tilhørende svar sendes ind til laboratoriet.
- **Spørgsmål Ja med tekst/nej -** En prompt kan vælges som kun vist for rekvirenten eller som SKAL besvares.
- Spørgsmålet og tilhørende svar sendes ind til laboratoriet.
- Kommentar / info Informationer mv. til brugeren omkring prøvetagning. Udskrives på PTB-en. Sendes ikke ind på laboratoriet.
- **Spørgsmål Element i gruppe** (drop-down liste) En prompt kan vælges som kun vist for rekvirenten eller som SKAL besvares. Spørgsmålet og tilhørende svar sendes ind til laboratoriet.
- **Spørgsmål Håndtering** Ved analysen sættes et grønt udråbstegn. Prompten vises for rekvirenten. Sendes ikke ind på laboratoriet.
- **Spørgsmål Dato** En prompt kan vælges som kun vist for rekvirenten eller som SKAL besvares. Spørgsmålet og tilhørende svar sendes ind til laboratoriet.
- **Spørgsmål Diagnose** En prompt kan vælges som kun vist for rekvirenten eller som SKAL besvares. Spørgsmålet og tilhørende svar sendes ind til laboratoriet.

På prompterne kan angives hvilke rekvisitionstyper de skal tilknyttes, og om kan eller SKAL besvares.

Tilknyttede prompter

18112 Angiv tid for seneste indgift dato:

Vælg / fravælg alle
Vælg / fravælg besvar

? Prøve indsendes
? skal besvares

? Prøve tages på laboratorium
? skal besvares

? Prøve tages af mobillab
? skal besvares

? Prøve afleveres af patienten
? skal besvares

## 4.8 Egenskaber for patologi analyse

Analyser der tilbydes til praksis kan variere, da det er de enkelte laboratorier der afgør hvad der skal tilbydes. Laboratoriet kan kontakte Synlab support, hvis man ønsker at få oprettet en ny analyse til sit repertoire.

Sektion: Opret ny patologi analyse

#### Kort navn:

Kan Analysens korte navn med max. 35 tegn.

#### Navn:

Analysen navn udfyldes automatisk ved oprettelse.

#### Status:

- Fra en drop-down list kan vælges:
- Ny Default.
- Eksisterende samme funktion som Ny.
- Udgået Analysen er udgået.
- Reintroduceret Analysen er genåbnet.
- Afventer introduktion Analysen er inaktiv.
- Labsvar portal Analysen benyttes KUN for link til analysevejledning på svarportal.

#### Kode:

Analysens patologi kode udfyldes automatisk ved manuel oprettelse.

#### Lokalkode:

Til eller fravælg om analysekoden er lokal. Altid et flueben i patologi - koder er lokale.

#### Andre koder, der skal mappes over til denne analyse fra andre lab:

Indsættes analysekoden fra andre laboratorier adskilt med, der skal mappes over til analysen, giver ingen mening i patologi da der ikke benyttes lokalkoder og rekvisitioner ikke kan lægges på hotel.

## Projektanalyse:

Til eller fravælg om analysen er en projektanalyse.

## Projektanalyse:

Tekst til dialogboks der vises ved bestilling af analysen.

## Sortering:

Feltet benyttes ikke i patologi.

# Placering (1-25) i skema og listevisning, (25-399) vises ikke i skemavisning, (400-849) kan kun søges (>= 850) kan ikke søges

## Placering (1-25)

Rækkefølgen af visning af analyser i skema og listevisning i WebReq i patologi vises analysen i skemavisning når sorteringen er sat til 0 antallet er sat automatisk til 20. Farvekode sort.

## Placering 26 – 399 vises kun i listevisning:

Farvekode grøn. Benyttes ikke i patologi.

## Placering 400 – 849 (skjulte analyser) vises ikke i WebReq:

Kan fremsøges og kan rekvireres på normal måde. Farvekode gul. Benyttes ikke i patologi.

## Placering>=850 kan ikke søges i WebReq:

Farvekode rød. Benyttes ikke i patologi.

#### Glasgruppe (analyser med samme glasgruppe kan tages i samme glas):

Analyser, der skal tages i samme glas, skal have samme glasgruppe identifikation (nummer eller bogstaver f.eks. 2000). Benyttes ikke i patologi.

#### Glasgruppe navn:

Analyser, der skal tages i samme glas, skal have samme identifikation (nummer eller bogstaver). Benyttes ikke i patologi.

## Glasgruppens vægt:

I en given analyse i samme glasgruppe (samme analyse i samme glas) kan teksten, der skrives på etiketten. Benyttes ikke i patologi.

## Glastype:

Typen af glas som anvendes. Benyttes ikke i patologi.

## Glastype navn (beskrivelse af glastype):

Glasbeskrivelse er den beskrivelse af glasset, som laboratoriet anvender til fuld beskrivelse. Skrives ikke på etiketten. Benyttes ikke i patologi.

#### Glastypens vægt:

Feltet er default 0. Benyttes ikke i patologi.

## Antal glas:

Antallet af glas der skal bruges på denne analyse.

1 = en etikette

2 = to etiketter osv. Benyttes ikke i patologi.

## Antal analyser pr glas (0=deaktiveret):

Feltet er default 0. Antal analyser der udløser et ekstra glas. Benyttes ikke i patologi.

## Afpipetteringstekst (mængde)

Feltet benyttes ikke i patologi.

## Synonymer/søgeord:

Feltet benyttes ikke i patologi.

## Format på PTB-ens glasetikette:

Fra en drop-down liste kan vælges:

- **Uspecificeret** = anvender det der er valgt i den generelle opsætning, her klinisk kemi standard. Vælges ved grundopsætning af WebReq i master Back-End.
- Klinisk Kemi standard = Ydernummer.
- Klinisk Kemi m. prøvetagningstid = Prøvetagningsdato og klokkeslæt.
- Glasgruppenavn = Glasgruppenavn.
- Klinisk Kemi med CPR = Medtager cpr-nr.
- Klinisk kemi med CPR og patientnavn = Medtager cpr-nr., skriver en ny linje med efternavn og fornavn(e). Stregkoden bliver lidt mindre i højden.
- Klinisk kemi blodbank = Medtager efternavn og fornavn(e), skriver ny linje med CPR yderligere ny linje med prøvetagningsdato og klokkeslæt. Stregkoden er CPR-nr. IKKE rekvisitionsnummer.
- Klinisk kemi venstre stillet = Stregkoden er venstrestillet. Stregkoden bliver kortere.
- Mikrobiologi standard = Benyttes kun i klinisk mikrobiologi.
- Patologi standard = Benyttes kun i klinisk patologi.

#### Stregkode:

Bruges ved fælles nationalt laboratorieprøvenummersystem, NPN vælges fra drop-down listen Code-128 C. Se dokumentationen her: <u>http://svn.medcom.dk/svn/drafts/labidservice/Nationaltprøvenummer.pdf</u>

#### Fra en drop-down liste kan vælges:

- Default = interleaved 2 af 5
- Default, 8mm, = interleaved 2 af 5
- Code 39
- Code 39, 8mm
- Interleaved 2 af 5
- Interleaved 2 af 5, 8 mm
- Codabar
- Codabar, 8mm
- Code-128 C
- Code-128 C, 8 mm

#### Prisgruppe:

Vælg mellem prisgrupper fra A – E, hvor E angiver højeste prisgruppe. Se mere under punkt 12 A = lyseblå, B = blå, C = grøn, D = gul, E = rød. Hvis prisgruppe er valgt, vises denne ved mouseover på pris ikonet.

#### Analysepris:

Dette er en gammel opsætning og priserne skal vedligeholdes på alle analyser. Det er bedre at sætte enkelt priser op under overstående: Prisgrupper. Se mere under punkt 12. Når der er sat en pris på en analyse, kan brugeren få

prisen vist med en mouse-over i WebReq. Ved enkelt prisopsætning ses den samlede pris under ikonet Pris:

## URL til analysevejledning:

Når linket til analysen i analysevejledningen IKKE er analysekode - men et "kapitel-ID". F.eks.: <u>http://www.ssi.dk/Diagnostik/DiagnostiskHaandbog/500-599/581.aspx</u>.

Alle analyser, hvor der afgives svar, skal oprettes i WebReq, der hvor linket til analysevejledningen indsættes. I **Status** vælges **Labsvar** portal.

#### National URL til analysevejledning:

Link til lægehåndbogen, kan ikke redigeres lokalt.

#### Analyse redigeret (dato):

Ved oprettelse/redigering sættes organisation og initialer på den, der opretter/redigerer.

#### Sidst rettet af:

Ved oprettelse/redigering sættes organisation og initialer på den der opretter/redigerer.

#### Analysegruppe:

Fra drop-down listen vælges en analysegruppe i Katalogliste i klinisk mikrobiologi. Mulighed for at samme analyse kan optræde i 3 analysegrupper.

#### Hent seneste svar:

Til eller fravælg automatisk upload af **Seneste svar**, dette gælder ikke for mikrobiologisk svar da de ikke kan vises i WebReq.

#### Sektion: Analyse data for patologi analyse

#### Patologi kode:

Patologikoden for analysen. Koderne kan findes på MedComs hjemmeside under Koder/tabeller/ydere

## Antal materialer:

Anvendes ikke.

## Fiksering af materialer:

Til eller fravælg benyttes ikke

Promptkode: Anvendes ikke.

Udførende laboratorium: Fra en drop-down liste kan du vælge det udførende laboratorium. Anvendes, når lægen skal sende prøven direkte til et andet laboratorium, end det laboratorium hvor det bestilles ellers bestilles til. Navnet på laboratoriet skrives på adresseetiketten på PTB-en.

Sektion: Prompter

Ved Klik på Tilføj kan der ved en søgning eller med klik på en prompttype oprettes prompter til analysen.

Alle prompter er fælles for alle laboratoriemedicinske specialer.

Ved alle prompter kan der vælges rekvisitionstype. Ud fra hvilken rekvisitionstype der er valgt styres, hvordan prompten skal vises for rekvirenten. Alle promptsvar gemmes, men skal godkendes ved indlæsning af rekvisitionen. I forbindelse med den nye fælles rekvisitionsstandard REQ01, ver. R0131K for både Klinisk biokemi og klinisk mikrobiologi indføres fælles kodede promptspørgsmål. Prompttabellen findes på Medcom's hjemmeside.

## Prompttyper:

- **Spørgsmål Ja /nej**. En prompt kan vælges som kun vist for rekvirenten eller som SKAL besvares. Spørgsmålet og tilhørende svar sendes ind til laboratoriet.
- **Spørgsmål tal** En prompt kan vælges som kun vist for rekvirenten eller som SKAL besvares. Spørgsmålet og tilhørende svar sendes ind til laboratoriet.
- **Spørgsmål tekst** En prompt kan vælges som kun vist for rekvirenten eller som SKAL besvares. Spørgsmålet og tilhørende svar sendes ind til laboratoriet.
- **Spørgsmål Ja med tekst/nej** En prompt kan vælges som kun vist for rekvirenten eller som SKAL besvares. Spørgsmålet og tilhørende svar sendes ind til laboratoriet.
- Kommentar / info Informationer mv. til brugeren omkring prøvetagning. Udskrives på PTB-en. Sendes ikke ind på laboratoriet.
- **Spørgsmål Element i gruppe** (drop-down liste) En prompt kan vælges som kun vist for rekvirenten eller som SKAL besvares. Spørgsmålet og tilhørende svar sendes ind til laboratoriet.
- **Spørgsmål Håndtering Ved analysen sættes et grønt udråbstegn**. Prompten vises for rekvirenten. Sendes ikke ind på laboratoriet.
- **Spørgsmål Dato** En prompt kan vælges som kun vist for rekvirenten eller som SKAL besvares. Spørgsmålet og tilhørende svar sendes ind til laboratoriet.
- **Spørgsmål Diagnose** En prompt kan vælges som kun vist for rekvirenten eller som SKAL besvares. Spørgsmålet og tilhørende svar sendes ind til laboratoriet.

På prompterne kan angives hvilke rekvisitionstyper de skal tilknyttes, og om kan eller SKAL besvares.

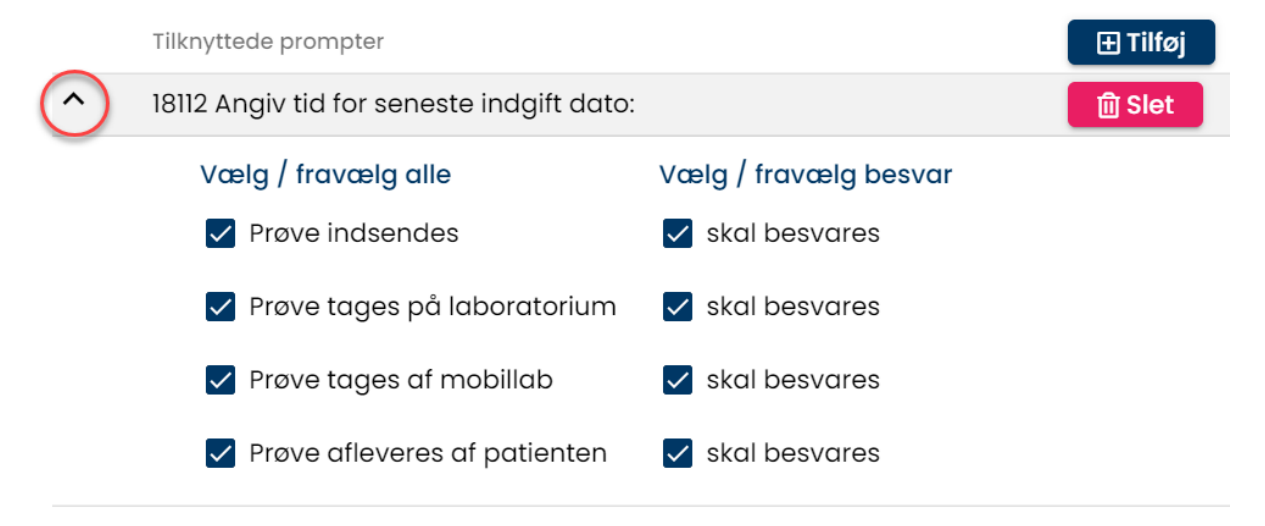

#### 4.9 Oversigt over analysegrupper for alle specialer

- 5. Hæmatologi
- 10. Væske-og elektrolytbalance
- 15. Syre/base- og oxygenstatus
- 20. Hæmostase
- 25. Organmarkører
- 30. Metabolisme
- 35. Endokrinologi
- 40. Tumormarkører
- 45. Immunologi og inflammation
- 50. Autoantistoffer
- 55. Allergi
- 60. Farmakologi
- 65. Sporstoffer og vitaminer
- 70. Infektion og smittemarkører
- 75. Blodtyper og transfusion
- 80. Vævstyper og transplantation
- 85 Molekylær genetik
- 90. Urin og fæces
- 95. CSV-, led-og pleuravæske, ascitetes m.m
- 100. Marv og andre biopsier
- 105. Sæd
- 110. Projektundersøgelser
- 115. Andre undersøgelser
- 120. Hjemmemåling
- 200. Antistoffer
- 205. Bakterier
- 210. Dyrkning og resistens
- 215. Eksotiske- og rejsevirus
- 220. Feber og/eller rejsevirus
- 225. Gastroenteritis
- 230. Graviditet
- 235. Hepatitis
- 240. Klinisk Biokemi
- 245. Luftvejsinfektioner
- 250. Seksuelt overførbare sygdomme
- 255. Parasitter
- 260. Virus
- 261. Spinal
- 265. Øjeninfektioner
- 270. Svampe
- 275. Genetik
- 280. Immunologi
- 500. WebQuality
- 510. Webpatient
- 515. Mikrobiologi undersøgelser
- 520. Patologi undersøgelser
- 999. Øvrige undersøgelser
- 1000. Egne analyser

## 5. Analysegrupper

Denne funktion benyttes KUN i klinisk biokemi, funktionen åbner mulighed for at styre udskrifter af PrøveTagningBlanketterne.

Man skal bemærke at benyttes blanketindeks på en analysegruppe gælder det for alle analyser i gruppen og giver man flere analysegruppe samme blanketindeks bliver de udskrevet på samme PTB.

## Mulige valg indeks fra 0 - 9

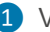

**1** Vælg fra menu baren i venstre side: **Analysegrupper**.

2 Udvælg en analysegruppe vælg Ret.

|                  | Laboratorie / Analysegrupper    |                | Opret   |
|------------------|---------------------------------|----------------|---------|
| 8                | Analysegrupper                  |                |         |
| Laboratorie ^    | Filtrér                         |                |         |
| Laboratorie      | Navn                            | Blanket Indeks |         |
| Analyser         | 5. Hæmatologi                   | 3              | 2 C Ret |
| Analysegrupper 1 | 10. Væske- og elektrolytbalance | 0              | C Ret   |

3 Indtast blanketindeks nummer i intervallet 0-9. For at afslutte og gemme ændringen vælges OK. For at fortryde **Annuller**.

3 5. Hæmatologi

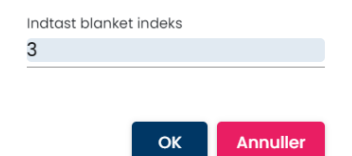

## 6. Profiler

## 6.1 Opret, ret eller slet laboratorieprofil

Laboratorierne har mulighed for at oprette profiler, som de kan tilbyde deres brugere. I funktionen er det muligt at angive om det er en nationalt anbefalet profil, det er også muligt at oprette patientspecifikke profiler som vises øverst i listen med laboratorieprofilerne.

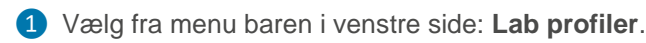

2 Vælg Ny profil hvis der skal laves en ny profil.

- 3 Vælg Ret, hvis der skal foretages ændringer i en eksisterende profil.
- 4 Vælg **Slet**, hvis en eksisterende profil skal slettes fra listen. Bekræft sletning for at slette.

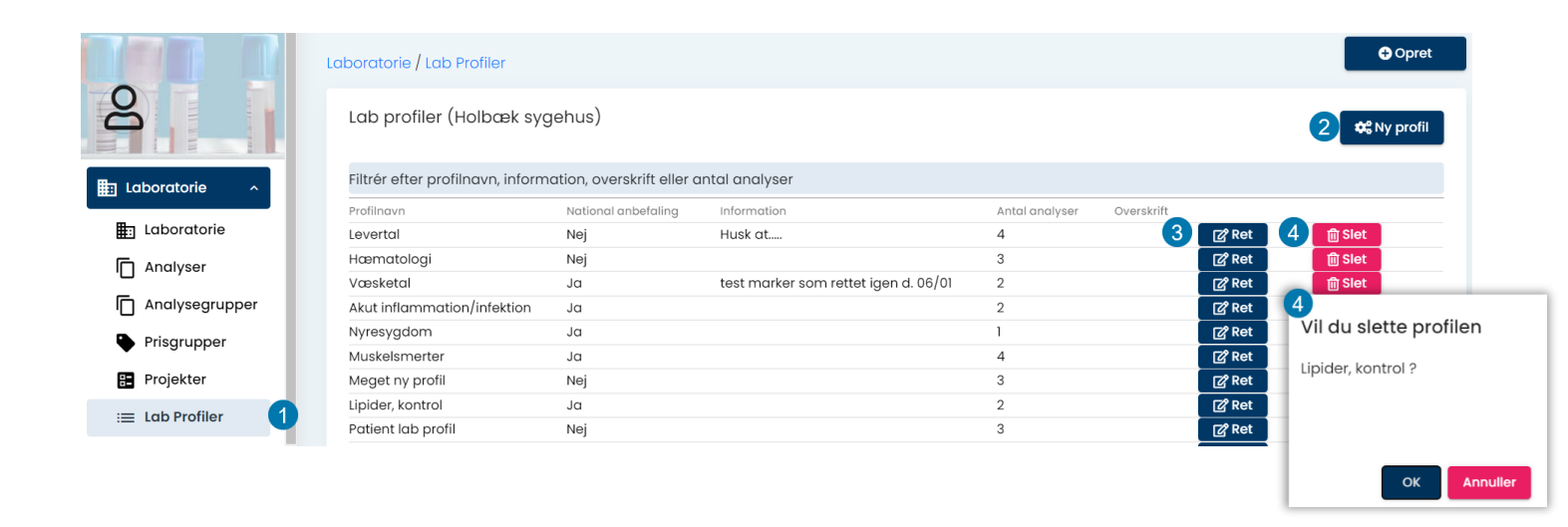

## 6.2 Profil oplysninger

#### Funktioner i Profiloplysninger:

## **Profilnavn:**

I feltet indtastes profilens navn.

#### Information:

I Informationsfeltet - kan der skrives generelle informationer/beskrivelser til den aktuelle profil. Er der er skrevet en information i feltet vises et blåt informationstegn ved profilen og med en mouseover vises teksten.

## CPR-nummer/Hvis det er en patient:

Anvendes ikke.

## Profil veiledning:

Indsættelse af URL til en vejledning.

## National anbefaling:

Ved valg markeres hos brugeren at denne er en national anbefalet profil, hos brugeren er denne markeret med et ikon. De nationale anbefalede ses på DSAM hjemmeside:

https://www.dsam.dk/flx/kvalitet/laboratorieomraadet/laboratorieprofiler/

| Levertal                                 | ^ | Valgt analyse(r)                        |
|------------------------------------------|---|-----------------------------------------|
|                                          |   |                                         |
| Profilingvn *                            |   | ✓ NPU01472 - CO2 total;P(vB)            |
| Information                              |   | -                                       |
| Husk at                                  |   | 1 NDU04144 Collainer in frit (all -7.4) |
| CPR nummer/Hvis det er en patient profil |   | ✓ NP004144 - Calcium-Ion Int (pH=7,4),P |
| 2512489996                               |   |                                         |
|                                          |   | NPU19673 - Albumin;P                    |
| Profilvejledning                         |   |                                         |
| National anbefaling                      |   | NPU01349 - Basofilocytter:B             |
|                                          |   |                                         |
|                                          |   |                                         |
|                                          |   | Tilføj analyse(r)                       |
|                                          |   | 🎤 Ger                                   |

## 6.3 Valg af analyser

Analyserne er fordelt i de vanlige kataloger hvorfra disse kan udvælges. Der kan også i feltet **Filtrer efter** indtastes en søgestreng. Ved at scrolle ses **Profiloversigt**. I højre side af skærmen vises de analyser, som er valgt. For at afslutte vælges **Gem** 

| Væl        | g analyse(r)                                                                                                    | ^   | Valgt analyse(r)          | ^  |
|------------|----------------------------------------------------------------------------------------------------|-----|---------------------------|----|
| Q Filt     | rér efter                                                                                                    |     | ✓ NPU02319 - Hœmoglobin;B |    |
| Min<br>Glo | hatrium<br>himum 3 tegn, kan søges i Navn, Synonymer, KortNavn, GlasGruppe,<br>asGruppeNavn,GlasType, GlasTypeNavn | ×   |                           |    |
| <b>^</b>   | 10. Væske- og elektrolytbalance<br>(1)                                                                             |     |                           |    |
| •          | NPU03429 - Natrium;P                                                                                               |     |                           |    |
| ^          | 90. Urin og fæces (1)<br>NPU03431 - Natrium:U                                                                      |     |                           |    |
| ^          | 999. Øvrige undersøgelser (1)                                                                                      |     |                           |    |
| ٠          | 240 - Natrium (sb);P                                                                                               |     |                           |    |
|            | Antal pr. side 50 💌 1 - 6 af 6 📢                                                                                   | < > |                           |    |
| Opre       | ət ny profil (Holbæk sygehus)                                                                                      | ^   |                           |    |
| Profi      | Dette felt er påkrævet                                                                                             |     |                           |    |
| Infor      | mation                                                                                                    |     | 🖍 G                       | em |
|            | 1                                                                                                    |     |                           |    |

#### 6.4 Adgang til lægernes profiler

- 1 Vælg fra menu baren i venstre side: **Rekvirent**.
- **2** Udvælg rekvirent og vælg **Profiler**.

|                     | Rekvirent           |                            |                |                      |               |               |                  |                    |                   |
|---------------------|---------------------|----------------------------|----------------|----------------------|---------------|---------------|------------------|--------------------|-------------------|
| B                   | Rekvire<br>Speciale | enter<br>Indtast søg       | eord           |                      |               |               |                  |                    |                   |
|                     | Alle                | ✓ 026875                   |                |                      | <b>Q</b> Navn | Q Ydernr      | <b>Q</b> Adresse | <b>Q</b> By/Postnr | <b>Q</b> Lokation |
|                     | Søgekrite           | erier: Navn, Ydernr, Adres | se, By/Postnr, | Lokationsnum         | nmer, SOR,    |               |                  |                    |                   |
| Q Søg Rekvisitioner |                     |                            |                |                      |               |               |                  |                    |                   |
| 🔹 Rekvirent         |                     |                            |                |                      |               |               |                  |                    |                   |
| 🔀 Personale         | Ydernr              |                            |                |                      |               |               |                  |                    |                   |
| Rekvirent eget lab  | Ydernr              | Navn                       | KKA MIK PA     | T                    |               |               |                  |                    |                   |
|                     | 026875              | I/S Lægehuset I Jyderup    | Ja Ja Ja       | a <b>L</b> ePersoner | ■Rekvisiti    | one 2 🛛 Profi | ler Send I       | besked @Ret        | <b></b> fillSlet  |
| Download ^          |                     |                            |                |                      |               |               |                  |                    |                   |

- 3 Fra profiloversigten, kan man klikke på Ny profil for at oprette en profil til klinikken.
- 4 Vælg Ret for at tilføje og fjerne analyser, på samme måde som der oprettes laboratorieprofiler.
- S Der er ikke mulighed for at slette klinik profil. Slet er kun synlig hvis en profil står med 0 i Analyser og Overskrift er tom. Denne profil er ikke synlig for klinikken i WebReq og kan slettes. Dette er en tom profil, som klinikken har fået lavet fordi de gemmer profilen, inden de indsætter analyser.
- 6 Profiler som stå med 0 i Analyser og Ja i Overskrift, kan ikke slettes. Dette er overskrifter i visningen Profiler (ALLE) i Webreq.

| 8                   | Klinik profiler (Læge       | huset WebReq | )<br>al analyser                                                                                                    |       |            | 3               | 🗘 Ny profil |
|---------------------|-----------------------------|--------------|----------------------------------------------------------------------------------------------------|-------|------------|-----------------|-------------|
|                     | h                           |              |                                                                                                    |       |            |                 |             |
| 🗄 Laboratorie 🗸     | Profilnavn                  | National     | Information                                                                                                    | Antal | Overskrift |                 |             |
| Q Søg Rekvisitioner | Diabetes årskontrol         | Nej          | Husk urin                                                                                                    | 9     | 4          | Ret             |             |
| 2 Rekvirent         | Infektion                   | Nej          | Hormonprøver <b>h</b> os kvinde skal tages på 25- cyklusdag og min<br>timer efter søvn                                  | 2 3   |            | 🖉 Ret           |             |
|                     | KMA <b>h</b> illerød        | Nej          |                                                                                                    | 2     |            | 🕼 Ret           |             |
| 💒 Personale         | Prøvern tages i KB <b>H</b> | Nej          |                                                                                                    | 0     |            | ৫ Ret<br>៣ Slet | 5           |
| Rekvirent eget lab  | Hæm                         | Nej          |                                                                                                    | 3     |            | 🕼 Ret           |             |
| ↓ Download     ∧    | Hepatitisprofil             | Nej          |                                                                                                    | 0     |            | ৫ Ret<br>៣ Siet |             |
| -                   | T <b>h</b> yreoidea         | Nej          | 6                                                                                                    | 0     | Ja         | 🕼 Ret           |             |
| Profiler            | Hjerte                      | Nej          | PROFILER (ALLE) 6       Gravid       Gonore kvinde       Clamydia kvinder       Thyreoidea       knæled       Infektion |       | Ja         | [⊉ Ret          |             |

## 7. Download fra system

Under hovedmenuen i venstre side findes Download, hvor der kan laves udtræk fra systemet.

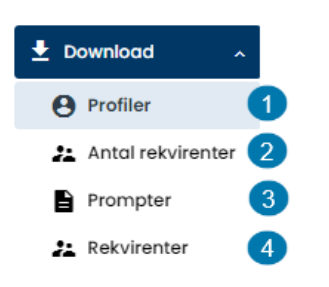

 Download Profiler: Her vises en oversigt med laboratoriets tilknyttede rekvirenters profiler. Obs. Hvis lægen har profiler til andre laboratorier end sit default lab, vil de også vises I listen. Vælg Download for at eksportere disse profiler til Excel.

| 8                   | Rekvirent   | profiler                   | _                                 |          |                  |          | 1 Download |  |
|---------------------|-------------|----------------------------|-----------------------------------|----------|------------------|----------|------------|--|
| 🗄 Laboratorie 🗸     | Indtast søg | geord                      | Q Ydernr                          | Q Profil | <b>Q</b> Analyse | Q Kode   | Q Lab      |  |
| O Sea Pekvisitioner | Ydernr      | Profil                     | Analyse                           |          |                  | Kode     | Lab        |  |
|                     | 023981      | Diabetes 3 månders kontrol | Albumin;P                         |          |                  | NPU19673 | KS         |  |
|                     | 023981      | Diabetes 3 månders kontrol | Hæmoglobin A1c gruppe;Hb(B)       |          |                  | DNK35249 | KS         |  |
| Rekvirent           | 023981      | Diabetes 3 månders kontrol | Kalium;P                          |          |                  | NPU03230 | KS         |  |
|                     | 023981      | Diabetes 3 månders kontrol | Kolesterol+Triglycerid gruppe;Pt  |          |                  | NPU18413 | KS         |  |
| 📇 Personale         | 023981      | Diabetes 3 månders kontrol | Kreatinin;P                       |          |                  | NPU04998 | KS         |  |
|                     | 023981      | Diabetes 3 månders kontrol | Natrium;P                         |          |                  | NPU03429 | KS         |  |
| Rekvirent eget lab  | 023981      | Diabetes årskontrol.       | Albumin / Kreatinin-ratio;U       |          |                  | NPU19661 | KS         |  |
| <b></b>             | 023981      | Diabetes årskontrol.       | Albumin;P                         |          |                  | NPU19673 | KS         |  |
| . Decomberral       | 023981      | Diabetes årskontrol.       | Elektrokardiografi [EKG12];Pt     |          |                  | DNK05219 | KS         |  |
|                     | 023981      | Diabetes årskontrol.       | Erytrocytter, vol.fr.;B           |          |                  | NPU01961 | KS         |  |
| Profiler            | 023981      | Diabetes årskontrol.       | Erytrocytter;B                    |          |                  | NPU01960 | KS         |  |
|                     | 023981      | Diabetes årskontrol.       | Erytrocytvolumen (middel) [MCV];B |          |                  | NPU01944 | KS         |  |

2 Download Antal rekvirenter: Med denne funktion, kan downloades en fil med Antal rekvirenter på hvert laboratorium, der er tilsluttet WebReq. Vælg Download for at eksportere listen til Excel.

| ğ                     | Rekvirenter p | r. laboratorie                                                | 2 Download        |
|-----------------------|---------------|---------------------------------------------------------------|-------------------|
| 🗄 Laboratorie 🗸       | Filtrér efter |                                                               |                   |
| _                     | Speciale      | Laboratorie                                                   | Antal rekvirenter |
| Q Søg Rekvisitioner   | Klinisk Kemi  | Klinisk Immunologisk Afdeling, OUH                            | 3                 |
|                       | Klinisk Kemi  | Amager og Hvidovre Hospital, KBA                              | 292               |
| 2 Rekvirent           | Klinisk Kemi  | BFH, privathospitaler                                         | 2                 |
|                       | Klinisk Kemi  | Bispebjerg og Frederiksberg Hospital                          | 353               |
| •• Dereengie          | Klinisk Kemi  | Bornholms Hospital                                            | 27                |
| Personale             | Klinisk Kemi  | COVID-19 KKA                                                  | 23                |
|                       | Klinisk Kemi  | Dansk Gigthospital                                            | 3                 |
| Rekvirent eget lab    | Klinisk Kemi  | DD2 - Dansk center for strategisk forskning i type 2 diabetes | 1                 |
|                       | Klinisk Kemi  | Epilepsihospitalet Filadelfia                                 | 5                 |
| 🛨 Download 🛛 🗠        | Klinisk Kemi  | Esbjerg Sydvestjysk Sygehus, KBA                              | 123               |
|                       | Klinisk Kemi  | Herlev og Gentofte Hospital, KBA                              | 254               |
| Profiler              | Klinisk Kemi  | Hillerød KBA, Nordsjællands Hospital                          | 297               |
|                       | Klinisk Kemi  | Hjørring & Frederikshavn, Regionshospital Nordjylland         | 79                |
| 🚜 Antal rekvirenter 📿 | Klinisk Kemi  | Holbæk KBA/Odsherreds Sundhedscenter, RSJ                     | 56                |
|                       |               |                                                               |                   |

**3 Download Prompter**: Her vises en oversigt med de tilgængelige prompter der er oprettet i WebReq. Vælg **Download** for at eksportere listen til Excel.

| Ó                   | Promp         | oter                    |                                                     | 3 Download         |
|---------------------|---------------|-------------------------|-----------------------------------------------------|--------------------|
| Laboratorie ~       | Filtrer efter | r                       |                                                     |                    |
|                     | Kode          | Kort tekst              | Lang tekst                                          | Туре               |
| Q Søg Rekvisitioner | 10021         | Har patienten haft      | Har patienten haft erythema migrans?                | Spørgsmål – ja/nej |
|                     | 10022         | Har patienten haft      | Har patienten haft arthritis?                       | Spørgsmål – ja/nej |
| 2 Rekvirent         | 11000         | Febrilia                | Har patienten feber?                                | Spørgsmål – ja/nej |
|                     | 11500         | Recidiverende infektion | Drejer det sig om recidiverende infektion?          | Spørgsmål – ja/nej |
| • Deveenale         | 16805         | Urinkateter             | Har patienten KAD?                                  | Spørgsmål - ja/nej |
| 22 Personale        | 16842         | Extern otitis           | Drejer det sig om extern otitis?                    | Spørgsmål – ja/nej |
|                     | 16845         | Otitis media            | Drejer det sig om otitis media?                     | Spørgsmål – ja/nej |
| Rekvirent eget lab  | 16870         | Behandlingskontrol      | Drejer det sig om behandlingskontrol?               | Spørgsmål – ja/nej |
|                     | 16880         | Conjunctivitis          | Har patienten conjunctivitis?                       | Spørgsmål – ja/nej |
| 🛨 Download 🛛 🗠      | 50200         | Pneumoni                | Har patienten pneumoni?                             | Spørgsmål – ja/nej |
|                     | 52400         | Gravid                  | Er patienten gravid?                                | Spørgsmål – ja/nej |
| Profiler            | 52500         | Diar                    | Har patienten diaré?                                | Spørgsmål – ja/nej |
|                     | 80110         | Bronchitis              | Har patienten akut opblussen i en kronisk bronchit? | Spørgsmål – ja/nej |
| Antal rekvirenter   | 88006         | Er der tidligere us. ?  | er der tidligere us.                                | Spørgsmål - ja/nej |
| Prompter            | 92100         | Klamydia patientinfo    | Klamydia patientinformation udleveret?              | Spørgsmål – ja/nej |
|                     | 92101         | Information diarè       | Diarè patientinformation udleveret?                 | Spørasmål – ia/nei |

**Download Rekvirenter**: Her vises en liste over rekvirenter der er tilknyttet de enkelte laboratorier. Vælg **Download** for at eksportere listen til Excel.

| ă                   | Rekvirenter          |                                 |                        |            |            |          |                     | 4        | Download |
|---------------------|----------------------|---------------------------------|------------------------|------------|------------|----------|---------------------|----------|----------|
| -                   | Q Filtrér efter      |                                 |                        |            |            |          |                     |          |          |
| Laboratorie ~       | Yder Lokations       | Rekvirent                       | Addresse               | Addresse 1 | Postnummer | Ву       | Rekvisitionsmoduler | Speciale | Aktiv    |
| Q Søg Rekvisitioner | nr. nummer           |                                 |                        |            |            |          | Patologi            |          |          |
| 22 Rekvirent        | 123456 5790000121526 | WebReq test læge                | Storhaven 1            |            | 4200       | slagelse | Mikrobiologi        | 11       | Aktiv    |
| 2 Personale         |                      |                                 |                        |            |            |          | Klinisk Kemi        |          |          |
|                     | 222222 5790000123456 | PIc (DEMO)                      | Herlufsholmvej 37      |            | 2720       | Vanløse  |                     | 99       | Inaktiv  |
| Rekvirent eget lab  | 444444 5790000123456 | Medicare                        | Galle-Jessenvej        |            | 5000       | Odense C | Klinisk Kemi        | 99       | Aktiv    |
| 🛨 Download 🛛 ^      | 555555 5790000123456 | PC-PRAXIS                       | Maltegårdsvej 18       |            | 2820       | Gentofte | Klinisk Kemi        | 99       | Aktiv    |
| e Profiler          |                      | ~                               |                        |            |            |          | Klinisk Kemi        |          |          |
| 🛃 Antal rekvirenter | 086843 5790002280176 | Ørelæge Ann Momme<br>Studsgaard | Rådhustorvet 4         |            | 7100       | Vejle    | Mikrobiologi        | 21       | Aktiv    |
| Prompter            |                      | ~                               |                        |            |            |          | Patologi            |          |          |
| 22 Rekvirenter      |                      |                                 | ustadiald llaasaas aad | -          |            |          | Mikrobiologi        |          |          |

## 8. Rekvirent, eget lab (egne analyser)

1 Vælg fra menu baren i venstre side: **Rekvirent eget lab.** Nu vises en oversigt med laboratorier der har eget lab. i klinikken.

2 Udvælg rekvirent og vælg Vis egne analyser for at se egne analyser

|                     | Rekvirent eget lab |           |          |                               |
|---------------------|--------------------|-----------|----------|-------------------------------|
| 2                   | Rekvirent eget la  | b         |          |                               |
|                     | Filtrér            |           |          |                               |
|                     | Kode               | Navn      | Eget lab |                               |
| Q Søg Rekvisitioner | 091034             | 091034lab | Ja       | 2 🗘 Vis egne analyser 🛛 🖉 Ret |
| -                   | 12028              | Margit    | Ja       | 🗘 Vis egne analyser 🛛 🖄 Ret   |
| La Rekvirent        | 123457             | 123457lab | Ja       | 🗘 Vis egne analyser 🛛 🖉 Ret   |
|                     | 069264             | 069264lab | Ja       | 🗘 Vis egne analyser 🛛 🖄 Ret   |
| Personale           | 052531             | 052531lab | Ja       | 🗘 Vis egne analyser 🛛 🖉 Ret   |
|                     | 086959             | 086959lab | Ja       | 🗘 Vis egne analyser 🛛 🖄 Ret   |
|                     | 053805             | 053805lab | Ja       | 🗘 Vis egne analyser 🛛 🖄 Ret   |
|                     | 053694             | 053694lab | Ja       | 🗘 Vis egne analyser 🛛 🖉 Ret   |

3 I næste skærmbillede er det muligt at få vist en oversigt med analyser.

4 Her er også mulighed for adgang til en visning af selve analysen. Det er ikke muligt at rette rekvirentens egne analyser

| ilter |                           |                                     |
|-------|---------------------------|-------------------------------------|
| vlads | Navn 个                    |                                     |
|       | 100 - B-Glc, eget lab     | D Vis 4                             |
| •     | 101 - B-Glc-F, eget lab 3 | () Vis                              |
| •     | 155 - BT                  | لُكُ Vis                            |
|       |                           | B-Glc, eget lab 4                   |
|       |                           | Kort navn                           |
|       |                           | B-Gic, eget lab                     |
|       |                           | Navn<br>R-Cla aget løb              |
|       |                           | Status                              |
|       |                           | Ny                                  |
|       |                           | Kode                                |
|       |                           | NPU19748 C-reaktivt protein [CRP];P |
|       |                           | Lokalkode (Analysens kode er lokal) |

5 Under **Rekvirent eget lab**, kan rekvirentopsætningen ligeledes rettes ved valg af **Ret.** Anvendes evt. hvis flueben skal fjernes/sættes i **Benyt WebQuality remindere**.

## Rekvirent eget lab

| Kode   | Navn      | Eget lab |                     |       |
|--------|-----------|----------|---------------------|-------|
| 091034 | 091034lab | Ja       | 🗘 Vis egne analyser | 🕼 Ret |
| 12028  | Margit    | Ja       | 🗘 Vis egne analyser | 🖉 Ret |

## 9. Søg rekvisitioner

1 Vælg Søg Rekvisitioner.

2 Søgning kan udføres på Cpr. nr. og erstatnings cpr.nr. eller rekvisitions-/glas nr.

3 Ved en søgning vises **Rekvisitions faneblade.** Antallet i parentesen viser antal af rekvisitioner. Klik på det ønskede faneblad for at åbne/lukke en rekvisitionsoversigt.

4 Vælg Vis log hvis en oversigt med hændelsesforløbet ønskes vist

|                     | Søg Rekvisitioner                                                                                                    |
|---------------------|----------------------------------------------------------------------------------------------------|
| 8                   | Seg på CPR-nummer<br>0201609995 2 Q Søg CPR 1 Vis log 4                                                                                            |
|                     |                                                                                                    |
|                     | Søg på Nummer Q Søg Rekv, Nr. 2 Q Søg Glas Nr.                                                                                                    |
| Q Søg Rekvisitioner |                                                                                                    |
| 🔀 Rekvirent         | Rekvisition 3                                                                                                    |
|                     | # Hotel ( 5 stk.)       # Gemte ( 1 stk.)       # Sidste uge ( 5 stk.)       # 3 uger tilbage ( 3 stk.)       # mere end 4 uger tilbage ( 66 stk.) |

 Rekvirentens rekvisitioner vises i faneblade fordelt på Hotel= synlig for alle. Gemte, kun synlige for rekvirenten selv og indsendte, fordelt over hvornår de er prøvetaget. Antal rekvisitioner vises i parentes (). Det faneblad der er vises, vil være markeret med blåt.

2 Originalrekvisitionsnummer er laboratoriets originale rekvisitionsnummer, hvis rekvisitionen er oprettet i et laboratorie system.

3 Gul markering betyder at rekvisitionen er rettet. Mouseover giver information om hændelsesforløb

4 Rød markering betyder at rekvisitionen er slettet. Mouseover giver information om hændelsesforløb

5 De tre streger længst til venstre viser med mouseover, hvilke analyser rekvisitionen indeholder. På **Gensend** kan rekvisitionens EDI gensendes til laboratoriet. Prøvetagningsblanket kan genudskrives på **Udskriv** 

| 1 | # Hotel ( 3 stk.)                                    | # Gemte (1 stk.)                                  | # I dag ( 3 stk.) | # 2 uger tilbage    | e (1stk.) | # 3 uç          | ger tilbage ( 2 stk.)      | # mere end 4 uger t            | ilbage ( 66 stk.)      |                                                                                |
|---|------------------------------------------------------|---------------------------------------------------|-------------------|---------------------|-----------|-----------------|----------------------------|--------------------------------|------------------------|--------------------------------------------------------------------------------|
|   | Rekvisitionsnummer                                   | Dri.<br>Prekvi. Osket prøvetid                    | CPR nummer Navn   | Rekvirent           | Initialer | Speciale        | Laboratorie                | Status                         |                        |                                                                                |
|   | Rekvisitionen er rettet<br>yder 123456 initialer Z   | 12-07-0000<br>13-07-2022 07:15:20 af<br>E 9899467 | 0201609995 Einar  | Lægehuset<br>WebReq | ZE        | Klinisk<br>Kemi | Klinisk biokemi,<br>Synlab | Afsendt 13-07-2022<br>06:59:56 | Gensend<br>Udskriv     | IE                                                                             |
| 3 | <mark>9</mark> 101369899491                          | 13-07-2022<br>07:14:00                            | 0201609995 Einar  | Lægehuset<br>WebReq | ZE        | Klinisk<br>Kemi | Klinisk biokemi,<br>Synlab |                                | Udskriv                | IE                                                                             |
| 4 | <b>9</b> 101369899491                                | 13-07-2022<br>07:14:00                            | 0201609995 Einar  | Lægehuset<br>WebReq | ZE        | Klinisk<br>Kemi | Klinisk biokemi,<br>Synlab |                                | Gensend<br>Udskriv     | 5 ≔                                                                            |
|   | Rekvisitionen er marker<br>07:20:16 af yder 123456 i | et slettet 13-07-2022<br>initialer ZE             |                   |                     |           |                 |                            | Antal pr. side 25 💌            | NP<br>1 - 3 of 3<br>NP | U02319-Hæmoglobin;<br>U19763-Ferritin;P<br>U03230-Kalium;P<br>U03429-Natrium;P |

## 10. System besked

1 Vælg fra menuen i venstre side: System besked.

#### Muligheder i funktionen:

Udvalgte rekvirenter adskilt med semikolon (;) Ved blank sendes besked til laboratoriets tilknyttede rekvirenter.

#### **Besked type**

Fra drop-downliste vælges besked type: Normal eller vigtig.

#### Udløber

Vælg fra kalender. Vigtigt ikke at sætte en for lang udløbsdato.

#### Overskrift

Vises i en informationsbjælke øverst i WebReq. Max 100 tegn.

#### Evt. link

Link kan tilknyttes beskeden.

#### Besked

Beskedens ordlyd.

#### Vælg

Udvælgelse af specialer. Ikke nødvendig hvis man har valgt at sende til udvalgte rekvirenter.

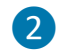

## Vælg Send besked

| Besked Vælg   Laboratorie Udvolgte rekvirenter adskilt med ;   Laboratorie System besked normal   Analyser Vælg/fravælg alle   Analysegrupper Z2.2022   Analysegrupper Ovenkint *   Prisgrupper Evt link   Projekter Ested   Lab Profiler Vælg/fravælg alle   System besked De rede glas udgår i september   Nyhedsindikktor Laboratorie                                                                                                    |                                                                                                    | Laboratorie / System besked |                                                                                                    |             |                                                                                                    |
|----------------------------------------------------------------------------------------------------|----------------------------------------------------------------------------------------------------|-----------------------------|----------------------------------------------------------------------------------------------------|-------------|----------------------------------------------------------------------------------------------------|
| Udvalgte rekvirenter adskilt med ;   Laboratorie   Laboratorie   Analyser   Analyser   Analyser   Analysegrupper   Prisgrupper   Projekter   Laboratorie   System besked   System besked   Projekter   System besked   Nymedsindikator   Nyhedsindikator   Andyser   Projekter     De rede glas udgår i september:     Nyhedsindikator     Laboratorie     System besked     De rede glas udgår i september:     System besked     De rede glas udgår i september:     System besked     System besked <th>8</th> <th></th> <th>Besked</th> <th></th> <th>Vœlg</th> | 8                                                                                                    |                             | Besked                                                                                                    |             | Vœlg                                                                                                    |
| Q. Seg Rekvisitioner       Z. Rekvirent       Persongle       Ny basked       2                                                                                                    | <ul> <li>Laboratorie <ul> <li>Laboratorie</li> <li>Analyser</li> <li>Analysegrupper</li> <li>Prigrupper</li> <li>Prigrupper</li> <li>Projekter</li> <li>Lab Profiler</li> <li>System besker</li> <li>Nyhedsindikator</li> <li>Personer</li> <li>Seg Rekvisitioner</li> <li>Rekvirent</li> <li>Personale</li> </ul></li></ul> |                             | Udvalgte rekvirenter adskilt med ;<br>Bested type *<br>System Desked normal<br>Udister *<br>22.2022<br>Dvenkrit *<br>Rode glas udgår<br>Evt link<br>Bested<br>Mormal C A B B I U C E E E<br>De rede glas udgår i september | Send besked | <ul> <li>Specialer</li> <li>Vælg/fravælg alle</li> <li>Tandlæge</li> <li>Alm. læge</li> <li>Intet speciale</li> <li>Laboratorier</li> <li>Vælg/fravælg alle</li> <li>Sønderborg. Sygehus Sønderjyllanc</li> </ul> |

2 I funktionen Sendte beskeder vises de sendte beskeder. Der kan filtres i de sendte beskeder

3 Der er mulighed for at overskrive en tidligere udsendt besked. Vælg: **Overskriv**, og den tidligere sendte tekst vises i overstående besked felt.

| Sendte Besked                                | ler                 |                                                         |                        |                     |       |           |
|----------------------------------------------|---------------------|---------------------------------------------------------|------------------------|---------------------|-------|-----------|
| Filtrér efter overskriff                     | t hesked eller      | afsender                                                |                        |                     |       |           |
| BeskedType                                   | Overskrift          | Besked                                                  | Oprettet               | Udløber             | Sendt |           |
| <ul> <li>System besked<br/>vigtig</li> </ul> | LUKKET              | Lukker I.maj                                            | 14-02-2020<br>10:16:18 | 16-02-2020 00:00:00 | AI    | Overskriv |
| System besked<br>normal                      | ny test på<br>antal | op igen                                                 | 10-10-2019<br>11:10:43 | 12-10-2019 09:10:17 | mr    | Overskriv |
| <ul> <li>System besked<br/>normal</li> </ul> | Test 3 8.10         | Kan denne test ses i gamma Webreq. kan man<br>åbne link | 08-10-2019<br>13:42:27 | 08-10-2019 22:00:00 | ze    | Overskriv |

4 Foretag rettelser og vælg Send besked, hvorved ny besked sendes og den tidligere besked udløber. Begge beskeder vil kunne findes under Sendte beskeder.

| Besked                                                                           | Vælg                                |  |  |  |  |  |  |
|----------------------------------------------------------------------------------|-------------------------------------|--|--|--|--|--|--|
| Udvalgte rekvirenter adskilt med ;<br>123456:123457                              | Specialer                           |  |  |  |  |  |  |
| Besked type *                                                                    | U Vælg/fravælg alle                 |  |  |  |  |  |  |
| System besked normal 🔹                                                           | 🗌 Tandlæge                          |  |  |  |  |  |  |
| Udløber *                                                                        | 🗌 Alm. læge                         |  |  |  |  |  |  |
| 22.7.2022  © Vverskrift *                                                        | 🗋 Intet speciale                    |  |  |  |  |  |  |
| Test 3 8.10                                                                      | Laboratorier                        |  |  |  |  |  |  |
| Evt link<br>https://www.dmdd.dk/                                                 | Vælg/fravælg alle                   |  |  |  |  |  |  |
| Besked                                                                           | 🗌 Sønderborg, Sygehus Sønderjyllanc |  |  |  |  |  |  |
|                                                                                  |                                     |  |  |  |  |  |  |
| Kan denne test ses i gamma Webreq.<br>kan man åbne link<br>Nu beside             |                                     |  |  |  |  |  |  |
| Er du sikker på du vil overskrive den sendte besked?                             |                                     |  |  |  |  |  |  |
| Dette vil oprette en ny besked og sætte den originale besked til at være udløbet |                                     |  |  |  |  |  |  |
| 5 ок Аппиller                                                                    |                                     |  |  |  |  |  |  |
| Ny besked Send besked                                                            |                                     |  |  |  |  |  |  |

## 11. Priser

Der er mulighed for at sætte en pris eller en prisgruppe på en analyse. Den nemmeste måde at håndtere dette på, uanset om man vælger det ene eller andet er at udfylde Prisgrupper. Grupperingen inddeles fra A – E, hvor E angiver højeste prisgruppe og farvemarkeringen vises både på analyserne i WebReq admin og for rekvirenten i WebReq. Med mouseover vises den angivne pris.

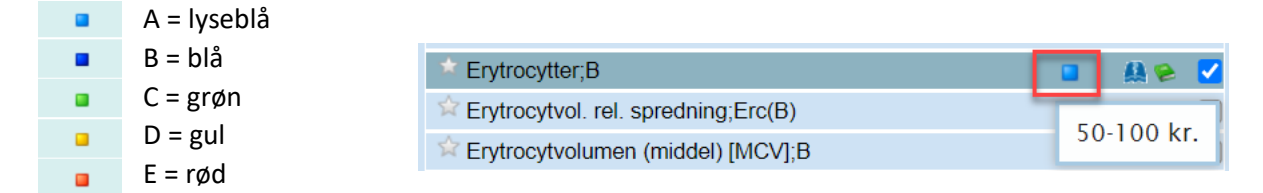

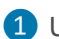

1 Udvælg Prisgrupper i hovedmenuen til venstre.

2 Indsæt en pris eller prisgruppe i **Beskrivelse** ud for A – E, hvor E angiver højeste prisgruppe. I WebReq vises prisgruppebeskrivelserne med mouseover på analyseprisens farve ikon. Se ovenfor.

| aan Di          | Laboratorie / Prisgrupper                                                         | Opret |
|-----------------|-----------------------------------------------------------------------------------|-------|
| Laboratorie ^   | Prisgrupper (Klinisk biokemi, Synlab)<br>Beskrivelse<br>A < 30 kr.<br>Beskrivelse |       |
| Laboratorie     | B 50-70 kr<br>Beskrivelse                                                         |       |
| Analyser        | C 100-150 kr.                                                                     |       |
| Analysegrupper  | D 200-300 kr.                                                                     |       |
| Prisgrupper 1   | Beskrivelse<br>E 500 > kr.                                                        |       |
| Projekter       |                                                                                   | 3 Com |
| i≡ Lab Profiler |                                                                                   |       |

**3** Under **Laboratorie -> Analyser** vælges den analyse der skal sættes prisgruppe på.

4 I drop down listen til **Analysepris**, vælges det bogstav med ønsket prisværdi.

| Laboratorie<br>Analyser 3 Analysepris | Laboratorie ^ | Klinisk Kemi Standard<br>Stregkode |     |   |
|---------------------------------------|---------------|------------------------------------|-----|---|
| Analyser 3 Analysepris                | Laboratorie   | Prisgruppe<br>A                    | 4 - | А |
|                                       | 🗋 Analyser 3  | Analysepris                        |     | в |
| _                                     | -             |                                    |     | С |

Pris katagori vises med mouse over på analysen i WebReq Admin:

| • | NPU19673 - Albumin;P | Priskategori A | C Ret<br>前 Slet |
|---|----------------------|----------------|-----------------|
|---|----------------------|----------------|-----------------|

## Prisgruppebetegnelsen vises i WebReq med mouseover:

| Albumin;P   |        | >          |
|-------------|--------|------------|
| ☆ Albumin;U | < 30 1 |            |
| - PROFILER  | < 50 I | <b>N</b> . |

Priser opsat på denne måde kan vedligeholdes under **Laboratorie -> Prisgrupper**, - her behøver man ikke rette til på hver enkelt analyse hvis en prisgruppe ændres, medmindre analysen skal fra en prisgruppe til en anden. Der kan ikke både sættes priser og prisgrupper på en analyse!

E

## 12. Personale

Personale kan anvendes til at få et overblik over om en bruger er oprettet i systemet, på hvilke ydernumre og med hvilke adgangskort.

- 1 Under Laboratorie udvælges Personale.
- 2 Indsæt søgeord i form af Cpr. nr., Navn eller E-mail

**3 Rekvirenter** angiver her hvor mange rekvirenter brugeren er oprettet på. For at mere info, klik på visningen.

| Ô                   | Personer                      |                      |                |                   |                            |     |
|---------------------|-------------------------------|----------------------|----------------|-------------------|----------------------------|-----|
| Laboratorie 🗸       | Indtast søgeord<br>0201609995 |                      | 2 9            | CPR-nummer Q Navn | <b>Q</b> E-mail            |     |
| Q Søg Rekvisitioner |                               |                      |                |                   |                            |     |
| 2 Rekvirent         | CPR                           | Navn                 | Email          | Sidste login      | Rekvirenter                |     |
| 2 Personale         | 020160****                    | Einer TEST Lauridsen | mail@gmail.com | 12-05-2022        | Antal pr. side 25 - 1-1af1 | < > |

OBS! der kan ikke sendes minikald og booking login herfra selv om ikonerne er på siden.

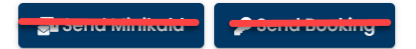

## Rekvirenter (Einer TEST Lauridsen)

| Filtrér efter Ydernummer, Navn eller Adgangskort |                             |                                                                                                   |  |
|--------------------------------------------------|-----------------------------|---------------------------------------------------------------------------------------------------|--|
| Ydernumm                                         | er Name                     | Adgangskort                                                                                       |  |
| 000104                                           | Lægerne Webreq_Synlab       | Webreq Rekvirent , Tilladelse til at agere på vegne af en anden i klinikken, Klinikadministrator, |  |
| 550104                                           | support only                | Blodprøvebooking bruger                                                                           |  |
| 003913                                           | Læge Niels Mosbæk           | Webreq Rekvirent , Adgang til laboratoriesvarportalen for egne patienter                          |  |
| 019623                                           | Lægerne Hansen og Mortensen |                                                                                                   |  |
| 002550                                           | Læge Arne Hantho            |                                                                                                   |  |

## 13. Projekter

- 1 Projekter findes under Laboratorie i menuen
- **Opret** nyt laboratorieprojekt
- 3 Udfyld felterne og Gem.

| Laboratorie ^  | Laboratorie / Proje | ekter                     |                     |                     | Opret   |
|----------------|---------------------|---------------------------|---------------------|---------------------|---------|
| Laboratorie    | Laboratorie         | projekter                 |                     |                     | 2 Opret |
| I Analyser     |                     |                           |                     |                     |         |
| Analysegrupper | Filtrér efter proj  | ektnavn, analysenavn elle | r analysekode       | Laboratorieprojekt  |         |
| Prisgrupper    | Projekt             | Analyse                   | Projekt analysekode | Trigger analyse     | -       |
| 🗄 Projekter 🚺  | Ingen data          |                           |                     | Projekt analysekode |         |
|                |                     |                           |                     | Projektnavn         |         |
|                |                     |                           |                     | Gem                 |         |

4 Ændringer på eksisterende projekter kan foretages på Ret og Slet.

| Laboratorieprojekter      |                                                           |                     |              |  |
|---------------------------|-----------------------------------------------------------|---------------------|--------------|--|
| Filtrér efter projektnavr | n, analysenavn eller analysekode                          |                     |              |  |
| Projekt                   | Analyse                                                   | Projekt analysekode | •            |  |
| D vitamin gruppe 6/7      | P—Calcifediol; stofk. = ? nmol/L                          | 891077              | 🕼 Ret 📋 Slet |  |
| D vitamin gruppe 6/7      | P—Calcifediol+25-Hydroxyergocalciferol; stofk. = ? nmol/L | 891077              | 🕼 Ret 间 Slet |  |

Projektet tilkobles herefter analysen Og sættes på de Rekvirenter som skal deltage i projektet. Kontakt Synlab ved igangsættelse af projekter.

## 14. Nyhedsindikator

Nyhedsindikatorer nulstilles ved opdatering af laboratoriets nyhedslink.

- 1 Under laboratorie vælges Nyhedsindikator
- 2 Der vises en liste med de specialer, der er tilknyttet det pågældende laboratorium. Ønsker du kun at enkelte specialer skal gøres opmærksom på, at der er en nyhed, kan de øvrige specialer fravælges.
- 3 Når funktionen nulstilles, fremkommer en dialogboks med oplysninger om hvor mange specialer der er blevet nulstillet, samt hvor mange der har aktiveret nyhedslinket.

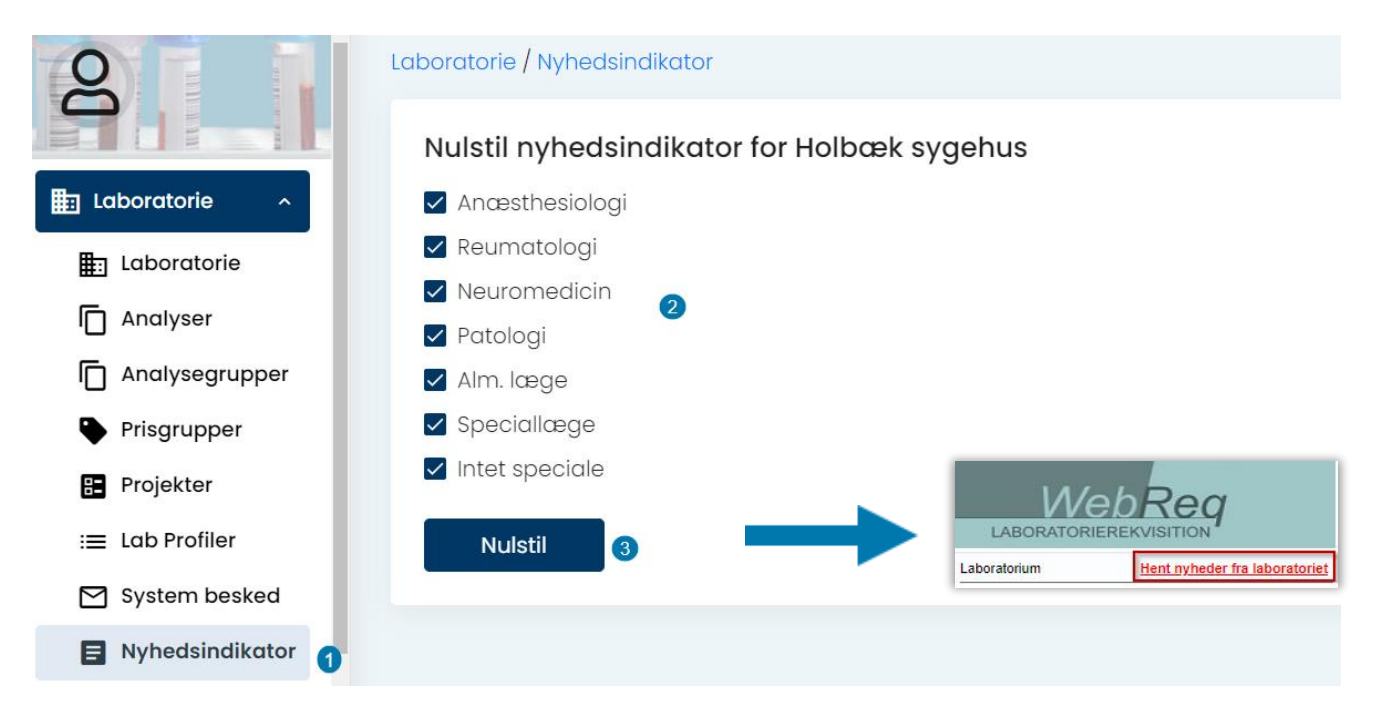

## 15. MobilLab

1 Vælg: MobilLab side. ((Under brugeropsætning skal man have adgangskortet: Mobillab)

| WebReq Admin 📃         |                                                                                                    |
|------------------------|----------------------------------------------------------------------------------------------------|
|                        | Laboratorie / Analyser                                                                                                    |
| B                      | Analyser                                                                                                    |
| Laboratorie ~          | Q Filtrér efter<br>Minimum 3 legn, kan søges i Navn, Synonymer, KortNavn, GlasGruppe, GlasGruppeNavn,GlasType, GlasTypeNavn |
| Q Søg Rekvisitioner    | Plads Navn                                                                                                    |
|                        | <ul> <li>5. Hæmatologi (53)</li> </ul>                                                                                      |
| Rekvirent              | <ul> <li>10. Væske- og elektrolytbalance (21)</li> </ul>                                                                    |
|                        | <ul> <li>15. Syre/base- og oxygenstatus (7)</li> </ul>                                                                      |
| Personale              | <ul> <li>20. Hæmostase (23)</li> </ul>                                                                                      |
| Han Rekvirent eget lab | <ul> <li>25. Organmarkører (39)</li> </ul>                                                                                  |
| <b></b>                | <ul> <li>30. Metabolisme (55)</li> </ul>                                                                                    |
| Download      ✓        | <ul> <li>35. Endokrinologi (72)</li> </ul>                                                                                  |
|                        | <ul> <li>40. Tumormarkører (13)</li> </ul>                                                                                  |
|                        | <ul> <li>45. Immunologi og inflammation (74)</li> </ul>                                                                     |
|                        |                                                                                                    |

## 7. Kontakt os

Du kan altid kontakte os, sådan som det passer dig bedst, uanset om du vil ringe eller skrive til os.

## **Online support:**

Telefon: 7572 0177 E-mail: <u>webreq.support@synlab.com</u>

Mandag - torsdag kl. 8.00-15.00 Fredag kl. 8.00-14.00

## Øvrige henvendelser:

SYNLAB Medical Digital Services A/S Odeons Kvarter 19, 2.tv. 5000 Odense Danmark

Telefon: 7879 7575 Mandag - torsdag kl. 8.00-15.00 Fredag kl. 8.00-14.00

Hjemmeside: www.smds.dk

## Lukkedage:

Juleaftensdag, Juledag, 2. juledag Nytårsaftensdag, Nytårsdag Skærtorsdag, Langfredag, Påskedag, 2. påskedag Store bededag Kristi Himmelfartsdag Pinsedag, 2. pinsedag